posnet.com

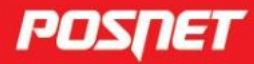

# Instrukcja obsługi

© POSNET Polska S.A. ul. Municypalna 33 02-281 Warszawa posnet@posnet.com

# INSTRUKCJA OBSŁUGI kasy fiskalnej POSNET BINGO ONLINE

Wersja dokumentu 1.2

Uwaga: Instrukcja może ulec zmianie. Najnowsza wersja dokumentu dostępna jest na stronie internetowej www.posnet.com.pl.

| WAŻNE INFORMACJE                                                                                                    | 12 |
|----------------------------------------------------------------------------------------------------|----|
| ZAWARTOŚĆ OPAKOWANIA                                                                                                    |    |
| WŁĄCZANIE / WYŁĄCZANIE KASY                                                                                                    |    |
| Rolki kasowe                                                                                                    |    |
| WYMIANA PAPIERU                                                                                                    |    |
| Czyszczenie głowicy drukującej                                                                                                    |    |
| Hasło kierownika                                                                                                    | 14 |
| Naprawa kasy                                                                                                    | 14 |
| Książka serwisowa                                                                                                    | 15 |
| DATA I CZAS                                                                                                    | 15 |
| PARAGONY I RAPORTY DOBOWE                                                                                                    | 15 |
| ZEROWANIE RAM                                                                                                    | 15 |
| Kody autoryzacji                                                                                                    | 15 |
| ZASILANIE                                                                                                    | 16 |
| INFORMACJE ZWIĄZANE Z OCHRONĄ ŚRODOWISKA                                                                                                    | 16 |
| SŁOWNICZEK                                                                                                    |    |
|                                                                                                    | 10 |
|                                                                                                    | 10 |
|                                                                                                    | 10 |
|                                                                                                    | 10 |
|                                                                                                    | 10 |
|                                                                                                    | 10 |
|                                                                                                    |    |
|                                                                                                    |    |
|                                                                                                    |    |
|                                                                                                    |    |
|                                                                                                    |    |
|                                                                                                    |    |
| σταις παιτικά παιτικά τη σταια τη σταια | 20 |
| Βάζα τοναβοίνα                                                                                                    | 20 |
| ΒΑΖΑ ΤΟΨΑΝΟΨΑ                                                                                                    | 20 |
| Γτας βεταταγικά                                                                                                    | 21 |
|                                                                                                    | 21 |
| Ραμιες εμεσιολά                                                                                                    |    |
| REPOZYTORIUM                                                                                                    |    |
| PODPIS CYFROWY                                                                                                    |    |
| ZAWARTOŚĆ ELEKTRONICZNA                                                                                                    |    |
|                                                                                                    |    |

| DANE TECHNICZNE I WARUNKI ZNAMIONOWE UŻYTKOWANIA | 22 |
|--------------------------------------------------|----|
| BUDOWA KASY                                      | 25 |
| GŁÓWNE ELEMENTY KASY                             | 25 |
| Złącza kasy                                      | 25 |
| Mechanizm drukujący                              | 26 |
| JAKOŚĆ WYDRUKU                                   | 26 |
| WKŁADANIE / WYMIANA PAPIERU                      | 27 |
| Klawiatura                                       | 28 |
| Osłona klawiatury                                | 28 |
| Schemat układu panelu klawiatury                 | 29 |
| Funkcje poszczególnych klawiszy                  | 29 |
| Dioda sygnalizacyjna                             |    |
| OGÓLNE INFORMACJE DOTYCZĄCE DZIAŁANIA KASY       | 32 |
| URUCHOMIENIE I LOGOWANIE                         |    |
| WYŁĄCZENIE KASY                                  |    |
| PODSTAWOWE ZASADY PORUSZANIA SIĘ PO MENU         |    |
| UPRAWNIENIA OPERATORA                            |    |
| Menu kasy                                        |    |
| Pozycje menu o ograniczonym dostępie             | 37 |
| SPRZEDAŻ                                         | 38 |
| Skrót do funkcji menu                            |    |
| Wprowadzanie ceny                                | 38 |
| WPROWADZANIE ILOŚCI                              | 39 |
| Odczyt ilości z wagi                             | 40 |
| Rozliczenie zaliczek                             | 40 |
| Rabaty/narzuty                                   | 41 |
| Rabat/narzut "z ręki"                            | 41 |
| Rabat/narzut z bazy                              | 42 |
| Klawisze szybkiej sprzedaży                      | 43 |
| NIP NABYWCY                                      | 43 |
| WYDANIE / PRZYJĘCIE OPAKOWANIA                   | 43 |
| Usuwanie pozycji (Storno)                        | 45 |
| Przejście do stanu podsuma                       | 45 |
| Formy płatności                                  | 46 |
| Zapłata gotówką                                  | 46 |
| Zapłata gotówką z ustawioną obowiązkową wpłatą   | 46 |

| Zapłata formami płatności             | 47 |
|---------------------------------------|----|
| Zapłata walutą                        | 48 |
| Zapłata elektroniczną formą płatności | 48 |
| Reszta                                | 48 |
| WPŁATA I WYPŁATA                      | 49 |
| ANULOWANIE PARAGONU                   | 50 |
| SPRAWDZANIE CENY                      | 50 |
| Szuflada                              | 51 |
| RAPORTY                               | 52 |
| RAPORT KASJERA/ZMIANOWY               | 52 |
| RAPORTY FISKALNE                      | 53 |
| Raport dobowy                         | 53 |
| Raport okresowy                       | 53 |
| Raport wg numerów                     | 54 |
| Raport wg dat                         | 54 |
| Raport pełny i podsumowanie           | 55 |
| Raport miesięczny                     | 55 |
| Raport zdarzeń                        | 55 |
| Raport według numerów                 | 56 |
| Raport według dat                     | 56 |
| Typ raportu                           |    |
| RAPORTY NIEFISKALNE CZYTAJĄCE         | 57 |
| Raport sprzedazy PLU                  |    |
| Raport kasjerów                       | 59 |
| Raporty grup towarowych               | 60 |
| Raport grup towarowych                | 60 |
| Raport grup tygodniowy                |    |
| Raport grup roczny                    |    |
| Raport Opukowan                       |    |
| Raport Jorm Platnosci                 |    |
| Raport rabatow/narzutow               |    |
| Raport PLU nieaktywnych               |    |
| Raport poglądowy                      |    |
| RAPORTY BAZ                           | 64 |
| KAPORTY KONFIGURACJI                  | 65 |
| Konfiguracja sprzedaży                | 65 |
| Konfiguracja sprzętu                  | 65 |
| Konfiguracja wejścia / wyjścia        | 65 |
| Raport grafik                         | 66 |

|                                                                                                    | 66                                                                                                 |
|----------------------------------------------------------------------------------------------------|----------------------------------------------------------------------------------------------------|
| RAPORT SERWISOWY                                                                                                    | 66                                                                                                 |
| RAPORTY ZERUJĄCE                                                                                                    | 66                                                                                                 |
| PROGRAMOWANIE KASY                                                                                                    | 68                                                                                                 |
| Procedura edycji/kasowania istniejącego rekordu                                                                                                    | 68                                                                                                 |
| PROGRAMOWANIE TOWARÓW                                                                                                    | 69                                                                                                 |
| Programowanie opakowań                                                                                                    | 73                                                                                                 |
| PROGRAMOWANIE KASJERA                                                                                                    | 74                                                                                                 |
| PROGRAMOWANIE FORM PŁATNOŚCI                                                                                                    | 77                                                                                                 |
| Forma płatności                                                                                                    |                                                                                                    |
| Waluta                                                                                                    |                                                                                                    |
| Elektroniczna forma płatności                                                                                                    | 80                                                                                                 |
| Programowanie rabatów/narzutów                                                                                                    | 81                                                                                                 |
| PROGRAMOWANIE JEDNOSTKI MIARY                                                                                                    | 82                                                                                                 |
| Programowanie klawiszy skrótu                                                                                                    | 83                                                                                                 |
| PROGRAMOWANIE GRUPY TOWAROWEJ                                                                                                    | 85                                                                                                 |
| Programowanie formatów kodów ważonych                                                                                                    | 86                                                                                                 |
| ZESTAWY RAPORTÓW                                                                                                    | 88                                                                                                 |
| PROGRAMOWANIE OPISÓW WPŁAT I WYPŁAT                                                                                                    | 89                                                                                                 |
| Programowanie obsługi błędów                                                                                                    | 89                                                                                                 |
| KONFIGURACJA – PARAMETRY OGÓLNE                                                                                                    | 91                                                                                                 |
| Nagłówek kasy                                                                                                    |                                                                                                    |
| Data I czas                                                                                                    | 92                                                                                                 |
|                                                                                                    |                                                                                                    |
| Zmien datę i czas                                                                                                    |                                                                                                    |
| Zmien datę i czas<br>Synchronizacja czasu                                                                                                    | 93<br>93                                                                                           |
| Zmien datę i czas<br>Synchronizacja czasu<br>Stawki PTU                                                                                                    |                                                                                                    |
| Zmien datę i czas<br>Synchronizacja czasu<br>STAWKI PTU<br>Programowanie PTU                                                                                                    |                                                                                                    |
| Zmien datę i czas<br>Synchronizacja czasu<br>STAWKI PTU<br>Programowanie PTU<br>Informacja o zmianie                                                                                                    |                                                                                                    |
| Zmien datę i czas<br>Synchronizacja czasu<br>STAWKI PTU<br>Programowanie PTU<br>Informacja o zmianie<br>Anuluj zmianę                                                                                                    |                                                                                                    |
| Zmien datę i czas<br>Synchronizacja czasu<br>Stawki PTU<br>Programowanie PTU<br>Informacja o zmianie<br>Anuluj zmianę<br>NUMER KASY                                                                                                    |                                                                                                    |
| Zmien datę i czas<br>Synchronizacja czasu<br>Stawki PTU<br>Programowanie PTU<br>Informacja o zmianie<br>Anuluj zmianę<br>Numer Kasy<br>KODY AUTORYZACJI                                                                                                    | 93<br>93<br>93<br>93<br>94<br>94<br>96<br>96<br>96<br>96<br>96                                     |
| Zmien datę i czas<br>Synchronizacja czasu<br>STAWKI PTU<br>Programowanie PTU<br>Informacja o zmianie<br>Anuluj zmianę<br>NUMER KASY<br>KODY AUTORYZACJI<br>Wpisz kod                                                                                                    |                                                                                                    |
| Zmien datę i czas<br>Synchronizacja czasu<br>Stawki PTU<br>Programowanie PTU<br>Informacja o zmianie<br>Anuluj zmianę<br>NUMER KASY<br>KODY AUTORYZACJI<br>Wpisz kod<br>Resetuj kod                                                                                      | 93<br>93<br>93<br>94<br>94<br>96<br>96<br>96<br>96<br>96<br>97<br>97                               |
| Zmien datę i czas<br>Synchronizacja czasu<br>Stawki PTU<br>Programowanie PTU<br>Informacja o zmianie<br>Anuluj zmianę<br>NUMER KASY<br>KODY AUTORYZACJI<br>Wpisz kod<br>Resetuj kod<br>Wydruk kodów                                                                      | 93<br>93<br>93<br>94<br>94<br>96<br>96<br>96<br>96<br>96<br>97<br>97<br>97                         |
| Zmien datę i czas<br>Synchronizacja czasu<br>STAWKI PTU<br>Programowanie PTU<br>Informacja o zmianie<br>Anuluj zmianę<br>NUMER KASY<br>KODY AUTORYZACJI<br>Wpisz kod<br>Resetuj kod<br>Wydruk kodów<br>Kody terminala                                                    | 93<br>93<br>93<br>94<br>94<br>96<br>96<br>96<br>96<br>96<br>97<br>97<br>97<br>97                   |
| Zmien datę i czas<br>Synchronizacja czasu<br>STAWKI PTU<br>Programowanie PTU<br>Informacja o zmianie<br>Anuluj zmianę<br>NUMER KASY<br>KODY AUTORYZACJI<br>Wpisz kod<br>Resetuj kod<br>Wydruk kodów<br>Kody terminala<br>WERYFIKACJA NA ŻĄDANIE                          | 93<br>93<br>93<br>94<br>94<br>96<br>96<br>96<br>96<br>96<br>97<br>97<br>97<br>97<br>97<br>97<br>97 |
| Zmien datę i czas<br>Synchronizacja czasu<br>STAWKI PTU<br>Programowanie PTU<br>Informacja o zmianie<br>Anuluj zmianę<br>NUMER KASY<br>KODY AUTORYZACJI<br>Wpisz kod<br>Resetuj kod<br>Wydruk kodów<br>Kody terminala<br>WERYFIKACJA NA ŻĄDANIE<br>POŁĄCZ Z REPOZYTORIUM | 93<br>93<br>93<br>94<br>94<br>96<br>96<br>96<br>96<br>96<br>97<br>97<br>97<br>97<br>97<br>97<br>97 |

| AKTUALIZACJA                |     |
|-----------------------------|-----|
| Status aktualizacji         |     |
| Sprawdź aktualizację        |     |
| Instaluj                    |     |
| KONFIGURACJA SPRZEDAŻY      | 101 |
| Kwoty w groszach            |     |
| Rabaty / narzuty "z ręki"   |     |
| Limity rabatów/narzutów     |     |
| Łączenie rabatów/narzutów   |     |
| OBOWIĄZKOWA WPŁATA          |     |
| Sprawdzanie ceny PLU        |     |
| Kontrola stanu kasy         |     |
| Klawisz "KOD"               |     |
| NIP NABYWCY                 |     |
| KONFIGURACJA SPRZĘTU        |     |
| Wyświetlacze                |     |
| Kontrast wyświetlaczy       |     |
| Podświetlenie               |     |
| Jasność podświetlenia       |     |
| Czas zaniku podświetlenia   |     |
| Wydruk                      |     |
| Jakość wydruku              |     |
| Oszczędność papieru         |     |
| Wydruki                     |     |
| Raporty dobowe              |     |
| Niefiskalne                 |     |
| Programowanie baz           |     |
| Kod podpisu cyfrowego       |     |
| Dźwięki klawiszy            |     |
| Usługi PC                   |     |
| Połączenie PC               |     |
| Bufory pozycji paragonowych |     |
| Monitory transakcji         |     |
| Odczyt pamięci chronionej   |     |
| INTERFEJSY POŁĄCZEŃ         |     |
| Ethernet                    |     |
| Status<br>TCP/IP            |     |
|                             |     |

| Adres MAC                     |     |
|-------------------------------|-----|
| Karta sieciowa USB            | 119 |
| Status                        | 119 |
| TCP/IP                        | 119 |
| Sterownik USB                 |     |
| Modem GPRS                    | 121 |
| Status                        |     |
| PIN                           |     |
| Ustawienia                    |     |
| Port                          | 123 |
|                               | 123 |
|                               | 124 |
| Skanery / wagi                |     |
| lerminal                      |     |
| Szuflada                      |     |
| Impuls szuflady               |     |
| Napięcie szutiady             |     |
| PORT USB                      | 128 |
| KONFIGURACJA FUNKCJI          | 129 |
| STATYSTYKI GRUP TOWAROWYCH    | 129 |
| WERYFIKACJA UTARGU            | 129 |
| DEKLARACJA STANU POCZĄTKOWEGO | 130 |
| ZMIANA – WYLOGUJ              | 130 |
| CZAS WYLOGOWANIA              | 131 |
| TEKSTY REKLAMOWE              | 131 |
| GRAFIKA NA WYDRUKU            | 132 |
| KASOWANIE REKORDÓW BAZ        | 133 |
| WALUTY                        | 134 |
| K                             | 424 |
|                               |     |
| WALUTA EWIDENCYJNA            |     |
| Waluta aktualna               |     |
| Zmiana waluty ewidencyjnej    |     |
| Przeliczanie waluty           |     |
| Wyłączenie zmiany waluty      | 137 |
| PAMIĘĆ CHRONIONA              | 138 |
| OSTATNIE DOKUMENTY            | 138 |
| ZAWARTOŚĆ PAMIECI             | 138 |

| POJEMNOŚĆ PAMIĘCI                                | 139 |
|--------------------------------------------------|-----|
| GRAFIKA NA WYDRUKACH                             | 139 |
| POSTĘPOWANIE W PRZYPADKU AWARII                  | 141 |
| BŁĘDY ZWIĄZANE Z KONFIGURACJĄ                    | 142 |
| BŁĘDY LOGOWANIA I WYLOGOWANIA                    | 142 |
| BŁĘDY ZWIĄZANE Z RAPORTAMI                       | 143 |
| Błędy autoryzacji                                | 143 |
| BŁĘDY ZWIĄZANE Z OPERACJAMI NA TYPACH STATYSTYKI | 143 |
| BŁĘDY ZWIĄZANE ZE STANEM KASY                    | 144 |
| Błędy baz danych                                 | 144 |
| BŁĘDY ZWIĄZANE Z WYDRUKIEM                       | 145 |
| BŁĘDY APLIKACJI ZWIĄZANE Z RTC                   | 146 |
| BŁĘDY FATALNE INICJALIZACJI BAZ DANYCH           | 146 |
| BŁĘDY ZWIĄZANE ZE ZWORĄ SERWISOWĄ                | 147 |
| BŁĘDY FATALNE PAMIĘCI FISKALNEJ                  | 147 |
| BŁĘDY ZWIĄZANE Z PAMIĘCIĄ CHRONIONĄ              | 148 |
| BŁĘDY ZMIAN WALUTY EWIDENCYJNEJ                  | 149 |
| Kody zerowań RAM                                 | 149 |
| CERTYFIKATY                                      |     |

# WAŻNE INFORMACJE

Posnet Bingo Online jest uniwersalną kasą fiskalną, którą można z powodzeniem stosować w różnych placówkach handlowych i punktach usługowych. Różnorodne funkcje kasy można doskonale skonfigurować do własnych potrzeb, a złącza komunikacyjne umożliwiają stosowanie czytników kodów kreskowych, terminala, wag i łączenie kasy z komputerem. Kasa może ponadto współpracować z szufladą na pieniądze.

#### Korzystanie z niniejszej instrukcji

Każde zagadnienie opisane jest w instrukcji w taki sposób, aby w razie potrzeby czytelnik mógł w prosty sposób znaleźć potrzebne informacje w jej częściach.

#### Sposób prezentacji informacji

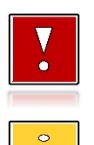

Takim symbolem oznaczone są informacje istotne z punktu widzenia bezpiecznego użytkowania urządzenia. Zaleca się uważne ich czytanie.

Takim symbolem oznaczone są przydatne wskazówki. Dzięki nim można poznać szybsze i bardziej uniwersalne sposoby pracy.

# ZAWARTOŚĆ OPAKOWANIA

Po rozpakowaniu należy sprawdzić zawartość opakowania. W przypadku jakichkolwiek nieprawidłowości należy skontaktować się ze sprzedawcą. W opakowaniu znajdują się:

- Kasa fiskalna Posnet Bingo Online,
- zasilacz,
- płyta CD,
- instrukcja obsługi Quick Start,
- instrukcja Quick OnLine,
- książka serwisowa,
- karta gwarancyjna,
- formularz zgłoszenia kasy przez podatnika.

#### WŁĄCZANIE / WYŁĄCZANIE KASY

Włączanie kasy następuje poprzez naciśnięcie klawisza **[C]**. W celu wyłączanie kasy należy przytrzymać klawisz **[C]** przez około 3 sekundy.

#### **ROLKI KASOWE**

Zaleca się używanie oryginalnego papieru termicznego polecanego przez firmę POSNET. Używanie innego papieru niż oryginalny może doprowadzić do uszkodzenia głowicy mechanizmu drukującego i znacznie zmniejszyć jakość wydruków.

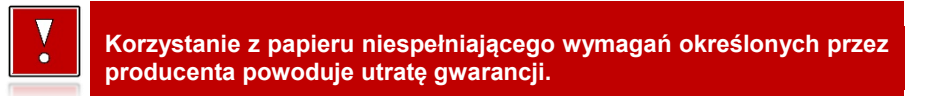

Ponadto papier nieodpowiadający warunkom technicznym nie gwarantuje zachowania treści wydruków przez okres 5 lat.

#### WYMIANA PAPIERU

Papier należy wymieniać w momencie pojawienia się zabarwionej krawędzi. Więcej informacji na ten temat znajduje się w rozdziale <u>"Wkładanie/wymiana papieru</u>".

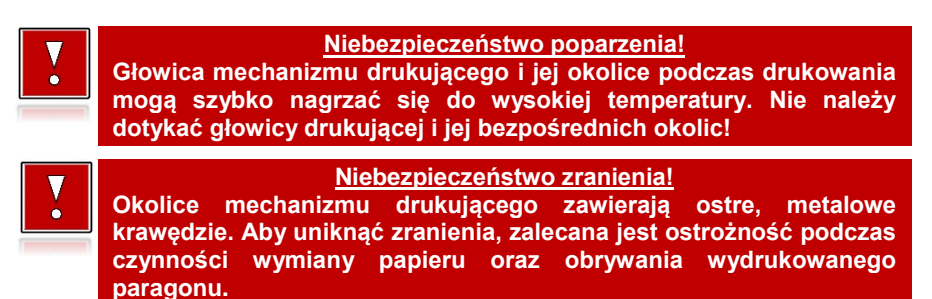

#### **C**ZYSZCZENIE GŁOWICY DRUKUJĄCEJ

Jeżeli powierzchnia głowicy drukującej jest zabrudzona, należy ją wyczyścić, by nie doprowadzić do uszkodzenia głowicy. Należy przestrzegać następującej instrukcji:

- Nie należy czyścić głowicy bezpośrednio po intensywnym wydruku, z uwagi na ryzyko poparzenia!
- Wyłączyć zasilanie urządzenia.
- Otworzyć pokrywę komory papieru.
- Usunąć wstęgę papieru.
- Delikatnie oczyścić głowicę termiczną przy użyciu bawełnianego wacika nasączonego alkoholem etylowym lub izopropylowym (patrz rysunek).

Do czyszczenia nie używać innych płynów, zwłaszcza rozpuszczalników oraz twardych, szorstkich lub ostrych narzędzi z uwagi na ryzyko uszkodzenia mechanizmu drukującego.

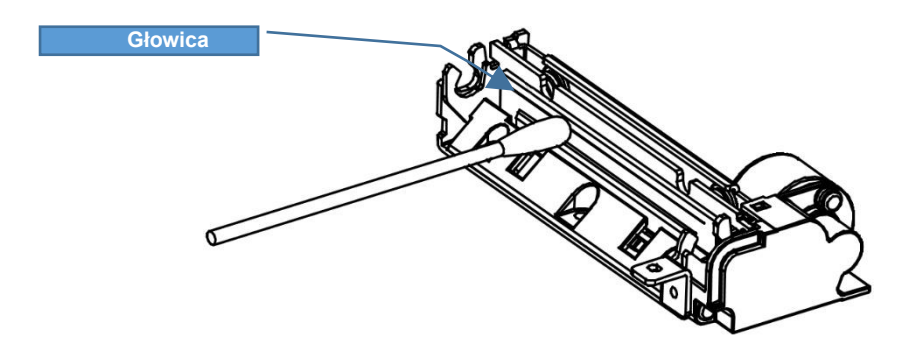

Czyszczenie linijki termicznej mechanizmu drukującego. Powyższy rysunek jest poglądowy – wygląd mechanizmu drukującego może być różny w zależności od wyboru mechanizmu.

• Po całkowitym wyschnięciu głowicy założyć wstęgę papieru i zamknąć pokrywę.

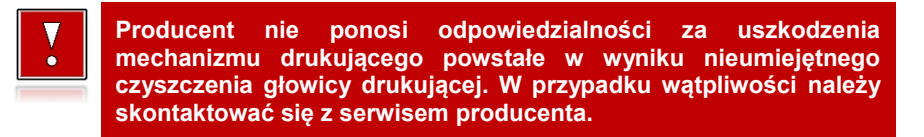

#### HASŁO KIEROWNIKA

Hasło kierownika powinno być zapamiętane. Wejście w menu kierownika (m.in. konfiguracja, programowanie i kasowanie danych) bez znajomości hasła możliwe jest tylko po interwencji serwisu.

Domyślnie ustawione jest hasło: 1234.

#### NAPRAWA KASY

Z wyjątkiem czynności opisanych w niniejszej instrukcji, nigdy nie należy wykonywać samodzielnie napraw kasy. Powinny one być zlecone serwisowi autoryzowanemu przez Posnet. Pracownik serwisu musi posiadać wystawioną na jego nazwisko, ważną legitymację. Osobom niepowołanym nie wolno, pod groźbą utraty gwarancji, naruszać plomby zabezpieczającej kasę.

Firma POSNET nie ponosi odpowiedzialności za uszkodzenia kasy spowodowane niewłaściwym zasilaniem, umieszczeniem w warunkach narażających ją na oddziaływanie silnych pól elektrostatycznych, w silnym polu elektromagnetycznym lub w pobliżu substancji promieniotwórczych oraz za ewentualne roszczenia karno-skarbowe ze strony Skarbu Państwa wobec podatnika-użytkownika kasy, wynikające z niewłaściwej eksploatacji i nieprzestrzegania wymagań podanych w niniejszej instrukcji.

#### KSIĄŻKA SERWISOWA

Jest to ważny dokument w formie książeczki A5, dołączany do każdego urządzenia fiskalnego.

W książce tej odnotowuje się najważniejsze informacje dotyczące działania i ewentualnych napraw kasy (przeglądy techniczne, zmiany stawek VAT itd.).

Książka serwisowa powinna być zawsze dostępna na wezwanie urzędnika prowadzącego kontrolę skarbową.

#### **D**ATA I CZAS

Użytkownik kasy może samodzielnie zmienić czas, zgodnie z obowiązującymi przepisami, maksymalnie o ± 2 godziny. Przed rozpoczęciem sprzedaży należy upewnić się, czy data i czas zegara kasy są prawidłowe. W przypadku rozbieżności większej niż 2 godziny konieczny jest kontakt z serwisem. Czas można zmieniać tylko przy zerowych totalizerach sprzedaży.

#### **PARAGONY I RAPORTY DOBOWE**

Każda transakcja powinna zakończyć się wydrukowaniem paragonu, który zgodnie z przepisami, należy wręczyć osobie kupującej. Każdy dzień pracy (sprzedaży) należy zakończyć wykonaniem raportu dobowego.

# ZEROWANIE RAM

Zerowanie RAM może być skutkiem błędnego działania urządzenia. Powoduje utratę danych zawartych w jego pamięci. Jeżeli pojawił się wydruk zatytułowany ZEROWANIE RAM, należy wezwać serwis.

#### KODY AUTORYZACJI

Nowa kasa wymaga wprowadzenia kodu autoryzacji.

Jeżeli nie zostanie on wprowadzony, kasa zablokuje się po 30 dniach od rozpoczęcia pracy (od momentu pierwszego zaprogramowania nagłówka w kasie). Jeżeli nie został podany bezterminowy kod autoryzacyjny, bezpośrednio po włączeniu urządzenia wyświetlana jest informacja o liczbie dni pracy do momentu zablokowania. Po wprowadzeniu bezterminowego kodu taka informacja nie jest wyświetlana.

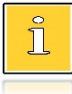

Kod autoryzacji należy uzyskać od sprzedawcy urządzenia. Wprowadzenie kodu może być wymagane po niektórych naprawach wykonywanych przez serwis.

# ZASILANIE

Kasa Posnet Bingo Online wyposażona jest w wewnętrzny akumulator. W pełni naładowany akumulator zapewnia wydruk **minimum 6 tysięcy linii** (bez podłączenia zewnętrznego zasilania).

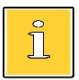

Całkowite odłączenie zewnętrznego zasilania następuje po wyjęciu wtyku zasilacza z gniazda sieciowego. Gniazdo to powinno znajdować się w pobliżu kasy, w łatwo dostępnym miejscu.

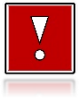

Pod groźbą utraty gwarancji należy stosować wyłącznie zasilacz zewnętrzny dołączony w zestawie z kasą. Korzystanie z innych zasilaczy może spowodować uszkodzenie kasy. Nie wolno odłączać zasilania w trakcie drukowania paragonów.

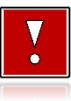

Należy upewnić się, że urządzenie podłączone jest do instalacji elektrycznej, która jest zabezpieczona przed zwarciem poprzez zastosowanie bezpiecznika w instalacji zasilania sieciowego pomieszczenia, w którym urządzenie jest eksploatowane!

#### INFORMACJE ZWIĄZANE Z OCHRONĄ ŚRODOWISKA

Dotyczy krajów Unii Europejskiej i pozostałych krajów europejskich z wydzielonymi systemami zbierania odpadów.

Zgodnie z treścią rozdziału 2 Obowiązki wprowadzającego zużyty sprzęt art.14 ustawy z 11.09.2015 r. o zużytym sprzęcie elektrycznym i elektronicznym DZ U 2015 poz. 1688, należy postępować w sposób opisany poniżej.

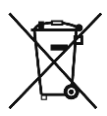

#### Pozbywanie się zużytych baterii i akumulatorów.

Ten produkt może zawierać baterie lub akumulatory. W takim przypadku symbol umieszczony na bateriach lub akumulatorach oznacza, że nie należy ich wyrzucać razem z innymi odpadami z gospodarstwa domowego. Zamiast tego należy przekazać je do odpowiedniego punktu zbierania odpadów w celu utylizacji. Baterie

i akumulatory nie zawierają rtęci, kadmu ani ołowiu w ilościach wyższych niż określone w dyrektywie 2006/66/EC dotyczącej baterii i akumulatorów.

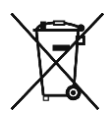

#### Pozbywanie się starego sprzętu elektrycznego i elektronicznego.

Ten symbol oznacza, że niniejszy produkt nie może być traktowany jak zwykły odpad z gospodarstwa domowego. Zamiast tego należy go przekazać do odpowiedniego punktu zbierania odpadów w celu ponownego użycia części elektrycznych i elektronicznych. Wielokrotne użycie materiałów pozwala oszczędzić zasoby naturalne.

Pozbywając się tego produktu i baterii lub akumulatora we właściwy sposób, można zapobiec potencjalnym negatywnym konsekwencjom, jakie mogłoby mieć nieprawidłowe przetwarzanie takich odpadów dla środowiska i ludzkiego zdrowia. Szczegółowe informacje na temat utylizacji baterii, akumulatora lub produktu można uzyskać kontaktując się z odpowiednim organem władz, służbami zajmującymi się utylizacją odpadów lub sklepem, w którym został zakupiony produkt.

# **Słowniczek**

# **STAWKI PTU**

W urządzeniach fiskalnych stawki PTU (VAT) są definiowane i zapisywane do pamięci fiskalnej po raz pierwszy po fiskalizacji urządzenia i mogą być zmieniane w trakcie jego użytkowania (maksimum 30 razy).

### TRYBY PRACY

Kasa może znajdować się w jednym z trzech trybów pracy:

- niefiskalnym,
- fiskalnym,
- tylko do odczytu.

#### **TRYB NIEFISKALNY**

Tryb, w którym urządzenie pracuje do momentu fiskalizacji. Jest wykorzystywany w celach szkoleniowych. Nie są w nim realizowane zapisy w pamięci fiskalnej. Każdy wydruk generowany w tym trybie jest NIEFISKALNY.

Raporty okresowe nie zawierają danych sprzedaży.

#### **TRYB FISKALNY**

Tryb, w którym urządzenie pracuje od momentu fiskalizacji. Każda dokonana sprzedaż jest rejestrowana i potwierdzana PARAGONEM FISKALNYM. Wykonanie RAPORTU FISKALNEGO DOBOWEGO powoduje zapis danych do pamięci fiskalnej. Dane w tym trybie są wysyłane do repozytorium.

#### TRYB TYLKO DO ODCZYTU

Tryb, w którym możliwe jest tylko wykonanie raportów okresowych (w tym rozliczeniowego), raportów zdarzeń, wydruków danych z pamięci chronionej. Sprzedaż jest zablokowana. Przejście w tryb tylko do odczytu może być spowodowane:

- wykonaniem 1830 raportów dobowych,
- wystąpieniem 200 zerowań RAM,
- wystąpieniem 25260 zdarzeń,
- wykonaniem raportu rozliczeniowego (z poziomu menu serwisowego).

#### FISKALIZACJA

Proces polegający na przełączeniu kasy w tryb pracy fiskalnej. Fiskalizacji może dokonać wyłącznie <u>autoryzowany przez Posnet przedstawiciel serwisu</u>. Do przeprowadzenia fiskalizacji konieczne są następujące dane:

- stawki PTU,
- nagłówek (nazwa i adres siedziby firmy, miejsce instalacji kasy),
- NIP,
- dane odpowiedniego urzędu skarbowego,
- dane serwisu,
- dane serwisanta.

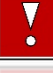

Podanie niewłaściwych danych może doprowadzić do konieczności wymiany pamięci fiskalnej i chronionej.

#### **RAPORT FISKALNY DOBOWY**

Podstawowy raport fiskalny, który należy wykonywać na zakończenie każdego dnia, w którym nastąpiła sprzedaż. Na raporcie dobowym zawarte są informacje będące podstawą do rozliczenia podatkowego.

#### **RAPORT OKRESOWY**

Umożliwia odczyt informacji zapisanych w pamięci fiskalnej w danym przedziale czasu. Zawiera wszystkie raporty dobowe zapisane w pamięci fiskalnej w podanym okresie oraz ich podsumowanie. Wyróżniane są dwa typy raportu (w obu formach jest to raport fiskalny):

- pełny,
- podsumowanie.

#### **RAPORT MIESIĘCZNY**

Odmiana raportu okresowego umożliwiająca odczyt informacji za dany miesiąc. Wyróżniane są dwa typy raportu (w obu formach jest to raport fiskalny):

- pełny,
- podsumowanie.

#### **RAPORT ROZLICZENIOWY**

Specjalna forma raportu okresowego. Pierwszy raport tego typu (raport zamykający) wykonywany jest w przypadku zakończenia fiskalnego trybu pracy kasy, w obecności pracownika Urzędu Skarbowego, przedstawiciela serwisu i właściciela urządzenia. Wyróżniane są dwa typy raportu (w obu formach jest to raport fiskalny):

- Pełny,
- Podsumowanie.

#### **RAPORT ZDARZEŃ**

Zawiera zdarzenia zapisane w pamięci fiskalnej w danym przedziale czasu lub zakresie raportów dobowych. Raport można wykonać dla wszystkich lub wybranego rodzaju zdarzeń. Wyróżniane są dwa typy raportu:

- Pełny (fiskalny),
- Podsumowanie (niefiskalny).

# UTARG

Suma brutto paragonów fiskalnych (obrót) i kwot wynikających z obrotu opakowaniami zwrotnymi (przyjęcia i zwroty) płaconych formami gotówkowymi.

# STAN KASY

Stan poszczególnych form płatności w kasie dla poszczególnych operatorów wynikający ze sprzedaży, przyjęć i zwrotów opakowań zwrotnych oraz wpłat i wypłat do/z kasy.

#### **BAZA TOWAROWA**

Baza danych zawierająca nazwy towarów i przypisane do nich stawki podatkowe PTU. PLU – pojedynczy zapis w bazie towarowej kasy, na temat którego kasa posiada informacje o nazwie, przyporządkowanej do niego stawce PTU, ew. cenie, kodzie kreskowym itd.

Kasa Posnet Bingo Online może zapamiętać do 6000 lub 8000 różnych towarów.

#### PAMIĘĆ FISKALNA

Elektroniczna pamięć umieszczona wewnątrz kasy, w której zapisywane są m.in. wszystkie raporty dobowe wykonywane przez kasę. Danych zapisanych w pamięci fiskalnej nie można w żaden sposób zmienić, a jedynie odczytać. Na podstawie zapisów w pamięci fiskalnej generowane są raporty okresowe.

#### CZAS BEZCZYNNOŚCI

Czas, w którym nie został naciśnięty żaden klawisz kasy, nie odebrała ona żadnego polecenia protokołu komunikacyjnego i nie wykonywała żadnej operacji.

# TOTALIZERY

Wewnętrzne liczniki kasy, w których przechowywane są informacje o sprzedaży w poszczególnych stawkach podatkowych (A, ..., G), liczbie wystawionych paragonów, liczbie i kwocie anulowanych paragonów, itp. Totalizery są zerowane po wykonaniu raportu dobowego.

# **PAMIĘĆ CHRONIONA**

Urządzenie zawarte trwale w kasie, zawierające elektroniczny nośnik danych, umożliwiające zapis i odczyt dokumentów fiskalnych i niefiskalnych emitowanych przez kasę pod bezpośrednią kontrolą programu pracy kasy, w sposób uniemożliwiający ich zmianę bez wykrycia tego zdarzenia w trakcie weryfikacji zapisów z zawartością pamięci fiskalnej.

#### REPOZYTORIUM

System informatyczny w rozumieniu ustawy, prowadzony przez Szefa Krajowej Administracji Skarbowej, którego zasadniczym celem jest odbieranie i gromadzenie danych przekazywanych przez kasy rejestrujące i komunikacja z kasami rejestrującymi w zakresie niezbędnym do ich konfiguracji oraz realizowanie innych zadań dla celów kontrolnych i analitycznych.

#### **PODPIS CYFROWY**

Dane dołączone do danych lub ich przekształcenie kryptograficzne w rozumieniu normy ISO 7498-2:1989, które pozwala odbiorcy danych udowodnić pochodzenie danych i zabezpieczyć je przed fałszerstwem.

# ZAWARTOŚĆ ELEKTRONICZNA

Zawartość, kolejno, wszystkich pól dokumentów emitowanych przez kasę i przesyłanych do repozytorium - z wyłączeniem znaczników tych pól i elementów graficznych.

# Dane techniczne i warunki znamionowe Użytkowania

| Wymiary kasy                                  | 287 x 220 x 105 mm (szerokość x głębokość x wysokość)                                                                                                    |
|-----------------------------------------------|----------------------------------------------------------------------------------------------------|
| Waga kasy                                     | ~ 1.9 kg                                                                                                    |
| Zasilanie kasy                                | znamionowe napięcie zasilania: 15V -3/+9V (12 - 24V)                                                                                                    |
| Pobór mocy                                    | Moc wyjściowa [W]: 15 (max)                                                                                                    |
| Wielkość i organizacja<br>bazy towarowej kasy | 6 000 PLU 8 000 PLU<br>Wewnętrzna baza towarowa.                                                                                                    |
| Typ – producent<br>mechanizmu drukującego     | LTPZ245UFTP628MCLPT486FSEIKOFUJITSUPRTKasa z jednym traktem wydruku.Wydruk termiczny. Typ wydruku: mieszany (znakowo-graficzny)                                                                                                    |
| Szerokość taśmy<br>papierowej                 | 57mm (oryginał).                                                                                                    |
| Liczba znaków w linii<br>wydruku              | Do 40.                                                                                                    |
| Liczba znaków nazwy<br>towaru                 | Do 40.                                                                                                    |
| Zakres temperatur pracy kasy                  | 5 – 40 °C.                                                                                                    |
| Zakres wilgotności:                           | 10 - 90 %RH zalecany: 20-85 %RH                                                                                                    |
| Zakres kondensacji pary<br>wodnej             | bez możliwości kondensacji                                                                                                    |
| Współpraca z komputerem                       | Tak<br>ON LINE lub OFF LINE                                                                                                    |
| Interfejsy kasy/typ                           | <ol> <li>USB:</li> <li>skaner kodów kreskowych,</li> <li>szuflada kasowa,</li> <li>komunikacja z komputerem,</li> <li>karta sieciowa USB (obsługa online).</li> <li>COM1, COM 2, COM3:</li> <li>skaner kodów kreskowych,</li> <li>komunikacja z komputerem.</li> <li>Szuflada kasowa.</li> <li>Ethernet:</li> <li>komunikacja z komputerem,</li> <li>obsługa online.</li> </ol> |

| Stawki podatkowe                              | 7 programowalnych stawek (A, …, G).                                                                                                    |
|-----------------------------------------------|----------------------------------------------------------------------------------------------------|
| Wyświetlacz klienta                           | Numeryczny LED, 8 cyfr.                                                                                                    |
| Wyświetlacz operatora                         | Alfanumeryczny LCD 2x16 znaków.                                                                                                    |
| Klawiatura                                    | 24 klawisze.                                                                                                    |
| Zakres ceny jednostkowej<br>BRUTTO            | 0,01 – 999 999,99                                                                                                    |
| Zakres ilości                                 | od 0,001 do 99 999,999                                                                                                    |
| Maksymalny obrót w danej<br>stawce podatkowej | 499 999 999,99                                                                                                    |
| Maksymalna kwota<br>transakcji                | 999 999,99                                                                                                    |
| Maksymalna ilość pozycji<br>na paragonie      | 65                                                                                                    |
| Formy płatności                               | <ul> <li>gotówka,</li> <li>karta,</li> <li>czek,</li> <li>bon,</li> <li>kredyt,</li> <li>przelew,</li> <li>inne,</li> <li>waluta,</li> <li>elektroniczna,</li> <li>nazwa formy płatności może mieć do 24 znaków.</li> </ul>                                                                                                 |
| Opakowania zwrotne                            | pełna obsługa opakowań zwrotnych.                                                                                                    |
| Rabaty                                        | <ul> <li>rabat/narzut kwotowy do pozycji paragonu,</li> <li>rabat/narzut procentowy do pozycji paragonu,</li> <li>rabat/narzut kwotowy do całego paragonu,</li> <li>rabat/narzut procentowy do całego paragonu.</li> </ul>                                                                                                  |
| Kasjerzy                                      | 8 kasjerów.                                                                                                    |
| Raporty fiskalne                              | <ul> <li>Raport dobowy,</li> <li>Raport okresowy,</li> <li>Raport okresowy miesięczny,</li> <li>Raport okresowy rozliczeniowy,</li> <li>Raport zdarzeń.</li> </ul>                                                                                                    |
| Raporty niefiskalne                           | <ul> <li>Raport sprzedaży PLU (czytający i zerujący),</li> <li>Raport kasjerów (czytający),</li> <li>Raport grup towarowych (czytający i zerujący),</li> <li>Raport grup tygodniowy (czytający i zerujący),</li> <li>Raport grup roczny (czytający i zerujący),</li> <li>Raport opakowań (czytający i zerujący),</li> </ul> |

- Raport form płatności (czytający i zerujący),
- Raport rabatów/narzutów (czytający i zerujący),
- Raport PLU nieaktywnych,
- Raport poglądowy (czytający),
- Raport zmianowy (zerujący),
- Raporty bazy PLU pełny,
- Raporty bazy PLU skrócony,
- Raport bazy opakowań,
- Raport bazy kasjerów,
- Raport bazy form płatności,
- Raport bazy rabatów/narzutów,
- Raport bazy jednostek,
- Raport bazy klawiszy,
- Raport bazy grup towarowych,
- Raport zmian PTU,
- Raport bazy zestawów raportów,
- Raport formatów kodów,
- Raport opisów wpłat/wypłat,
- Raport obsługi błędów,
- Raport konfiguracji sprzedaży,
- Raport konfiguracji sprzętu,
- Raport konfiguracji we/wy,
- Raport serwisowy,
- Raport grafik,
- Raport online.

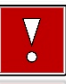

Niniejszy wyrób jest zgodny z wymaganiami dyrektyw nowego podejścia w zakresie kompatybilności elektronicznej (dyrektywa 2014/30/UE) oraz w zakresie bezpieczeństwa użytkowania (2014/35/UE). W celu zapewnienia odpowiednich warunków pracy wymagane jest, aby urządzenia współpracujące z wyrobem (komputer, monitor, itp.) posiadały oznaczenie CE.

# **BUDOWA KASY**

#### **G**ŁÓWNE ELEMENTY KASY

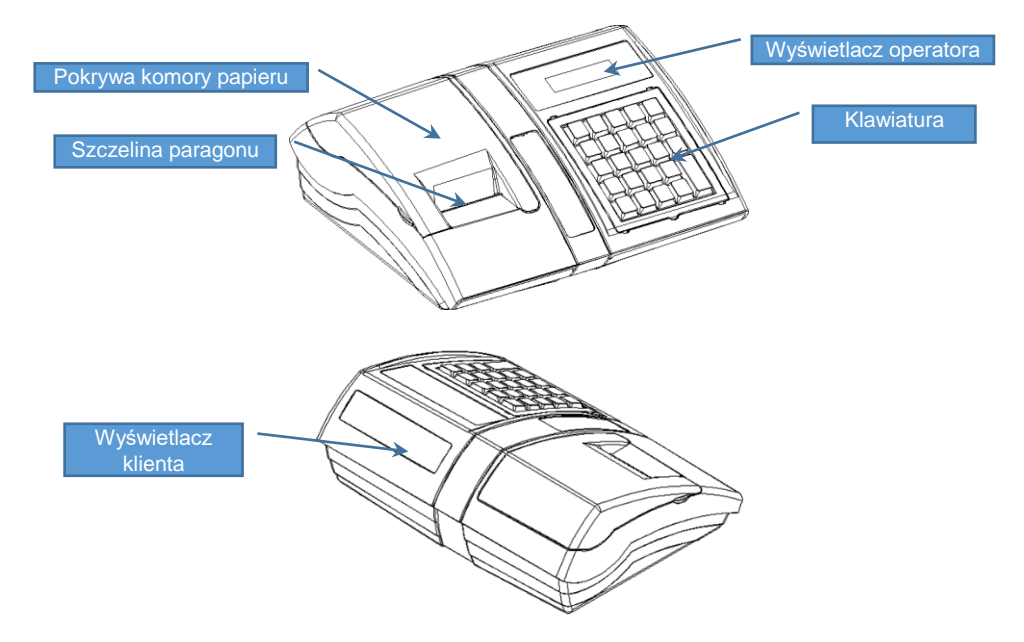

# ZŁĄCZA KASY

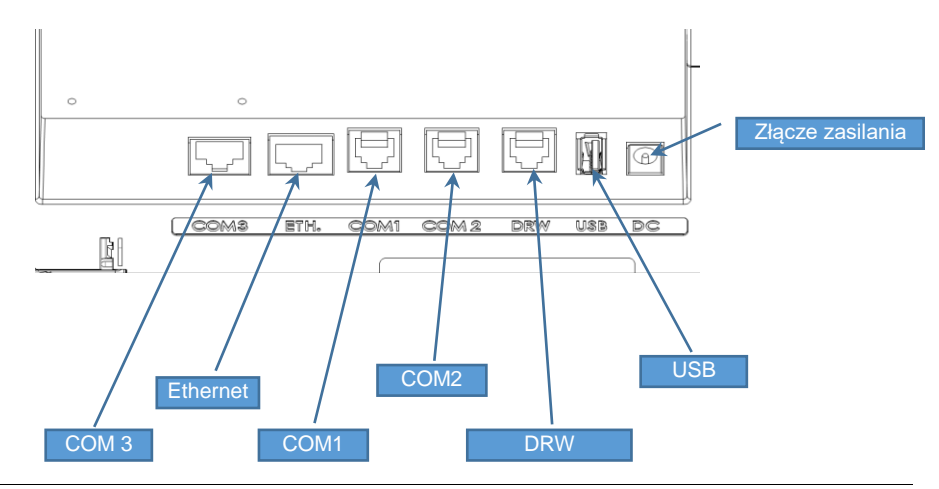

#### RS232(szeregowe) COM1, COM2

| PIN | Opis                         |
|-----|------------------------------|
| 1   | Zasilanie +5V ±10% (wyjście) |
| 2   | Zasilanie +5V ±10% (wyjście) |
| 3   | TxD (wyjście danych)         |
| 4   | RxD (wejście danych)         |
| 5   | GND (masa sygnałowa)         |
| 6   | GND (masa sygnałowa)         |

#### Port szuflady

| PIN | Opis                        |
|-----|-----------------------------|
| 1,2 | (+) Dodatni biegun napięcia |
| ,   | zasilania szuflady          |
| 3   | Nie jest podłączony         |
| 4   | Nie jest podłączony         |
| 5,6 | (-) Ujemny biegun napięcia  |
|     | zasilania szuflady          |

#### Ethernet

| PIN | Opis          |
|-----|---------------|
| 1   | TX+           |
| 2   | TX-           |
| 3   | RX+           |
| 4   | Połączone z 5 |
| 5   | Połączone z 4 |
| 6   | RX-           |
| 7   | Połączone z 8 |
| 8   | Połączone z 7 |

#### Zasilanie

| PIN | Opis     |
|-----|----------|
| 1   | + 12-24V |
| 2   | Masa     |

#### USB

| PIN | Opis     |
|-----|----------|
| 1   | +5V/0,5A |
| 2   | D-       |
| 3   | D+       |
| 4   | GND      |

#### RS232 (szeregowe) COM3

| PIN | Opis                         |  |  |  |
|-----|------------------------------|--|--|--|
| 1   | DCD (wejście)                |  |  |  |
| 2   | RTS (wyjście)                |  |  |  |
| 3   | CTS (wejście)                |  |  |  |
| 4   | DTR (wyjście)                |  |  |  |
| 5   | RXD (wejście)                |  |  |  |
| 6   | TXD (wyjście)                |  |  |  |
| 7   | GND<br>RI (wejście)          |  |  |  |
| 8   |                              |  |  |  |
| 9   | DSR (wejście)                |  |  |  |
| 10  | 10 Napięcie z zasilacza kasy |  |  |  |

#### MECHANIZM DRUKUJĄCY

Kasa Posnet Bingo Online posiada 1 mechanizm drukujący, dostosowany do papieru o szerokości 57mm. Rolki kasowe powinny mieć maksymalnie 30 metrów długości.

# JAKOŚĆ WYDRUKU

W kasie Posnet Bingo Online można ustawić moc grzewczą linijek termicznych mechanizmów, która wpływa bezpośrednio na jakość wydruku. Funkcja ta umożliwia

odpowiedni dobór tego parametru, w zależności od czułości stosowanego papieru. Należy jednak pamiętać, że stosowanie papieru nieautoryzowanego może spowodować szybsze zużycie mechanizmu i być powodem utraty gwarancji.

Szczegóły dotyczące konfiguracji jakości wydruku opisane są w rozdziale "**Konfiguracja** sprzętu  $\rightarrow$  Jakość wydruku".

#### WKŁADANIE / WYMIANA PAPIERU

1

Otworzyć pokrywę.

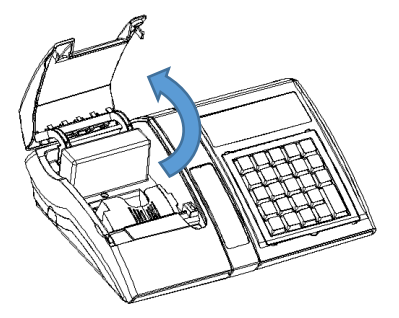

2 Podnieść dźwignię mechanizmu dociskającego, a następnie włożyć nową rolkę papieru do komory.

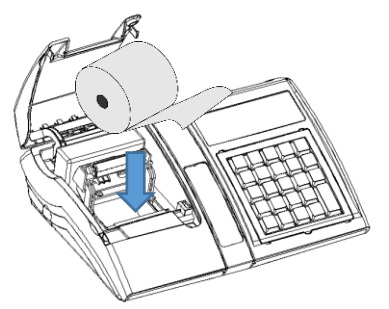

**2a** W przypadku kas z mechanizmami termicznymi typu FUJITSU należy podnieść dźwignię, następnie wsunąć papier pod rolką dociskającą.

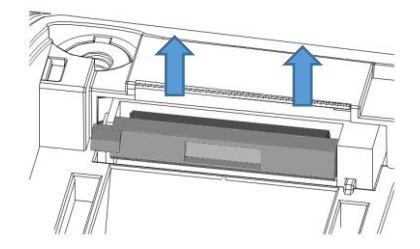

DŹWIGNIA MECHANIZMU OTWARTA

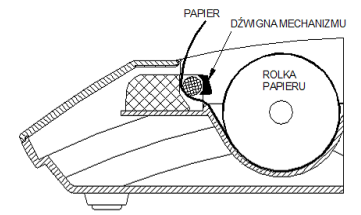

#### DŹWIGNIA MECHANIZMU ZAMKNIĘTA

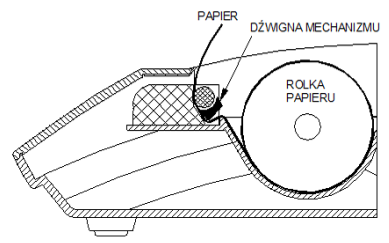

3 Docisnąć dźwignię mechanizmu drukującego tak, aby końcówka papieru wystawała poza ząbkowany nóż, służący do odrywania wydruków. Zamknąć pokrywę komory i oderwać wystający nadmiar papieru.

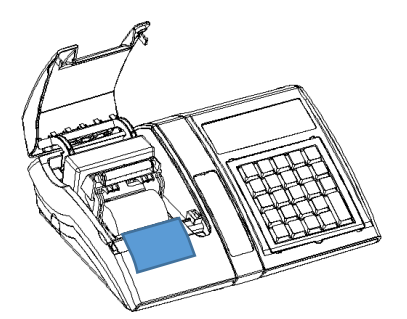

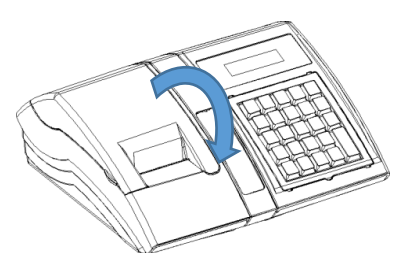

#### **K**LAWIATURA

#### **OSŁONA KLAWIATURY**

Sylikonowa osłona klawiatury, zabezpieczająca kasę Posnet Bingo Online przed zalaniem i zanieczyszczeniami, jest szczególnie polecana w przypadku pracy z urządzeniem w terenie lub w innych ciężkich warunkach.

Osłonę klawiatury instaluje się pod ramką dociskową klawiatury, co czyni montaż bardzo prostym.

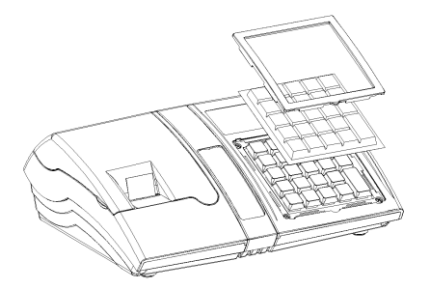

V

0

#### SCHEMAT UKŁADU PANELU KLAWIATURY

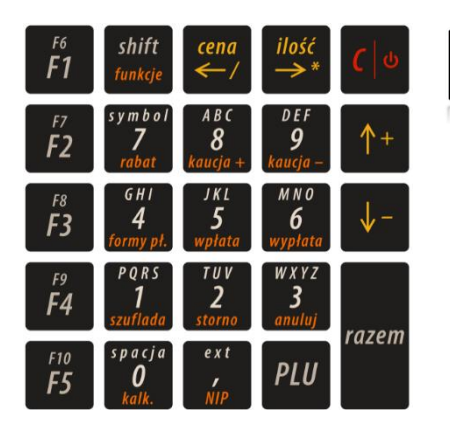

Wygląd symboli nadrukowanych na klawiszach kasy może się nieznacznie różnić od przedstawionego.

#### FUNKCJE POSZCZEGÓLNYCH KLAWISZY

| Klawisze Oznac<br>w inst         |                             | Oznaczenie<br>w instrukcji | Przypisane funkcje                                                                                                    |  |  |  |
|----------------------------------|-----------------------------|----------------------------|----------------------------------------------------------------------------------------------------|--|--|--|
|                                  |                             |                            |                                                                                                    |  |  |  |
| Od                               | spacja<br><b>O</b><br>kalk. | [0]                        | 1. Wprowadzanie wartości numerycznych lub<br>alfanumerycznych zgodnie z opisem klawiszy.                                                                                                    |  |  |  |
| Do <i>9</i><br><i>kaucja</i> [9] |                             | [9]                        | <ol> <li>Poruszanie się po menu kasy (wybór funkcji menu<br/>za pomocą jej numeru).</li> <li>Wywołanie funkcji (np. zwrot kaucji) po uprzednim<br/>użyciu klawisza [SHIFT].</li> </ol>                                                                                                    |  |  |  |
|                                  |                             |                            |                                                                                                    |  |  |  |
| ext<br>, [EXT]<br>NIP            |                             | [EXT]                      | <ol> <li>Przecinek w wartościach numerycznych, takich jak<br/>np. cena, ilość, wpłata.</li> <li>W przypadku edycji napisów (nazwa lub nagłówek)<br/>klawisz wywołuje tablicę znaków specjalnych.</li> <li>W trybie sprzedaży, wywołanie funkcji NIP<br/>nabywcy po uprzednim użyciu klawisza [SHIFT].</li> </ol> |  |  |  |
|                                  | PLU                         | [PLU]                      | <ol> <li>Zatwierdzenie numeru lub wpisanego kodu<br/>kreskowego PLU w trybie sprzedaży.</li> <li>Powtórzenie ostatniej pozycji sprzedaży.</li> <li>Zmiana sposobu wpisywania tekstu<br/>z alfanumerycznego na numeryczny i odwrotnie.</li> </ol>                                                                 |  |  |  |
|                                  | <b>^</b> +                  | [GÓRA]                     | <ol> <li>Przejście do poprzedniej pozycji menu.</li> <li>Przejście do poprzedniego rekordu bazy danych.</li> <li>Zwiększenie o 1 wartości przy ustawianiu numerów<br/>lub wartości.</li> </ol>                                                                                                    |  |  |  |

| Klawisze            | Oznaczenie<br>w instrukcji | Przypisane funkcje                                                                                                    |  |  |
|---------------------|----------------------------|----------------------------------------------------------------------------------------------------|--|--|
|                     |                            | <ol> <li>Wywołanie listy statusów po uprzednim użyciu<br/>klawisza [SHIFT].</li> </ol>                                                                                                    |  |  |
| <b>↓</b> -          | [DÓŁ]                      | <ol> <li>Przejście do kolejnej pozycji menu.</li> <li>Przejście do kolejnego rekordu bazy danych (na<br/>przykład kolejnego towaru przy przeglądaniu bazy<br/>towarowej).</li> <li>Zmniejszenie o 1 wartości przy ustawianiu<br/>numerów lub parametrów, np. kontrast.</li> <li>W trybie sprzedaży wywołanie menu kasjera po<br/>uprzednim użyciu klawisza [SHIFT].</li> </ol> |  |  |
| ilość<br>→* [PRAWO] |                            | <ol> <li>Przesunięcie kursora w prawo w trybie<br/>programowania i edycji napisów (nazwy,<br/>nagłówek).</li> <li>Wyświetlenie maksymalnej możliwej wartości przy<br/>ustawianiu parametrów (cena, kontrast).</li> <li>Zwiększenie numeru przy przeglądaniu bazy.</li> <li>W trybie transakcji – zatwierdzenie wartości jako<br/>ilość.</li> </ol>                             |  |  |
| cena<br>←/          | [LEWO]                     | <ol> <li>Przesunięcie kursora w lewo w trybie<br/>programowania i edycji napisów (nazwy,<br/>nagłówek).</li> <li>Zmniejszenie numeru przy przeglądaniu bazy.</li> <li>Wyświetlenie minimalnej możliwej wartości przy<br/>ustawianiu parametrów (cena, kontrast).</li> <li>W trybie transakcji – zatwierdzenie wartości jako<br/>ceny.</li> </ol>                               |  |  |
| razem               | [RAZEM]                    | <ol> <li>Zatwierdzenie wartości, pozycji, funkcji i menu.</li> <li>Przejście do stanu podsuma i zakończenie<br/>paragonu w trybie sprzedaży.</li> <li>Odpowiedź "TAK" na pytania zadawane przez<br/>kasę.</li> </ol>                                                                                                    |  |  |
| <b>(</b>   •        | [C]                        | <ol> <li>Włączenie i wyłączenie urządzenia.</li> <li>Odpowiedź "<b>NIE</b>" na pytania zadawane przez kasę.</li> <li>Kasowanie wartości i napisów.</li> <li>Kasowanie błędów.</li> <li>Wyjście z funkcji i menu.</li> </ol>                                                                                                    |  |  |
| shift<br>funkcje    | [SHIFT]                    | <ol> <li>Umożliwia wybór funkcji przyporządkowanych do<br/>klawiszy numerycznych (od 0 do 9) oraz do<br/>klawiszy [EXT], [DÓŁ].</li> </ol>                                                                                                    |  |  |

| Klawisze                                   | Oznaczenie<br>w instrukcji | Przypisane funkcje                                                                                                    |  |  |
|--------------------------------------------|----------------------------|----------------------------------------------------------------------------------------------------|--|--|
|                                            |                            |                                                                                                    |  |  |
|                                            |                            | <ol><li>Przełączanie małe/duże litery.</li></ol>                                                                                                    |  |  |
|                                            |                            | 3. Umożliwia wybór klawiszy funkcyjnych 2 i trzeciego                                                                                                |  |  |
|                                            |                            | poziomu.                                                                                                    |  |  |
|                                            |                            | [F6] do [F10] dostępne po naciśnięciu                                                                                                    |  |  |
|                                            |                            | klawisza <b>[Shifi]</b> , następnie <b>[F1]</b> – <b>[F5]</b> .                                                                                      |  |  |
|                                            |                            | <ul> <li>[F11] do [F15] dostępne poprzez<br/>dwukrotne naciśnięcie klawisza [SHIFT],<br/>następnie [F1] – [F5]</li> </ul>                            |  |  |
|                                            |                            |                                                                                                    |  |  |
| Od <b>F1</b><br>Do <b>F10</b><br><b>F5</b> | [F1]<br>[F5]               | Wywołanie funkcji przypisanej do klawisza skrótu (opis<br>konfiguracji znajduje się w rozdziale " <u>Programowanie</u><br><u>klawiszy skrótu</u> "). |  |  |

#### **DIODA SYGNALIZACYJNA**

| Dioda                                                       |
|-------------------------------------------------------------|
|                                                             |
| Aktualizacja/<br>Połączenie<br>z repozytorium<br>(czerwona) |

# OGÓLNE INFORMACJE DOTYCZĄCE DZIAŁANIA KASY

#### **URUCHOMIENIE I LOGOWANIE**

#### Kolejność czynności

#### Wykonywana czynność

Należy wcisnąć klawisz **[C]**, po czym zgłosi się ekran logowania. Następnie wpisać hasło i potwierdzić klawiszem **[RAZEM]**. Domyślne hasło dla operatora KIEROWNIK to **1234**.

Podgląd wyświetlacza

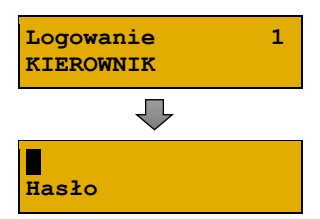

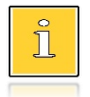

(Kierownik) i nie posiada on hasła, ekran logowania nie pojawi się – zostanie on automatycznie zalogowany do sprzedaży.
Aby automatyczne logowanie było możliwe, dodatkowo muszą być spełnione warunki:

zaprogramowany nagłówek,
zaprogramowany minimum jeden towar.

Jeżeli zaprogramowanych jest więcej operatorów niż jeden i wybrany operator nie posiada hasła, pole do wpisania hasła nie jest wyświetlane. Po wybraniu operatora i zatwierdzeniu, zostanie

Jeżeli w kasie zaprogramowany jest tylko jeden operator

on zalogowany.

Więcej informacji na temat programowania operatorów zawiera rozdział "Programowanie kasjera".

Po zalogowaniu operatora typu kierownik kasa wyświetla na ekranie menu główne.

1 Sprzedawca

#### WYŁĄCZENIE KASY

W dowolnym trybie i stanie włączonej kasy należy wcisnąć klawisz **[C]** i przytrzymać przez ok. 4 sekundy, aż do wygaszenia wyświetlaczy. Kasa jest wyłączona.

#### PODSTAWOWE ZASADY PORUSZANIA SIĘ PO MENU

| Klawisze                   | OPIS                                                                                     |  |  |  |
|----------------------------|------------------------------------------------------------------------------------------|--|--|--|
| razem                      | Zatwierdzanie operacji, wchodzenie do poszczególnych kategorii menu o poziom niżej.      |  |  |  |
|                            |                                                                                          |  |  |  |
| <b>(</b> ] ه               | Anulowanie operacji, wychodzenie z poszczególnych kategorii menu o poziom wyżej.         |  |  |  |
|                            |                                                                                          |  |  |  |
| <b>↑+</b> Iub ↓-           | Przewijanie menu w górę lub w dół, zwiększanie lub zmniejszanie<br>numerów pozycji menu. |  |  |  |
|                            |                                                                                          |  |  |  |
| cena<br>←/ lub ilość<br>→* | Przewijanie menu w górę lub w dół, zwiększanie lub zmniejszanie<br>numerów pozycji menu. |  |  |  |

#### **UPRAWNIENIA OPERATORA**

Kasa rozróżnia dwa typy operatorów: kierownik i kasjer. Każdy z nich posiada odpowiednie uprawnienia. Kierownik posiada dostęp do wszystkich funkcji, natomiast kasjer posiada wyłącznie takie uprawnienia, jakie przydzieli mu kierownik. Szczegółowy wykaz funkcji kasy dostępnych dla operatorów znajduje się w części "<u>Programowanie kasjera</u>".

#### MENU KASY

| 1 S | PRZEDAWCA - menu | w trybie | sprzedaży | (dostępne po naciśnięciu klawisza |
|-----|------------------|----------|-----------|-----------------------------------|
| [SH | IFT] + [DÓŁ])    |          |           |                                   |
| 1   | WPŁATA/WYPŁATA   |          |           | 1 RAPORT KASJERA                  |
|     | 1 WPŁATA         |          |           | 2 RAPORT ZMIANOWY                 |
|     | 2 WYPŁATA        |          |           | 3 ZESTAWY RAPORTÓW                |
| 2   | KAUCJE +/-       |          |           | 9 OSTATNIE DOKUMENTY              |
|     | 1 KAUCJA +       |          |           | 10 E-PARAGON                      |
|     | 2 KAUCJA -       |          | 2         | 2 KIEROWNIK                       |
| 3   | RABATY /NARZUTY  |          |           | 1 RAPORTY                         |
|     | 1 RABAT/NARZUT 2 | Z BAZY   |           | 1 RAPORTY FISKALNE                |
|     | 2 RABAT/NARZUT 2 | Z RĘKI   |           | 1 RAPORT DOBOWY                   |
| 4   | SPRAWDŹ CENĘ     |          |           | 2 RAPORT OKRESOWY                 |
| 5   | ANULUJ PARAGON   |          |           | 3 RAPORT MIESIĘCZNY               |
| 6   | NIP NABYWCY      |          |           | 4 RAPORT ZDARZEŃ                  |
| 7   | SZUFLADA         |          |           | 2 RAPORTY NIEFISKALNE             |
| 8   | RAPORTY          |          |           | 1 RAPORTY CZYTAJĄCE               |
| _   |                  |          |           |                                   |
|     |                  |          |           | Ct                                |

- 1 STATYSTYKI
  - 1 RAPORT SPRZEDAŻY PLU 2 RAPORT KASJERÓW

  - 3 RAPORTY GRUP TOWAROWYCH 10 ZESTAWY RAPORTÓW
    - 1 RAPORT GRUP TOWAROWYCH
    - 2 RAPORT GRUP TYGODNIOWY

  - 11GODNIOWI
     4 ZESTAW 4

     3 RAPORT GRUP ROCZNY
     5 ZESTAW 5

     4 RAPORT OPAKOWAŃ
     11 OPISY WPŁAT/WYPŁAT

     5 RAPORT FORM PŁATNOŚCI
     12 OBSŁUGA BŁĘDÓW

     6 RAPORT RABATÓW/NARZUTÓW
     3 KONFIGURACJA

     7 RAPORT DIU
     1 RAPORTEDU OCÓLNE
  - 7 RAPORT PLU NIEAKTYWNYCH
  - 8 RAPORT POGLADOWY
- 2 RAPORTY BAZ
  - 1 RAPORT PLU
    - 1 PEŁNY

  - 1 FELNI0 CLINIC 112 SKRÓCONY1 PROGRAMOWANIE PTU2 RAPORT OPAKOWAŃ2 INFORMACJA O ZMIANIE3 RAPORT KASJERÓW3 ANULUJ ZMIANĘ4 RAPORT FORM PŁATNOŚCI4 NUMER KASY5 RAPORT RABATÓW/NARZUTÓW5 KODY AUTORYZACJI6 RAPORT JEDNOSTEK MIARY1 WPISZ KOD7 RAPORT KLAWISZY SKRÓTU2 RESETUJ KODY8 RAPORT GRUP TOWAROWYCH3 WYDRUK KODÓW9 RAPORT KODÓW WAŻONYCH4 KODY TERMINALA10 RAPORT ZESTAW.RAPORTÓW6 WERYFIKACJA NA ŻĄDANIE11 RAPORT OPISÓW7 POŁĄCZ Z REPOZYTORIUM
  - 11 RAPORT OPISÓW WPł. /WYPł.
- WPŁ./WYPŁ.8 AKTUALIZACJA12 RAPORT OBSŁUGI BŁĘDÓW1 STATUS AKTUALIZACJI13 RAPORT ZMIAN PTU2 SPRAWDŹ AKTUALIZACJI3 RAPORTY KONFIGURACJI3 INSTALUJ1 KONFIGURACJA SPRZEDAŻY2 KONFIGURACJA SPRZEDAŻY2 KONFIGURACJA SPRZĘTU1 KWOTY W GROSZACH3 KONFIGURACJA2 RABAT/NARZUT 'Z RĘKI'WEJŚCIA/WYJŚCIA1 LIMIT RABAT PROCED4 RAPORT GRAFIK2 LIMIT RABAT KWOTOW
  - 4 RAPORT GRAFIK
- 4 RAPORT ONLINE
- 5 RAPORT SERWISOWY
- 2 RAPORTY ZERUJACE
- RAPORTY ZERUJĄCE5 ŁĄCZENIE RABATÓW1 RAPORT SPRZEDAŻY PLU6 ŁĄCZENIE NARZUTÓW2 RAPORT ZMIANOWY3 OBOWIĄZKOWA WPŁATA3 RAPORTY GRUP TOWAROWYCH4 SPRAWDZANIE CENY PLU1 RAPORT GRUP TOWAROWYCH5 KONTROLA STANU KASY2 RAPORT GRUP TYGODNIOWY6 KLAWISZ 'KOD'2 RAPORT GRUP DOCZNY7 NIE NARYWCY

  - 3 RAPORT GRUP ROCZNY

  - / NIP NABYWCY 3 KONFIGURACJA SPRZĘTU 5 RAPORT FORM PŁATNOŚCI 1 WYŚWIETLACZ KLIENTZ 6 RAPORT RABATÓW/NARZUTÓW IGRAMOWANIE DOC
- 2 PROGRAMOWANTE BAZ
  - 1 TOWARY

Str. 34

- 2 OPAKOWANTA
- 3 KASJERZY
- 4 FORMY PŁATNOŚCI
- 5 RABATY / NARZUTY
- 6 JEDNOSTKI MIARY

- 7 KLAWISZE SKRÓTU
- 8 GRUPY TOWAROWE
- 9 FORMATY KODÓW WAŻONYCH
  - - 1 ZESTAW 1
    - 2 ZESTAW 2
    - 3 ZESTAW 3
    - 4 ZESTAW 4
- 1 PARAMETRY OGÓLNE
  - 1 NAGŁÓWEK KASY
  - 2 DATA I CZAS
    - 1 ZMIEŃ DATE I CZAS
    - 2 SYNCHRONIZUJ CZAS
  - 3 STAWKI PTU
  - 7 POŁĄCZ Z REPOZYTORIUM
  - 8 AKTUALIZACJA

    - 2 SPRAWDŹ AKTUALIZACJE
  - - - 1 LIMIT RABAT PROCENTOWY
      - 2 LIMIT RABAT KWOTOWY
      - 3 LIMIT NARZUT PROCENTOWY
      - 4 LIMIT NARZUT KWOTOWY

1 WYŚWIETLACZ KLIENTA 1 KONTRAST WYŚWIETLACZA

2 PODŚWIETLENIE

2 PODŚWIETLENIE

3 JASNOŚĆ PODŚWIETLENIA

1 KONTRAST WYŚWIETLACZA

3 JASNOŚĆ PODŚWIETLENIA

4 CZAS ZANIKU PODŚWIETLENIA

2 WYŚWIETLACZ OPERATORA

- 3 WYDRUK 1 JAKOŚĆ WYDRUKU 2 OSZCZĘDNOŚĆ PAPIERU 3 WYDRUKT 1 RAPORTY DOBOWE 2 NIEFISKALNE 2 NIEFISKALNE 3 PROGAMOWANIE BAZ 4 KOD PODPISU CYFROWEGO 4 DŹWIĘKI KLAWISZY 5 USŁUGI PC 1 POŁĄCZENIE PC 

   1 POŁĄCZENIE PC
   2 ZMIANA WALUTY

   2 BUFORY POZYCJI PARAGON.
   3 PRZELICZANIE

   3 MONITORY TRANSAKCJI
   4 WYŁĄCZ ZMIANĘ

   4 ODCZYT PAMIĘCI CHRON.
   3 PAMIĘĆ CHRONIONA

   6 INTERFEJSY POŁĄCZEŃ
   1 OSTATNIE DOKUMENTY

   1 ETHEDNET
   0 DOKUMENTY

   1 ETHERNET 1 STATUS 2 TCP/IP 3 ADRES MAC 2 KARTA SIECIOWA USB 1 STATUS 2 TCP/IP 3 STEROWNIK USB 3 MODEM GPRS 1 STATUS 2 PTN 3 USTAWIENIA 4 PORT 4 PRIORYTETY POŁACZEŃ 7 URZADZENIA ZEWNĘTRZNE 1 SKANERY 2 WAGT 3 TERMINAL 4 SZUFLADA 1 IMPULS SZUFLADY 2 NAPIĘCIE SZUFLADY 8 PORT USB 4 KONFIGURACJA FUNKCJI 1 GRUPY TOWAROWE 1 STATYSTYKI TYGODNIOWE 1 STATISTIKI III. 2 STATYSTYKI ROCZNE 4 ZALIC, CL. WEDVETKACJA UTARGU 13 PAMIĘĆ FISKALNA 1 NUMER UNIKATOWY 2 WERYFIKACJA UTARGU 3 DEKLARACJA STANU 4 ZMIANA - WYLOGUJ 5 CZAS WYLOGOWANIA 6 TEKSTY REKLAMOWE 7 GRAFIKA NA WYDRUKU 1 GRAFIKA W NAGŁÓWKU 2 GRAFIKA W STOPCE 3 RAPORT GRAFIK 8 KONFIGURACJA E-PARAGON 4 KASOWANIE BAZ 1 TOWARY 2 OPAKOWANIA 3 KASJERZY 4 FORMY PŁATNOŚCI
  - 5 RABATY / NARZUTY
- 9 FORMATY KODÓW WAŻONYCH 10 OPISY WPŁAT/WYPŁAT 11 OBSŁUGA BŁĘDÓW 5 WALUTY 1 KURSY WALUT 2 WALUTA EWIDENCYJNA 1 WALUTA AKTUALNA 2 ZMIANA WALUTY 4 WYŁACZ ZMIANE WALUTY 2 ZAWARTOŚĆ PAMIECI 3 POJEMNOŚĆ PAMIECI 4 GRAFIKI NA WYDRUKACH 1 TESTY SPRZETOWE 1 TEST WYTRZYMAŁOŚCIOWY 2 TEST KLAWIATURY 3 TEST WYŚWIETLACZY 4 CZUJNTKÓW MECHANTZMU 5 TEST JAKOŚCI WYDRUKU 6 TEST SZUFLADY 7 TEST SKANERA 8 TEST MODEMU GPRS 9 TEST PORTÓW 1 TEST PORTU COMX 2 TEST TCP/IP 3 TEST PORTU USB 10 MONITOR TRANSMISJI 11 PUNKTY POMIAROWE 12 TESTY PAMIĘCI 1 TEST RAM 2 TEST FLASH 3 TEST EEPROM 4 ZAPIS/ODCZYT FSK 1 NUMER UNIKATOWY 2 AKTUALNE STAWKT PTU 4 TEST OGOLNI FOR 5 SUMA KONTROLNA 14 TEST ZWORY SERWISOWEJ 15 TEST AKUMULATORA 77 TEST WAG 3 NTP 17 TEST HOSTA USB 18 TEST POŁĄCZEŃ ONLINE

6 JEDNOSTKI MIARY

7 KLAWISZE SKRÓTU 8 GRUPY TOWAROWE

- 19 RAPORT TESTÓW 2 FUNKCJE SERWISOWE
  - 1 PRZEGLĄD TECHNICZNY

- 2 FISKALIZACJA
  - 1 URZĄD SKARBOWY
  - 2 NIP SERWISU
  - 3 DANE SERWISANTA
  - 4 FISKALIZUJ
- 3 INTERWENCJE SERWISOWE
- 4 RAPORT ROZLICZENIOWY
- 5 KONFIGURACJA REPOZYTORIUM
- 6 HASŁO SERWISOWE
- 7 PRZYPOMNIENIE O PRZEGL. TECH.
- 8 PROGRAM PAM. FISKAJNEJ
- 9 WYMIANA KLUCZY TPM
- 3 KODY AUTORYZACJI
  - 1 WPISZ KOD
  - 2 RESETUJ KODY
  - 3 WYDRUK KODÓW
  - 4 KODY TERMINALA
- 4 KOMUNIKACJA PC
- 5 KASOWANIE BAZ
  - 1 TOWARY
  - 2 OPAKOWANIA
  - 3 KASJERZY
  - 4 FORMY PŁATNOŚCI
  - 5 RABATY/NARZUTY
  - 6 JEDNOSTKI MIARY
  - 7 KLAWISZE SKRÓTU
  - 8 GRUPY TOWAROWE
  - 9 FORMATY KODÓW WAŻONYCH
  - 10 OPISY WPŁAT/WYPŁAT
  - 11 OBSŁUGA BŁĘDÓW
  - 12 BUFOR POZYCJI
- 6 KOD KONTROLNY
## POZYCJE MENU O OGRANICZONYM DOSTĘPIE

Funkcje serwisowe oznaczone "+", są dostępne wyłącznie dla autoryzowanego serwisu Posnet, po zdjęciu plomby zabezpieczającej urządzenie przed nieuprawnioną ingerencją.

# <u>Sprzedaż</u>

Sprzedawca w dowolnej kolejności może wprowadzić parametry linii paragonu np. cenę towaru, ilość oraz rabat/narzut. Jeżeli parametry nie zostaną określone, wówczas kasa przyjmie wartości domyślne (zaprogramowane w bazie towarowej, ilość równą 1).

Zatwierdzenie linii paragonu (sprzedaż) odbywa się przez określenie i zatwierdzenie towaru. W tym stanie możliwe jest również rozliczenie opakowań zwrotnych.

### **SKRÓT DO FUNKCJI MENU**

Kasa Posnet Bingo Online umożliwia wybór pozycji menu poprzez skrót do funkcji.

#### W tym celu należy:

| Wykonywana czynność                                                                                                    | Podgląd wyświetlacza |
|----------------------------------------------------------------------------------------------------|----------------------|
| Wpisać numer pozycji menu, która ma być wywołana,<br>np. " <b>3</b> ". Następnie zatwierdzić klawiszami <b>[SHIFT]</b><br>+ <b>[DÓŁ]</b> . | 3<br>Nowy paragon    |
| Kasa wywoła odpowiednią pozycję menu np. dla<br>3 będzie to wybór typu rabatu/narzutu z bazy lub " <b>z ręki</b> ".                        | 1 Rab/narz z<br>bazy |

### WPROWADZANIE CENY

Dopuszczalne jest wprowadzanie wartości z zakresu od 0,01 do 999 999,99. Podana kwota może zawierać maksymalnie 2 cyfry po przecinku. Jeżeli w konfiguracji sprzedaży zaznaczono opcję "<u>Kwoty w groszach</u>", wówczas wprowadzona wartość bez przecinka będzie traktowana jako ilość groszy (dzielona przez 100).

| Wykonywana czynność                                                                                                    | Podgląd wyświetlacza |
|----------------------------------------------------------------------------------------------------|----------------------|
| Wartość należy wprowadzić za pomocą klawiszy<br>numerycznych, w celu potwierdzenia wartości należy<br>użyć klawisza strzałki w <b>[LEWO]</b> . Klawisz <b>[C]</b> kasuje | 599<br>Nowy paragon  |
| ostatnio wprowadzoną cyfrę.                                                                                                    | Cena 59,00           |
| Jeżeli w bazie nie określono cenv. a użvtkownik                                                                                                    | Const                |

Jeżeli w bazie nie określono ceny, a użytkownik zatwierdzi pozycję paragonu bez wcześniejszego jej podania wówczas kasa wyświetli pole CENA. Po

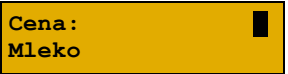

zatwierdzeniu wprowadzonej wartości klawiszem strzałki w [LEWO] lub [RAZEM] nastąpi sprzedaż towaru.

W przypadku wprowadzenia błędnej wartości operację można powtórzyć. Liczba powtórzeń jest nieograniczona. Przy zatwierdzeniu linii zostanie uwzględniona ostatnia wprowadzona wartość.

Cena może zostać określona podczas programowania towaru w bazie PLU (opis znajduje się w rozdziale "<u>Programowanie towarów</u>"). Kasjer może ją jednak zmienić w sposób opisany powyżej, jeżeli nie zaznaczono, że zaprogramowana cena jest ceną "**sztywną**".

ĺ

Kasjer może mieć możliwość zmiany cen sztywnych – opis znajduje się w rozdziale "<u>Programowanie kasjera</u>".

## WPROWADZANIE ILOŚCI

Dopuszczalne jest wprowadzenie wartości w zakresie od 0,001 do 99 999,999. Podana ilość może zawierać maksymalnie trzy cyfry po przecinku dziesiętnym.

| Wykonywana czynność                                                                                                    | Podgląd wyświetlacza   |
|----------------------------------------------------------------------------------------------------|------------------------|
| Wartość należy wprowadzić za pomocą klawiszy<br>numerycznych, w celu potwierdzania wartości należy<br>użyć klawisza strzałki w <b>[PRAWO]</b> Klawisz <b>[C]</b> kasuje | 12,123<br>Nowy paragon |
| ostatnio wprowadzoną cyfrę.<br>Jeżeli kasjer nie poda ilości wówczas przyjmowana jest<br>wartość 1.                                                                     | Ilość 12,123           |

llość, podobnie jak cenę, można wprowadzać wielokrotnie. Po zatwierdzeniu linii paragonu towar zostanie sprzedany w ostatnio wprowadzonej ilości. W bazie PLU dla poszczególnych towarów można zaprogramować format ilości. Definiowana jest liczba miejsc po przecinku (patrz "<u>Programowanie towarów</u>". Parametr definiowany w zakresie 0 – 3. Domyślne ustawienie "3").

| Wykonywana czynność                                                                                                    | Podgląd wyświetlacza             |
|----------------------------------------------------------------------------------------------------|----------------------------------|
| Jeżeli podczas sprzedaży wprowadzono ilość w innym<br>formacie niż ustawiony dla danego PLU, wyświetlany<br>iest komunikat o błedzie. | 153:Błąd ilości.<br>Zły format > |
| jest komunikat o błędzie.                                                                                                    | ilości.<br>C                     |

Podgląd wyświetlacza

Ilość:

Mleko

i

llość jest sprawdzana pod kątem poprawności formatu dopiero po wybraniu towaru. Funkcja ta pomaga uniknąć pomyłek operatora przy wprowadzaniu ilości, np. przy sprzedaży towarów na sztuki.

Po skasowaniu komunikatu o błędzie klawiszem **[C]**, kasa umożliwi ponowne wprowadzenie ilości. Wprowadzoną wartość należy zatwierdzić klawiszem strzałki w **[LEWO]** lub **[RAZEM]**.

## **O**DCZYT ILOŚCI Z WAGI

Kasa Posnet Bingo Online umożliwia skonfigurowanie do 4 wag. Jeżeli zostanie odczytana wartość z więcej niż jednej wagi, kasjer będzie mógł dokonać wyboru odpowiedniego odczytu. Kasa wyświetla nazwy zdefiniowanych w konfiguracji i podłączonych do niej wag (opis konfiguracji wag znajduje się w rozdziale "<u>Skanery/wagi</u>").

Wykonywana czynność

Podgląd wyświetlacza

Użycie klawisza strzałki w **[PRAWO]**, bez wcześniejszego wprowadzenia wartości spowoduje próbę odczytania wskazań skonfigurowanych wag.

Ilość: 1,123

Wyboru należy dokonać klawiszami **[GÓŔA]** / **[DÓŁ]**, a następnie zatwierdzić **[RAZEM]**.

## **ROZLICZENIE ZALICZEK**

Kasa Posnet Bingo Online umożliwia rozliczenie zaliczki pobranych za towary.

 Rozliczenie zaliczki jest możliwe jeśli:

 • w bazie towarowej jest zaprogramowany przynajmniej jeden towar (opis programowania znajduje się w rozdziale "Programowanie towarów") z nazwą rozpoczynającą się od "Zaliczka",

 • funkcja rozliczenia zaliczki jest przypisana do klawisza skrótu. Opis programowania klawiszy znajduje się w rozdziale "Programowanie klawiszy skrótu".

| N | lvk | onv  | wana | CZ\ | /nn | ość |
|---|-----|------|------|-----|-----|-----|
| - |     | Ully | wana | 02  |     | 030 |

Podgląd wyświetlacza

0,00

10,00

Zalicz.

Zalicz.

Nowy paragon

W celu rozliczenia zaliczki należy nacisnąć zaprogramowany klawisz skrótu. Zostanie wyświetlone pole do wprowadzenia wartości Zaliczki.

Należy ją wprowadzić za pomocą klawiatury i zatwierdzić [RAZEM].

Po zatwierdzeniu rekordu zostanie wyświetlone potwierdzenie.

# **RABATY/NARZUTY**

Funkcja ta jest dostępna w zależności od zaprogramowanych uprawnień operatora. Może on mieć przydzielony dostęp do rabatów/narzutów zaprogramowanych w bazie i/lub rabatów/narzutów określanych na etapie sprzedaży – tzw. "**z ręki**". Dodatkowo na możliwość udzielenia rabatu bądź narzutu mają wpływ zdefiniowane limity.

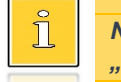

Na paragonach, gdzie jest udzielony rabat drukowany jest napis "Opust".

Kasa Posnet Bingo Online umożliwia udzielenie rabatu/narzutu do:

- Pozycji udzielony rabat lub narzut musi być zdefiniowany przed zatwierdzeniem linii paragonu, czyli przed wybraniem towaru
- **Paragonu** rabaty / narzuty do paragonu wprowadzane są w stanie "**Podsuma**". Rabat lub narzut zostanie udzielony do całej kwoty paragonu.

## RABAT/NARZUT "Z RĘKI"

Rabaty/narzuty tzw. "**z ręki**" to funkcje, których parametry (typ, wartość) kasjer ustala podczas sprzedaży.

#### Wykonywana czynność

Podgląd wyświetlacza

W celu wyboru rabatów/narzutów z ręki należy nacisnąć klawisze **[SHIFT]** i **[7]** lub wejść do menu kasjera za pomocą klawiszy **[SHIFT]** i **[DÓŁ]**. Następnie klawiszami

Rabat procentowy Typ

strzałek [GÓRA] / [DÓŁ] wybrać pozycję "2 Rabaty/narzuty z ręki" (w menu kasjera należy wcześniej wybrać pozycję "3 Rabaty/narzuty"). Kolejnym krokiem jest wybór odpowiedniego typu rabatu lub narzutu ("Rabat procentowy", "Rabat kwotowy", "Narzut procentowy" lub "Narzut kwotowy"), w tym celu należy użyć klawiszy strzałek [GÓRA] / [DÓŁ] lub [1], [2], [3], [4] i zatwierdzić [RAZEM].

| W zależności od zdefiniowanego typu operacji kasa                                               |                       |
|-------------------------------------------------------------------------------------------------|-----------------------|
| <ul> <li>nrocentowym (wartość w przedziale 0.01% -</li> </ul>                                   | at 0,00%<br>y paragon |
| <ul> <li>99,99%),</li> <li>kwotowym (wartość w przedziale 0,01 – Rat<br/>999999,99).</li> </ul> | at 0,00<br>Ny paragon |

Po zatwierdzeniu klawiszem **[RAZEM]** wpisanej wartości rabatu lub narzutu, kasa wyświetla odpowiednią informację.

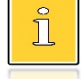

Można użyć skrótu do pozycji menu. Po wejściu w tryb sprzedaży wystarczy użyć klawisza [3] oraz [SHIFT] + strzałka w [DÓŁ].

## RABAT/NARZUT Z BAZY

Wykonywana czynność

Podgląd wyświetlacza

3,00

1

,00

W celu wyboru rabatów/narzutów z bazy należy nacisnąć klawisze **[SHIFT]** i **[7]** lub wejść do menu kasjera za pomocą klawiszy **[SHIFT]** i **[DÓŁ]**. Następnie klawiszami

Nr rab./narz. STAŁY KLIENT

Rabat

strzałek **[GÓRA]** / **[DÓŁ]** wybrać pozycję "**Z bazy**". Zostaną wyświetlone wszystkie zaprogramowane rabaty/narzuty. Wyboru można dokonać klawiszami **[GÓRA]**, **[DÓŁ]** lub wpisać numer rekordu za pomocą klawiatury numerycznej i zatwierdzić **[RAZEM]**.

| Klawiszem  | [PLU]    | można | przełączyć | kasę | w | tryb |
|------------|----------|-------|------------|------|---|------|
| wyszukiwan | ia po na | zwie. |            |      |   |      |

TAŁY KLIENT [1] Nazwa rab./narz.

| Po   | zatwierdzeniu     | klawiszem | [RAZEM] | zostanie |       |   |
|------|-------------------|-----------|---------|----------|-------|---|
| wyśv | wietlone potwierd | lzenie.   |         |          | Rabat | 3 |

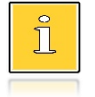

Można użyć skrótu do pozycji menu. Po wejściu w tryb sprzedaży wystarczy użyć klawisza [3] oraz [SHIFT] + strzałka w [DÓŁ].

## KLAWISZE SZYBKIEJ SPRZEDAŻY

Kasa Posnet Bingo Online umożliwia również wybór towaru poprzez klawisz szybkiej sprzedaży. Klawisz ten może mieć, oprócz kodu PLU, przypisaną również ilość. Niemniej jednak ilość towaru wprowadzona ręcznie do kasy (poprzedzająca wybór towaru za pomocą klawiszy szybkich) ma wyższą rangę niż zaprogramowana w bazie kl. szybkich. Opis programowania sprzedaży szybkiej znajduje się rozdziale "<u>Programowanie klawiszy skrótu</u>".

## **NIP** NABYWCY

Podczas transakcji (w czasie od rozpoczęcia paragonu do jego zakończenia) możliwe jest podanie NIP-u nabywcy, który zostanie wydrukowany w zakończeniu paragonu.

Funkcja działa tylko w trybie transakcji (gdy jest otwarty paragon).

Konfiguracja NIP-u nabywcy jest opisana w rozdziale "Konfiguracja sprzedaży – NIP nabywcy".

i

NIP nabywcy można podawać dowolnie wiele razy podczas tej samej transakcji. Każde zatwierdzenie kolejnego NIP powoduje skasowanie tego, który został poprzednio wpisany i zatwierdzony.

#### Wykonywana czynność

Podgląd wyświetlacza

W celu wyboru NIP-u nabywcy należy wejść do menu kasjera za pomocą klawiszy [SHIFT] i [DÓŁ]. Następnie klawiszami strzałek [GÓRA] / [DÓŁ] wybrać pozycję

NIP nabywcy:

**"6 NIP nabywcy**". Funkcję można również wywołać używając klawiszy funkcyjnych **[SHIFT] i [EXT].** Po wywołaniu funkcji należy wpisać odpowiedni numer i zatwierdzić klawiszem **[RAZEM]**.

Wyjście z wpisywania NIP-u przed zatwierdzeniem klawiszem **[RAZEM]** powoduje utratę wpisanych danych i powrót do sprzedaży. Po zatwierdzeniu dane zostają zapisane i również następuje powrót do sprzedaży.

## WYDANIE / PRZYJĘCIE OPAKOWANIA

Funkcja kaucji w kasie służy do rozliczania opakowań zwrotnych.

**Wydanie opakowania** – oznacza sytuację, w której użytkownik kasy nalicza dodatkową należność w związku ze sprzedażą towaru w opakowaniu kaucjonowanym.

**Przyjęcie opakowania** – oznacza sytuację, w której użytkownik kasy zwraca należność za przyjęte opakowanie kaucjonowane.

Opakowanie zwrotne i związana z nim kaucja mogą być przypisane na stałe do towaru w bazie PLU, wtedy wydanie kaucji będzie naliczane przez kasę automatycznie. Szczegóły dotyczące wysokości kaucji drukowane są na paragonie.

Rozliczenia kaucji są operacjami niefiskalnymi, przez co informacje o transakcjach dotyczących tylko rozliczenia opakowań zwrotnych są drukowane przez kasę na potwierdzeniach niefiskalnych.

Opakowania zwrotne muszą być wcześniej zaprogramowane w kasie (opis znajduje się w rozdziale "<u>Programowanie opakowań</u>").

#### Kolejność wykonywanych czynności:

#### Wykonywana czynność

W przypadku, jeśli opakowanie ma być wydane lub przyjęte w większej ilości niż 1, należy przed wyborem opakowania wprowadzić ilość i zatwierdzić klawiszem [PRAWO].

Następnie, przed zakończeniem paragonu, należy wywołać funkcję wydania ("**Kaucja +**") lub przyjęcia ("**Kaucja -**") opakowania z menu kasjera (**[SHIFT]** +

Nr opakowania 1 BUTELKA

5,000

4,49

Ilość

Podsuma

Podgląd wyświetlacza

strzałka w [DÓŁ]) lub za pomocą klawiszy funkcyjnych [SHIFT] + [8] (dla kaucji +), [SHIFT] + [9] (dla kaucji -).

Klawiszami strzałek **[GÓRA]** / **[DÓŁ]** należy wybrać jedno z opakowań zaprogramowanych w kasie i zatwierdzić wybór klawiszem **[RAZEM]**. Zostanie wyświetlona linia rozliczenia opakowań. Przykładowo jest to Butelka 0,5l z zaprogramowaną ceną 0,50 zł. Po ponownym naciśnięciu klawisza **[RAZEM]** kasa nie przechodzi do podsumy, tylko wykonuje rozliczenie.

Jeżeli wcześniej była naliczona pozycja sprzedaży towaru, po zatwierdzeniu klawiszem **[RAZEM]** kasa podsumowuje wartość paragonu.

Po podsumowaniu możliwe jest dodawanie kolejnych pozycji na paragon. W obrębie paragonu kasa wydrukuje informację o rozliczeniu opakowań zwrotnych, w którym uwzględni ich wartość.

i

Można użyć skrótu do pozycji menu. Po wejściu w tryb sprzedaży wystarczy użyć klawisza [2] oraz [SHIFT] + strzałka w [DÓŁ].

Przyjęcie opakowania (czyli opakowanie zwracane przez kupującego) rozliczana jest w sposób analogiczny do kaucji dodatnich.

Rozliczenie opakowań zwrotnych można wykonać bez konieczności rozpoczynania paragonu. Zostanie wtedy wydrukowane niefiskalne rozliczenie ilościowo - wartościowe.

# **USUWANIE POZYCJI (STORNO)**

Posnet Bingo Online umożliwia usuniecie dowolnej pozycji z paragonu przed jego zakończeniem, tzw. storno.

| Wykonywana czynność                                                                                                    | Podgląd wyświetlacza                                                              |
|----------------------------------------------------------------------------------------------------|-----------------------------------------------------------------------------------|
| Po wykonaniu co najmniej jednej linii sprzedaży<br>klawiszami <b>[SHIFT]</b> i <b>[2]</b> można wywołać funkcję storno.<br>Klawiszem <b>[SHIFT]</b> można zmienić na " <b>Storno wg linii</b> "<br>lub " <b>Storno wg PLU</b> ".                                                                                                    | STORNO wg linii                                                                   |
| W przypadku storno wg linii paragonu, klawiszami<br>strzałek <b>[GÓRA]</b> / <b>[DÓŁ]</b> należy wybrać pozycję<br>paragonu i zatwierdzić klawiszem <b>[RAZEM]</b> .<br>Dla storno wg towarów kasa umożliwia wprowadzenie<br>numeru towaru (i zatwierdzenie klawiszem <b>[PLU]</b> ) lub<br>skanowanie przy pomocy czytnika kodów kreskowych. | 1 KALENDARZ         Wartość       3,00         STORNO wg PLU                      |
| Kasa wykona storno wybranej pozycji wyświetlając<br>informację o korekcie.<br>Jeżeli towar był sprzedany w ilości całkowitej większej<br>od 1, bez rabatu/narzutu i rozliczenia zaliczki, po wybr<br>możliwość podania ilości towaru do storno.                                                                                               | <mark>STORNO KALENDARZ</mark><br>x1 −3,00<br>aniu " <b>Storno wg linii</b> " jest |
| Ponowne wciśnięcie klawisza <b>[RAZEM]</b> powoduje<br>podsumowanie paragonu. Po storno pozycji można<br>kontynuować sprzedaż (zgodnie z zasadami opisanymi                                                                                                    | Podsuma 5,00                                                                      |

## PRZEJŚCIE DO STANU PODSUMA

w niniejszym rozdziale).

Przejście do stanu "Podsuma" jest możliwe po sprzedaży przynajmniej jednego towaru. Należy użyć klawisza [RAZEM] bez wcześniejszego wprowadzania danych. Stan "Podsuma" jest sygnalizowany przez wyświetlenie słowa "Podsuma" zamiast standardowego "Suma".

| Podsuma | 5,00 |
|---------|------|

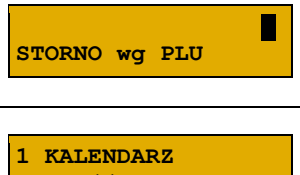

W stanie "Podsuma" możliwe jest:

- wprowadzenie rabatu / narzutu do paragonu (opis udzielania rabatu/narzutu jest opisany w rozdziale "<u>Rabaty/narzuty</u>"),
- wprowadzenie form płatności,
- zakończenie paragonu.

Naciśnięcie klawisza **[C]** lub sprzedaż kolejnej pozycji powoduje wyjście ze stanu "**Podsuma**". Kasa wraca wówczas do stanu sprzedaży, a informacje na temat wprowadzonych rabatów do paragonu oraz form płatności są kasowane.

## FORMY PŁATNOŚCI

Kasa Posnet Bingo Online posiada rozbudowany system form płatności. Poszczególne funkcje form opisano poniżej.

W tej części przedstawiono sposób zakończenia paragonu formą domyślną (gotówka), formą płatności z której nie można wydawać reszty (np. karta, jeżeli tak została skonfigurowana) oraz walutą.

Należy przy tym pamiętać, że kasa umożliwia zdefiniowanie, czy operator przed zakończeniem paragonu ma obowiązek wprowadzania kwoty wpłaconej przez klienta (opis konfiguracji znajduje się w rozdziale "<u>Obowiązkowa wpłata</u>").

## ZAPŁATA GOTÓWKĄ

| Wykonywana czynność                                                                                                    | Podgląd wyświetlacza            |
|----------------------------------------------------------------------------------------------------|---------------------------------|
| Jeżeli nie ma ustawionej innej formy płatności niż<br>gotówka, w celu zakończenia paragonu w najprostszym<br>przypadku należy zatwierdzić stan " <b>Podsuma</b> "<br>klawiszem <b>[RAZEM]</b> . | Podsuma 5,00                    |
| Kasa wydrukuje wówczas paragon i wyświetli<br>potwierdzenie.                                                                                                    | Gotówka 5,00<br>Do zapłaty 5,00 |

### ZAPŁATA GOTÓWKĄ Z USTAWIONĄ OBOWIĄZKOWĄ WPŁATĄ

#### Wykonywana czynność

Jeżeli w konfiguracji jest ustawiona obowiązkowa wpłata, w stanie "**Podsuma**" operator powinien wprowadzić kwotę wpłaty i zatwierdzić ją klawiszem **[RAZEM]**.

Podgląd wyświetlacza

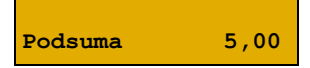

| Wykonywana czynność                                                                                                    | Podgląd wyświetlacza                            |
|----------------------------------------------------------------------------------------------------|-------------------------------------------------|
| Jeżeli kwota wpłaty nie zostanie wprowadzona, zostanie<br>wyświetlony komunikat o błędzie.                                                                    | 173:Podaj<br>wartość wpłaty                     |
| Po wprowadzeniu kwoty wpłaty kasa zakończy paragon<br>z płatnością gotówkową i obliczy resztę (jeżeli<br>wprowadzona kwota była wyższa niż kwota do zapłaty). | 10<br>Podsuma: 5,00                             |
|                                                                                                    | Reszta         5,00           Suma         5,00 |
|                                                                                                    |                                                 |

## ZAPŁATA FORMAMI PŁATNOŚCI

Formy płatności są dostępne w stanie "**Podsuma**" przy pomocy klawiszy [SHIFT] + [4]. Wartość wpłaty może być określona wcześniej (przed użyciem klawiszy) lub w dalszej kolejności.

Wykonywana czynność

Numer formy płatności można wpisać z klawiatury lub wybrać odpowiednia pozycie klawiszami strzałek [GÓRA], [DÓŁ]. Klawiszem [PLU] można przejść w tryb wyszukiwania po nazwie.

| Wybraną formę płatności należy zatwierdzić klawiszem                                                                                                    | 3,99                                            |
|----------------------------------------------------------------------------------------------------|-------------------------------------------------|
| <b>[RAZEM]</b> i podać kwotę zapłaty tą formą.                                                                                                    | Wprowadź kwotę                                  |
| Po wprowadzeniu kwoty wpłaty kasa zakończy paragon<br>z płatnością gotówkową i obliczy resztę (jeżeli<br>wprowadzona kwota była wyższa niż kwota do zapłaty). | Reszta         1,01           Suma         3,99 |

Domyślnie, z form płatności innych niż gotówka i waluty nie może być wydawana reszta. Jeżeli kwota wpłacona przekroczy wartość do zapłaty, kasa zgłosi bład. Jeżeli natomiast wartości są poprawne, zostanie wyświetlone potwierdzenie.

W przypadku, gdy operator wprowadził kwotę wpłaty i zatwierdził ją klawiszami [SHIFT] + [4], kasa umożliwia wybór formy płatności jak powyżej, jednak nie pojawia sie ekran "Wprowadź kwotę" – kasa pamięta wcześniej wprowadzoną wartość. Jeżeli wprowadzona kwota jest równa wartości paragonu lub ją przekracza - transakcja zostanie zakończona (z resztą lub bez), jeżeli jest niższa - kasa czeka na podanie kolejnej wartości wpłaty.

#### Podgląd wyświetlacza

Nr formy pł. 1 Gotówka

## ZAPŁATA WALUTĄ

Szczególnym typem formy płatności jest waluta. Wybór tej formy odbywa się w ten sam sposób, co pozostałych form. Kasa przelicza wówczas wprowadzoną wartość na aktualną walutę ewidencyjną wg zaprogramowanego kursu.

| Suma EUR | 0,94 |
|----------|------|
| Suma     | 3,99 |

Kasa umożliwia również zdefiniowanie klawisza skrótu "**Przelicznik walut**" (opis przypisania klawisza znajduje się w rozdziale "<u>Programowanie klawiszy skrótu</u>"), który użyty w trakcie sprzedaży powoduje wyświetlenie wartości w przypisanej do niego walucie.

### ZAPŁATA ELEKTRONICZNĄ FORMĄ PŁATNOŚCI

Wybór tej formy odbywa się w ten sam sposób, co pozostałych form.

| Wykonywana czynność                                                                                                    | Podgląd wyświetlacza      |
|----------------------------------------------------------------------------------------------------|---------------------------|
| Po wybraniu formy płatności za pomocą klawiatury<br>numerycznej można wprowadzić kwotę cashback.<br>Kwotę należy zatwierdzić klawiszem <b>[RAZEM]</b> . | 0,00<br>Kwota cashback    |
| Następnie kasa oczekuje na odpowiedź z terminala pła                                                                                                    | atniczego. Wyświetlane są |

Następnie kasa oczekuje na odpowiedź z terminala płatniczego. Wyświetlane są komunikaty informujące o przebiegu transakcji na terminalu.

## <u>Reszta</u>

Kasa Posnet Bingo Online automatycznie liczy resztę należną klientowi.

Jeżeli w kasie, poza Gotówką, zaprogramowana jest inna forma płatności, możliwy jest wybór formy, w jakiej reszta zostanie wydana.

| Wykonywana czynność                                                                                                    | Podgląd wyświetlacza   |
|----------------------------------------------------------------------------------------------------|------------------------|
| W celu wywołania reszty, należy w stanie " <b>Podsuma</b> ",<br>za pomocą klawiatury wprowadzić większą kwotę niż<br>wartość paragonu i nacisnąć klawisze <b>[SHIFT] + [4]</b> . | Podsuma 5,99           |
| Następnie klawiszami strzałek <b>[GÓRA]</b> / <b>[DÓŁ]</b> wybrać<br>formę płatności i zatwierdzić <b>[RAZEM]</b> .                                                              | Nr formy pł. 2<br>EURO |

Podgląd wyświetlacza

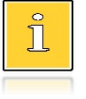

Wydanie reszty z danej formy płatności jest możliwe, jeżeli w bazie danych parametr "Reszta z formy płatności" został dla niej ustawiony na "Tak". Więcej informacji znajduje się w rozdziale "Programowanie form płatności".

Kasa podpowiada wysokość reszty w wybranej formie płatności. Wartość można zmienić za pomocą klawiatury i zatwierdzić **[RAZEM]**. Jeżeli zostanie wprowadzona

Reszta

0,97

wartość mniejsza niż reszta, wówczas kasa zażąda przyporządkowania pozostałej kwoty do innej formy płatności. Zatwierdzenie sugerowanej kwoty klawiszem **[RAZEM]** powoduje zamknięcie paragonu.

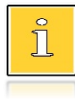

Wydanie reszty daną formą płatności jest możliwe, jeżeli w bazie danych parametr "Reszta formą płatności" został dla niej ustawiony na "Tak". Więcej informacji znajduje się w rozdziale "Programowanie form płatności".

## WPŁATA I WYPŁATA

#### Wykonywana czynność

W celu wywołania operacji wpłaty lub wypłaty, należy wybrać pozycję "1 Wpłata/Wypłata" z menu kasjera klawiszami [SHIFT] + strzałka w [DÓŁ] lub za pomocą klawiszy funkcyjnych [SHIFT] + [5] (wpłata), [SHIFT] + [6] (wypłata). Podgląd wyświetlacza

1 Wpłata

2 Wypłata

Po zatwierdzeniu odpowiedniej pozycji klawiszem **[RAZEM]** kasa przechodzi do okna umożliwiającego wybór formy płatności (jeżeli poza przedefiniowaną GOTÓWKĄ zdefiniowane są inne gotówkowe formy płatności).

Gotówka Wyb.waluty wpł.

Po zatwierdzeniu wybranej formy płatności klawiszem **[RAZEM]**, jeżeli jest zaprogramowany więcej niż jeden opis wpłaty i wypłaty, istnieje możliwość wyboru opisu. Jeżeli jest zaprogramowany jeden opis można go tylko edytować. Jeżeli nie ma zaprogramowanego opisu wpłaty i wypłaty, nie ma możliwości wyboru i edycji.

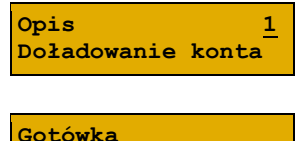

Wyb.waluty wpł.

Podgląd wyświetlacza

W dalszej kolejności należy określić kwotę wpłaty lub wypłaty.

0,0 Podaj kw.wpłaty

Po zatwierdzeniu wpłacanej/wypłacanej kwoty klawiszem **[RAZEM]** kasa wydrukuje potwierdzenie. Wpłata/wypłata może dotyczyć każdej formy płatności mającej status "gotówkowa". Standardowo jest to forma domyślna (GOTÓWKA) i waluty.

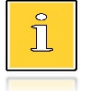

Można użyć skrótu do pozycji menu. Po wejściu w tryb sprzedaży wystarczy użyć klawisza [1] oraz [SHIFT] + strzałka w [DÓŁ].

## **ANULOWANIE PARAGONU**

Anulowanie paragonu możliwe jest w dowolnym momencie przed jego zakończeniem.

| wykonywana czynność | Wykon | ywana | czynność |
|---------------------|-------|-------|----------|
|---------------------|-------|-------|----------|

Podgląd wyświetlacza

Funkcję można wywołać przez przytrzymanie wciśniętego klawisza **[C]** lub przez wybranie z menu kasjera (wejście do menu klawisze **[SHIFT] + [DÓŁ]**) Anulować paragon? C

pozycji "**5 Anuluj paragon**" lub przez naciśnięcie klawiszy **[SHIFT]** + **[3]**. Po wywołaniu funkcji należy zatwierdzić klawiszem **[RAZEM]** anulowanie paragonu. Kasa anuluje cały paragon.

Można użyć skrótu do pozycji menu. Po wejściu w tryb sprzedaży wystarczy użyć klawisza [5] oraz [SHIFT] + strzałka w [DÓŁ].

## **SPRAWDZANIE CENY**

Kasjer może sprawdzić cenę wybranego towaru w dowolnym momencie sprzedaży, o ile posiada takie uprawnienia.

W tym celu należy wybrać pozycję w menu kasjera (klawisze [SHIFT] + strzałka w [DÓŁ]) "4 Sprawdzanie ceny". Klawiszem [PLU] istnieje możliwość przełączenia kasy w tryb wyszukiwania towaru po nazwie lub wg kodu kreskowego. Po zatwierdzeniu towaru klawiszem [RAZEM] wyświetlana jest nazwa towaru i jego cena zapisana w bazie PLU.

| Podalad | l wvświetlacza |
|---------|----------------|
|         |                |

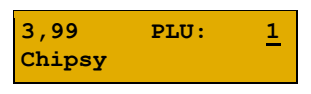

Chipsy Cena 3,99

Poza transakcją, zatwierdzenie tego ekranu klawiszem **[RAZEM]** powoduje wyświetlenie pytania, czy wydrukować informację o cenie. Wyjście z tego ekranu następuje po naciśnięciu klawisza **[C]**.

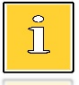

Można użyć skrótu do pozycji menu. Po wejściu w tryb sprzedaży wystarczy użyć klawisza [4] oraz [SHIFT] + strzałka w [DÓŁ].

# SZUFLADA

Zalogowany kasjer może otworzyć podłączoną do kasy szufladę w dowolnym momencie sprzedaży, o ile ma do tego uprawnienia. W tym celu należy wybrać z menu kasjera (klawisze **[SHIFT]** + strzałka w **[DÓŁ]**) pozycję "**7 Szuflada**" i zatwierdzić. Można również użyć klawisza skrótu z zaprogramowaną funkcją "**Szuflada**".

# RAPORTY

Kasa Posnet Bingo Online posiada rozbudowane możliwości raportowania. Raporty podzielono na podstawowe grupy:

- Fiskalne.
- Niefiskalne czytające tylko odczytują statystyki lub bazy danych.
- Niefiskalne zerujące powodują zerowanie statystyk, których dotyczą i które ٠ zostały wydrukowane.

Ponadto każdy kasjer posiada raport własnych statystyk dostępny w trybie sprzedaży w menu kasjera (Raport kasjera). Dostęp do tego raportu jest określany na etapie programowania kasjera (opis znajduje się w rozdziale "Programowanie kasjera").

## RAPORT KASJERA/ZMIANOWY

Raport kasjera/zmianowy jest dostępny w trybie sprzedaży, o ile operator ma uprawnienia do jego wykonania.

#### Wykonywana czynność

Podgląd wyświetlacza

W tym celu należy użyć klawiszy [SHIFT] + strzałka w [DÓŁ], a następnie klawiszami strzałek [GÓRA], [DÓŁ] wybrać pozycję "8 Raporty" następnie "1 Raport kasjera", "2 Raport zmianowy" i zatwierdzić klawiszem [RAZEM].

zmianowy

2 Raport

Kasa Posnet Bingo Online umożliwia wykonanie tego raportu z weryfikacją utargu bądź nie. Opis konfiguracji znajduje się w rozdziale "Weryfikacja utargu".

Jeżeli włączono weryfikację utargu, wówczas przed wykonaniem raportu kasa żąda od operatora wprowadzenia utargu we wszystkich gotówkowych formach płatności (gotówka, waluty, itp.). Funkcja ta ma na celu porównanie faktycznego stanu kasy (zliczonego przez kasjera) ze stanem wyliczonym na podstawie sprzedaży. Istotną cechą tego rozwiązania jest konieczność wprowadzenia utargu zawsze przed wykonaniem raportu. Kasjer nie ma zatem możliwości wcześniejszego sprawdzenia poprawnych wartości w kasie.

Innym wariantem raportu kasjera jest wyłączenie drukowania bloku "STAN KASY". Służy do tego ustawienie "Stan kasy" dostępne podczas programowania operatora. Jeżeli zostanie ono ustawione na "NIE", wówczas na raportach kasjerskich wykonywanym przez tego operatora nie drukuje się podsumowanie stanu kasy - można natomiast zweryfikować wprowadzony przez kasjera utarg z danymi z kasy, jakie można uzyskać na raporcie zmianowym.

## **RAPORTY FISKALNE**

## RAPORT DOBOWY

Jest to podstawowy raport fiskalny, który należy wykonać na zakończenie każdego dnia sprzedaży.

Wykonanie raportu z błędną datą oznacza wymianę pamięci fiskalnej i chronionej na koszt użytkownika! Jeżeli data jest nieprawidłowa należy wyłączyć kasę i wezwać serwis!

**Raport jest dostępny w menu:** 2 KIEROWNIK  $\rightarrow$  1 RAPORTY  $\rightarrow$  1 RAPORTY FISKALNE  $\rightarrow$  1 RAPORT DOBOWY

| Wykonywana czyr | iność |
|-----------------|-------|
|-----------------|-------|

Podgląd wyświetlacza

2018-08-20

Data poprawna? C

Po wybraniu funkcji kasa pyta o poprawność wyświetlanej daty. Musi ona być zgodna z datą aktualnie ustawioną w kasie.

Po zatwierdzeniu daty klawiszem [RAZEM] kasa wydrukuje Raport Fiskalny Dobowy.

Jeżeli w danym dniu wykonano już raport dobowy zerowy (nie było sprzedaży) i kolejny raport dobowy tego dnia również byłby zerowy, wówczas kasa zgłosi błąd i nie wykona raportu.

| 382:Próba<br>wykonania | > |
|------------------------|---|
|                        |   |

drugiego raportu zerowego. C

W trybie niefiskalnym powyższe ograniczenie nie działa, można zatem wykonywać wiele raportów zerowych jednego dnia. Wszystkie raporty dobowe wykonywane w trybie niefiskalnym mają numer 1.

### RAPORT OKRESOWY

Raport okresowy jest zestawieniem danych zapisanych w pamięci fiskalnej w podanym okresie. Po wybraniu tej funkcji należy określić typ raportu – wg dat lub wg numerów raportów dobowych.

```
Raport jest dostępny w menu:
2 KIEROWNIK \rightarrow 1 RAPORTY \rightarrow 1 RAPORTY FISKALNE \rightarrow
2 RAPORT OKRESOWY
```

Po zatwierdzeniu pozycji "**2 Raport okresowy**" zostanie wyświetlona lista umożliwiająca wybór sposobu wykonania (określenia zakresu) raportu okresowego:

- według numerów raportów dobowych,
- według dat.

Wyboru można dokonać klawiszami strzałek [GÓRA], [DÓŁ] lub [1], [2], następnie zatwierdzić klawiszem [RAZEM].

### Raport wg numerów

Po wybraniu raportu według numerów kasa zażąda wprowadzenia numeru początkowego raportu dobowego i numeru końcowego raportu dobowego dla raportu okresowego.

| Wykonywana czynność                                                                                                    | Podgląd wyświetlacza |
|----------------------------------------------------------------------------------------------------|----------------------|
| Parametry raportu (wartość początkową i końcową)<br>należy wpisać z klawiatury lub wybrać klawiszami<br>strzałek <b>[GÓRA]</b> , <b>[DÓŁ]</b> , następnie zatwierdzić<br>klawiszem <b>[RAZEM]</b> . | Numer początkowy     |

### Raport wg dat

Po wybraniu raportu według dat kasa zażąda wprowadzenia daty początkowej i daty końcowej raportu okresowego. W trybie fiskalnym jako data początkowa podpowiadana jest data fiskalizacji, jako data końcowa – aktualna data.

#### Wykonywana czynność

Parametry raportu (datę początkową i końcową) należy wpisać z klawiatury lub wybrać klawiszami strzałek [GÓRA], [DÓŁ]. Po wprowadzeniu wartości dwucyfrowych kursor automatycznie przeskoczy do następnego pola. Klawiszami strzałek [PRAWO], [LEWO] lub [EXT] można przejść do edycji następnego pola. Datę należy zatwierdzić klawiszem [RAZEM].

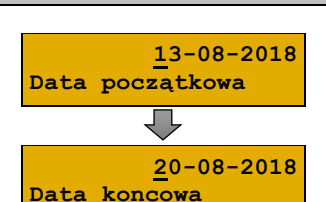

Podglad wyświetlacza

#### Podgląd wyświetlacza

Według numerów Typ raportu

### Raport pełny i podsumowanie

Po zatwierdzeniu numeru końcowego lub daty końcowej należy określić, czy raport ma być wykonany w pełnej formie, czy samego podsumowania.

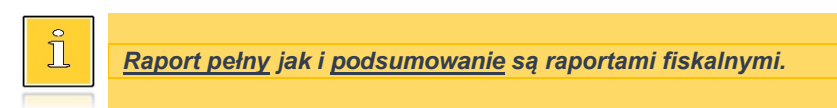

Wykonywana czynność

Podgląd wyświetlacza

Pełnv

Typ raportu

Wyboru rodzaju raportu należy dokonać klawiszami strzałek **[GÓRA]**, **[DÓŁ]** lub **[1]**, **[2]**, następnie zatwierdzić klawiszem **[RAZEM]**. Po zatwierdzeniu nastąpi wydruk raportu.

### RAPORT MIESIĘCZNY

Raport miesięczny jest formą raportu okresowego, dla którego jako data początkowa przyjmowany jest pierwszy dzień danego miesiąca, a jako końcowa – ostatni dzień tego miesiąca. Raport może być drukowany w formie pełnej lub samego podsumowania.

**Raport jest dostępny w menu:** 2 KIEROWNIK  $\rightarrow$  1 RAPORTY  $\rightarrow$  1 RAPORTY FISKALNE  $\rightarrow$ 

- 2 KIEROWNIK  $\rightarrow$  1 RAPORTY  $\rightarrow$  1 RAPORTY FISKALNE
- 3 RAPORT MIESIĘCZNY

#### Wykonywana czynność

Podgląd wyświetlacza

Za pomocą klawiszy **[PRAWO]**, **[LEWO]** lub **[EXT]** należy ustawić migający kursor w polu, które ma być zmienione (miesiąc, rok). Następnie, używając klawiszy

<u>0</u>7-2018 Miesiąc

numerycznych lub [GÓRA] i [DÓŁ], ustawić wartość i zatwierdzić [RAZEM].

Po zatwierdzeniu wybranego miesiąca należy określić typ raportu. Wyboru należy dokonać klawiszami **[GÓRA]** i **[DÓŁ]** lub **[1]** i **[2]** następnie zatwierdzić klawiszem **[RAZEM]**. Po zatwierdzeniu nastąpi wydruk raportu.

| Pełny       |  |
|-------------|--|
| Typ raportu |  |

### **RAPORT ZDARZEŃ**

Raport pozwala na wydrukowanie wszystkich lub wybranego rodzaju zdarzeń, które wystąpiły w urządzeniu.

#### Raport jest dostępny w menu: 2 KIEROWNIK $\rightarrow$ 1 RAPORTY $\rightarrow$ 1 RAPORTY FISKALNE $\rightarrow$ 4 RAPORT ZDARZEŃ

#### Wykonywana czynność

W pierwszej kolejności należy określić zakres raportu. Wyboru należy dokonać klawiszami [GÓRA] i [DÓŁ] lub [1] i [2] następnie zatwierdzić klawiszem [RAZEM].

Wykonywana czynność

#### Raport według numerów

Po wybraniu raportu według numerów kasa zażąda wprowadzenia numeru poczatkowego raportu dobowego i numeru końcowego raportu dobowego dla raportu zdarzeń.

| Wykonywana czynność                                                                                                    | Podgląd wyświetlacza |
|----------------------------------------------------------------------------------------------------|----------------------|
| Parametry raportu (wartość początkową i końcową)<br>należy wpisać z klawiatury lub wybrać klawiszami<br>strzałek [GÓRA], [DÓŁ], następnie zatwierdzić<br>klawiszem [RAZEM]. | Numer początkowy     |

### Raport według dat

Po wybraniu raportu według dat kasa zażada wprowadzenia daty poczatkowej i daty końcowej raportu zdarzeń.

#### Wykonywana czynność

Parametry raportu (datę początkową i końcową) należy wpisać z klawiatury lub wybrać klawiszami strzałek [GÓRA], [DÓŁ]. Po wprowadzeniu wartości dwucyfrowych kursor automatycznie przeskoczy do następnego pola. Klawiszami strzałek [PRAWO], [LEWO] lub [EXT] można przejść do edycji następnego pola. Datę należy zatwierdzić klawiszem [RAZEM].

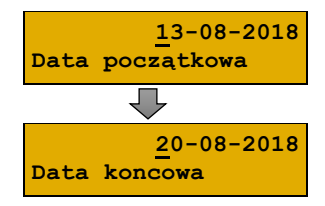

Podgląd wyświetlacza

#### Podgląd wyświetlacza

1

4

Według numerów Zakres raportu

Numer koncowy

### <u>Typ raportu</u>

Po zatwierdzeniu numeru końcowego lub daty końcowej, należy określić czy mają być drukowane zdarzenia wybranego typu, czy zdarzenia wszystkich typów z wybranego okresu.

#### Wykonywana czynność

Podgląd wyświetlacza

Wyboru należy dokonać klawiszami [GÓRA] i [DÓŁ] lub [1] i [2] następnie zatwierdzić klawiszem [RAZEM].

Łączny zdarzen Typ raportu

Łączny zdarzeń – po wyborze tej pozycji należy wybrać rodzaj raportu: pełny lub podsumowanie.

**Wybór zdarzenia** – po wyborze tej pozycji zostanie wyświetlona lista możliwych zdarzeń do wydruku.

Wyboru należy dokonać klawiszami **[GÓRA]** i **[DÓŁ]** następnie zatwierdzić klawiszem **[RAZEM]**.

## **RAPORTY NIEFISKALNE CZYTAJĄCE**

## RAPORT SPRZEDAŻY PLU

Raport pozwala na wydrukowanie informacji na temat ilości, wartości sprzedaży i średniej ceny wybranych towarów według podanego zakresu statystyk.

Jeżeli statystyki danego towaru są zerowe, informacja o średniej cenie nie jest drukowana.

Raport sprzedaży PLU jest dostępny w menu: 2 KIEROWNIK → 1 RAPORTY → 2 RAPORTY NIEFISKALNE → 1 RAPORTY CZYTAJĄCE → 1 STATYSTYKI → 1 RAPORT SPRZEDAŻY PLU

Poniżej przedstawiono opis wykonania raportu sprzedaży PLU.

| Wykonywana czynność | Podgląd wyświetlacza |
|---------------------|----------------------|
|---------------------|----------------------|

Po wyborze pozycji menu "**1 Raport sprzedaży PLU**" należy określić zakres statystyk. Raporty mogą być wydrukowane dla statystyk:

Niezerowe Zakres statystyk

- niezerowe,
- dowolne,
- zerowe.

Klawiszami strzałek **[GÓRA]** / **[DÓŁ]** lub **[1]** / **[2]** / **[3]** należy wybrać odpowiedni zakres statystyk i zatwierdzić klawiszem **[RAZEM]**.

#### Podgląd wyświetlacza

Wszystkie

Numer grupy

PODSTAWOWA

Zakres rekordów

Klawiszami strzałek **[GÓRA]** / **[DÓŁ]** należy wybrać zakres rekordów do wydrukowania na raporcie. Raport można wykonać dla towarów:

- wszystkich,
- przypisanych do wybranej grupy towarowej,
- według zakresu numerów,
- według zakresu nazw,
- według zakresu kodów kreskowych,
- w danej stawce PTU,
- pojedynczego, wybranego towaru.

Po zatwierdzeniu (klawiszem **[RAZEM]**) pozycji "**Wszystkie**" następuje wydruk raportu dla wszystkich towarów o wybranym zakresie statystyk.

Po zatwierdzeniu pozycji "**Według grupy**" klawiszem **[RAZEM]**, wyświetlana jest lista grup towarowych zaprogramowanych w kasie.

Klawiszami strzałek **[GÓRA]** / **[DÓŁ]** (lub wpisując numer z klawiatury) należy wybrać grupę, dla której ma być wykonany raport i zatwierdzić klawiszem **[RAZEM]**.

Po zatwierdzeniu (klawiszem **[RAZEM]**) pozycji "**Wg numerów**", należy podać zakres numerów towarów, których statystyki mają być wydrukowane na raporcie. Należy podać numer początkowy, a po jego zatwierdzeniu numer końcowy. Po zatwierdzeniu numeru końcowego następuje wydruk raportu. Wyboru należy dokonać klawiszami **[GÓRA]** / **[DÓŁ]** lub

wpisując go z klawiatury i zatwierdzić [RAZEM].

Wg numerów Zakres rekordów Od numeru <u>1</u> Chipsy Do numeru <u>5</u> Coca cola 21.

1

Po zatwierdzeniu (klawiszem **[RAZEM]**) pozycji "**Wg nazw**", należy podać zakres nazw towarów, których statystyki mają być wydrukowane na raporcie.

Należy podać nazwę początkową, a po jej zatwierdzeniu nazwę końcową.

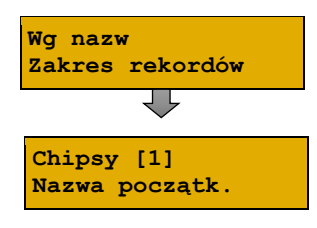

Po zatwierdzeniu nazwy końcowej następuje wydruk raportu. Nazwę można wpisać za pomoca klawiatury. Sposób wpisywania jak w telefonach komórkowych. klawisze [PRAWO], [LEWO] umożliwiaja zmianę pozycji kursora lub wybrać odpowiedni rekord za pomoca klawiszy [GÓRA] / [DÓŁ] i zatwierdzić [RAZEM].

Po zatwierdzeniu (klawiszem [RAZEM]) pozycji "Wg Wg kodów kodów", należy podać zakres kodów kreskowych Zakres rekordów towarów, których statystyki mają być wydrukowane na Należy podać kod początkowy, a po jego zatwierdzeniu 1234567890123 Kod początkowy Po zatwierdzeniu kodu końcowego następuje wydruk Kody można zeskanować lub wprowadzić recznie za Coca cola 21. [5] pomoca klawiatury i zatwierdzić [RAZEM]. Kod koncowy

Po zatwierdzeniu (klawiszem [RAZEM]) pozycji "Wg stawki PTU", wyświetlane są stawki zaprogramowane w kasie. Za pomoca klawiszy strzałek [GÓRA] / [DÓŁ] należy wybrać stawkę PTU przypisaną do towarów, których statystyki maja być wydrukowane na raporcie i zatwierdzić klawiszem [RAZEM].

Po zatwierdzeniu (klawiszem [RAZEM]) pozycji "Pojedynczy", wyświetlana jest lista towarów zaprogramowanych w kasie. Za pomoca klawiszy strzałek [GÓRA] / [DÓŁ] (lub wpisując numer z klawiatury) należy wybrać towar, którego statystyki mają być wydrukowane na raporcie i zatwierdzić klawiszem [RAZEM].

### Pojedynczy Zakres rekordów ΥĻ Numer PLU 1 Chipsy

## **RAPORT KASJERÓW**

raporcie.

raportu.

kod końcowy.

Raport zawiera takie statystyki, jakie są na raporcie zmianowym (opis znajduje się w rozdziale "Raport kasjera/zmianowy"). Można go wykonać dla wszystkich operatorów, pojedynczego lub aktualnie zalogowanego.

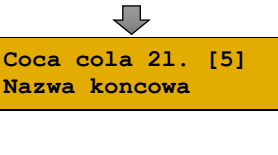

Podgląd wyświetlacza

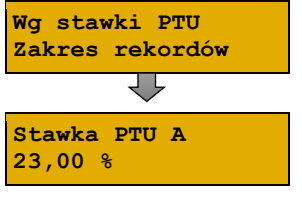

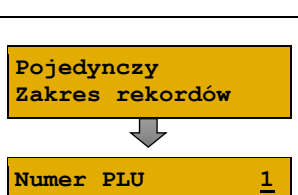

#### Raport zestawów towarów jest dostępny w menu:

2 KIEROWNIK  $\rightarrow$  1 RAPORTY  $\rightarrow$  2 RAPORTY NIEFISKALNE  $\rightarrow$ 1 RAPORTY CZYTAJACE  $\rightarrow$  1 STATYSTYKI  $\rightarrow$  2 RAPORT KASJERÓW

#### Wykonywana czynność

Podgląd wyświetlacza

Zakres statystyk

Niezerowe

Raport może być wydrukowany dla statystyk:

- niezerowych,
- dowolnych,
- zerowych.

Klawiszami strzałek [GÓRA] / [DÓŁ] lub [1] / [2] / [3] należy wybrać odpowiedni zakres statystyk i zatwierdzić klawiszem [RAZEM].

W ten sam sposób należy wybrać zakres rekordów, dla których raport ma być wydrukowany. Raport można wykonać dla operatorów:

- wszystkich,
- pojedynczego,
- zalogowanego.

### RAPORTY GRUP TOWAROWYCH

Raporty grup towarowych umożliwiają sprawdzenie obrotu w poszczególnych grupach. Ponadto raport tygodniowy pozwala na sprawdzenie obrotu w rozbiciu na poszczególne dni tygodnia, natomiast raport grup roczny, w rozbiciu na miesiące.

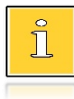

Domyślnie naliczanie tygodniowych i rocznych statystyk grup towarowych jest włączone (aktywne).

#### Raporty grup są dostępne w menu:

```
2 KIEROWNIK \rightarrow 1 RAPORTY \rightarrow 2 RAPORTY NIEFISKALNE \rightarrow 1 RAPORTY CRUTATION 1 RAPORTY CRUTATION CONTACTION CONTACTICO CONTACTICO CONTACTICO CO
```

```
1 RAPORTY CZYTAJĄCE \rightarrow 1 STATYSTYKI \rightarrow 3 RAPORTY GRUP
```

TOWAROWYCH  $\rightarrow$ 

- $\rightarrow$  1 RAPORT GRUP TOWAROWYCH
- → 2 RAPORT GRUP TYGODNIOWY
- → 3 RAPORT GRUP ROCZNY

### Raport grup towarowych

| Wykonywana | czynność |
|------------|----------|
|------------|----------|

#### Podgląd wyświetlacza

Raport może być wydrukowany dla statystyk:

• niezerowych,

Niezerowe Zakres statystyk

- dowolnych,
- zerowych.

Klawiszami strzałek **[GÓRA]** / **[DÓŁ]** lub **[1]** / **[2]** / **[3]** należy wybrać odpowiedni zakres statystyk i zatwierdzić klawiszem **[RAZEM]**.

W ten sam sposób należy wybrać zakres rekordów dla których ma być drukowany raport. Raport można wykonać dla grup towarowych:

- wszystkich,
- pojedynczej.

#### Raport grup tygodniowy

Na raporcie drukowane są informacje na temat statystyk grup towarowych zaprogramowanych w kasie z podziałem na dni tygodnia.

Wykonywana czynność

Podgląd wyświetlacza

Zakres statystyk

Niezerowe

Raport może być wydrukowany dla statystyk:

- niezerowych,
- dowolnych,
- zerowych.

Klawiszami strzałek [GÓRA] / [DÓŁ] lub [1] / [2] / [3] należy wybrać odpowiedni zakres statystyk i zatwierdzić klawiszem [RAZEM].

W ten sam sposób należy wybrać zakres rekordów dla których ma być drukowany raport. Raport można wykonać dla grup:

- wszystkich,
- pojedynczej.

#### Raport grup roczny

Na raporcie drukowane są informacje na temat statystyk grup towarowych zaprogramowanych w kasie z podziałem na miesiące.

#### Wykonywana czynność

Podgląd wyświetlacza

Zakres statystyk

Niezerowe

Raport może być wydrukowany dla statystyk:

- niezerowych,
- dowolnych,
- zerowych.

Klawiszami strzałek **[GÓRA]** / **[DÓŁ]** lub **[1]** / **[2]** / **[3]** należy wybrać odpowiedni zakres statystyk i zatwierdzić klawiszem **[RAZEM]**.

Podgląd wyświetlacza

Statyst. za rok

2018

W ten sam sposób należy wybrać zakres rekordów dla których ma być drukowany raport. Raport można wykonać dla grup:

- wszystkich,
- pojedynczej.

Po zatwierdzeniu wybranej grupy lub pozycji "**Wszystkie**", należy wybrać rok, za który statystyki mają być wydrukowane. Można wybrać:

- rok bieżący,
- rok poprzedni,
- rok bieżący i rok poprzedni.

Po zatwierdzeniu klawiszem [RAZEM] wybranej opcji następuje wydruk raportu.

### RAPORT OPAKOWAŃ

Raport ten umożliwia prześledzenie przyjęć i wydań opakowań zwrotnych w ujęciu ilościowo wartościowym.

#### Raport opakowań jest dostępny w menu:

- 2 KIEROWNIK  $\rightarrow$  1 RAPORTY  $\rightarrow$  2 RAPORTY NIEFISKALNE  $\rightarrow$
- 1 RAPORTY CZYTAJĄCE  $\rightarrow$  1 STATYSTYKI  $\rightarrow$  4 RAPORT OPAKOWAŃ
  - Wykonywana czynność

Podgląd wyświetlacza

Zakres statystyk

Niezerowe

Raport może być wydrukowany dla statystyk:

- niezerowych,
  - dowolnych,
- zerowych.

Klawiszami strzałek **[GÓRA]** / **[DÓŁ]** lub **[1]** / **[2]** / **[3]** należy wybrać odpowiedni zakres statystyk i zatwierdzić klawiszem **[RAZEM]**.

W ten sam sposób należy wybrać zakres rekordów, dla których ma być drukowany raport. Raport można wykonać dla opakowań:

- wszystkich,
- pojedynczego.

### RAPORT FORM PŁATNOŚCI

Zawiera informacje o obrotach wykonanych w poszczególnych zaprogramowanych w kasie formach płatności. Kasa umożliwia ograniczenie wydruku do rekordów, których statystyki są różne od zera.

Raport form platności jest dostępny w menu: 2 KIEROWNIK → 1 RAPORTY → 2 RAPORTY NIEFISKALNE → 1 RAPORTY CZYTAJĄCE → 1 STATYSTYKI → 5 RAPORT FORM PŁATNOŚCI

#### Wykonywana czynność

Podgląd wyświetlacza

Zakres statystyk

Niezerowe

Raport może być wydrukowany dla statystyk:

- niezerowych,
- dowolnych,
- zerowych.

Klawiszami strzałek **[GÓRA]** / **[DÓŁ]** lub **[1]** / **[2]** / **[3]** należy wybrać odpowiedni zakres statystyk i zatwierdzić klawiszem **[RAZEM]**.

W ten sam sposób należy wybrać zakres rekordów dla których ma być drukowany raport. Raport można wykonać dla form płatności:

- wszystkich,
- pojedynczej.

## **RAPORT RABATÓW/NARZUTÓW**

Zawiera informacje o obrocie i użyciu poszczególnych rabatów/narzutów z bazy i rabatów/narzutów 'z ręki'. Kasa umożliwia ograniczenie wydruku do rekordów, których statystyki są różne od zera.

Raport rabatów/narzutów jest dostępny w menu:

- 2 KIEROWNIK  $\rightarrow$  1 RAPORTY  $\rightarrow$  2 RAPORTY NIEFISKALNE  $\rightarrow$
- 1 RAPORTY CZYTAJĄCE  $\rightarrow$  1 STATYSTYKI  $\rightarrow$
- 6 RAPORT RABATÓW/NARZUTÓW

#### Wykonywana czynność

Podgląd wyświetlacza

Zakres statystyk

Niezerowe

Raport może być wydrukowany dla statystyk:

- niezerowych,
- dowolnych,
- zerowych.

Klawiszami strzałek **[GÓRA]** / **[DÓŁ]** lub **[1]** / **[2]** / **[3]** należy wybrać odpowiedni zakres statystyk i zatwierdzić klawiszem **[RAZEM]**.

W ten sam sposób należy wybrać zakres rekordów dla których ma być drukowany raport. Raport można wykonać dla rabatów/narzutów:

- wszystkich,
- pojedynczego,
- z ręki.

## RAPORT PLU NIEAKTYWNYCH

Raport umożliwia uzyskanie informacji, które towary nie były sprzedawane po podanej dacie. Wszystkie towary, których ostatnia data sprzedaży nie jest późniejsza niż podana, zostaną wydrukowane na raporcie. Można zatem wydrukować listę towarów, które nie były sprzedawane od miesiąca, kwartału, roku, itp. Pozwala to identyfikować i kasować nieużywane już rekordy w bazie towarowej.

Raport PLU nieaktywnych jest dostępny w menu:2KIEROWNIK  $\rightarrow$  1RAPORTY  $\rightarrow$  2RAPORTY NIEFISKALNE  $\rightarrow$ 1RAPORTY CZYTAJĄCE  $\rightarrow$  1STATYSTYKI  $\rightarrow$  7RAPORT PLUNIEAKTYWNYCHNIEAKTYWNYCHNIEAKTYWNYCH

| A/ 1 -      |        |      |       |
|-------------|--------|------|-------|
| <b>WVKO</b> | nvwana | CZVN | inosc |
|             |        |      |       |

Podgląd wyświetlacza

Data

Datę należy wpisać z klawiatury lub wybrać klawiszami strzałek **[GÓRA]**, **[DÓŁ]**. Po wprowadzeniu wartości dwucyfrowych kursor automatycznie przeskoczy do

<u>2</u>0-08-2018

następnego pola. Klawiszami strzałek **[PRAWO]**, **[LEWO]** lub **[EXT]** można przejść do edycji następnego pola. Datę należy zatwierdzić klawiszem **[RAZEM]**.

### RAPORT POGLADOWY

Raport ten ma wygląd zbliżony do raportu dobowego. Pokazuje aktualny stan totalizerów ale ich nie zeruje. Można go wykonywać dowolną liczbę razy.

```
Raport poglądowy jest dostępny w menu:2KIEROWNIK \rightarrow 1RAPORTY \rightarrow 2RAPORTY NIEFISKALNE \rightarrow1RAPORTY CZYTAJĄCE \rightarrow 1STATYSTYKI \rightarrow 8RAPORT POGLĄDOWY
```

## **RAPORTY BAZ**

Raporty te umożliwiają wydrukowanie wszystkich lub wybranych zaprogramowanych rekordów baz danych wraz z przypisanymi im ustawieniami. Dla bazy PLU można wykonać raport pełny (zawierający wszystkie dane) oraz skrócony (zawierający jedynie numer PLU, nazwę i stawkę PTU).

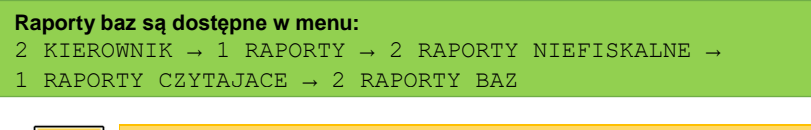

Wykonując raporty baz należy pamiętać, że mogą być one bardzo obszerne. np. raport całej bazy PLU zawierającej 6000 lub 8000 towarów zajmie kilka rolek papieru.

## **RAPORTY KONFIGURACJI**

Ň

## KONFIGURACJA SPRZEDAŻY

Raport konfiguracji sprzedaży zawiera informacje na temat ustawień dotyczących sprzedaży (kwot w groszach, ustawień dotyczących rabatów "z ręki", domyślnej formy płatności, obowiązkowej wpłaty i innych funkcji).

```
Raport konfiguracji sprzedaży jest dostępny w menu:
2 KIEROWNIK \rightarrow 1 RAPORTY \rightarrow 2 RAPORTY NIEFISKALNE \rightarrow
1 RAPORTY CZYTAJĄCE \rightarrow 3 RAPORTY KONFIGURACJI \rightarrow 1 KONFIGURACJA
SPRZEDAŻY
```

### KONFIGURACJA SPRZĘTU

Raport ten zawiera informacje o ustawieniach dotyczących sprzętu (wyświetlaczy, wydruku, szuflady i funkcji ich dotyczących).

```
Raport konfiguracji sprzętu jest dostępny w menu:
2 KIEROWNIK \rightarrow 1 RAPORTY \rightarrow 2 RAPORTY NIEFISKALNE \rightarrow
1 RAPORTY CZYTAJĄCE \rightarrow 3 RAPORTY KONFIGURACJI \rightarrow 2 KONFIGURACJA
SPRZĘTU
```

## Konfiguracja wejścia / wyjścia

Raport konfiguracji wejścia/wyjścia zawiera informacje o ustawieniach transmisji danych z PC, konfiguracji TCP/IP oraz ustawień portów i urządzeń.

```
Raport konfiguracji wejścia / wyjścia jest dostępny w menu:
2 KIEROWNIK → 1 RAPORTY → 2 RAPORTY NIEFISKALNE →
1 RAPORTY CZYTAJĄCE → 3 RAPORTY KONFIGURACJI → 3 KONFIGURACJA
WEJŚCIA/WYJŚCIA
```

## **RAPORT GRAFIK**

Jest to raport zawierający aktualnie zaprogramowane w kasie grafiki. Mogą być one drukowane w nagłówku lub stopce dokumentów.

```
Raport grafik jest dostępny w menu:
2 KIEROWNIK \rightarrow 1 RAPORTY \rightarrow 2 RAPORTY NIEFISKALNE \rightarrow
1 RAPORTY CZYTAJĄCE \rightarrow 3 RAPORTY KONFIGURACJI \rightarrow 4 RAPORT
GRAFIK
```

## **RAPORT ONLINE**

Raport zawiera aktualnie ustawienia dotyczące komunikacji z repozytorium, adresy serwerów oraz certyfikaty zapisane w urządzeniu. Dla certyfikatów jest drukowany jego numer seryjny i data ważności.

```
Raport serwisowy jest dostępny w menu:2KIEROWNIK \rightarrow 1 RAPORTY \rightarrow 2 RAPORTY NIEFISKALNE \rightarrow1RAPORTY CZYTAJĄCE \rightarrow 4 RAPORT ONLINE
```

## **RAPORT SERWISOWY**

Raport serwisowy zawiera informacje o:

- nazwie i wersji kasy,
- trybie pracy,
- danych zapisanych w pamięci fiskalnej,
- numerze aktualnej pamięci chronionej,
- stanie baz.

```
Raport serwisowy jest dostępny w menu:2KIEROWNIK \rightarrow 1 RAPORTY \rightarrow 2 RAPORTY NIEFISKALNE \rightarrow1RAPORTY CZYTAJĄCE \rightarrow 5 RAPORT SERWISOWY
```

# **RAPORTY ZERUJĄCE**

Wszystkie raporty zerujące są wykonywane analogicznie jak opisane powyżej raporty czytające (z wyjątkiem braku możliwości wyboru stanu "**Statystyki zerowe**").

```
Raporty zerujące są dostępne w menu:
2 KIEROWNIK → 1 RAPORTY → 2 RAPORTY NIEFISKALNE →
2 RAPORTY ZERUJĄCE
```

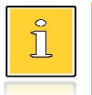

Dane statystyczne, których dotyczy raport (obroty, ilości) są kasowane/zerowane po jego wykonaniu.

Jeżeli raport zostanie przerwany, skasowaniu ulegną te dane, które zostały wydrukowane.

# PROGRAMOWANIE KASY

W niniejszej części szczegółowo opisane są najczęściej wykorzystywane funkcje związane z programowaniem kasy. Można dowiedzieć się tutaj w jaki sposób wprowadzić do pamięci kasy nowy towar (lub zmienić już istniejący), jak zaprogramować nowego kasjera, przydzielić mu odpowiednie uprawnienia itd.

Zasada wprowadzania nazw jest identyczna, jak to ma miejsce w przypadku telefonu komórkowego. Każdy klawisz numeryczny ma przyporządkowany zbiór liter. Wciśnięcie klawisza kilkakrotnie odpowiada wprowadzeniu odpowiedniej litery. Ponadto pod klawiszami **[7]**, **[0]** oraz **[EXT]** umieszczone są symbole takie jak: ,,;;<>?/(()[]{!@#\$%^&-+=\_'"ε

W trakcie pisania można przesuwać kursor klawiszami strzałek w: **[PRAWO]** lub **[LEWO]**. Kasowanie wpisanych znaków wykonuje się klawiszem **[C]**.

Klawisz **[SHIFT]** służy do przełączania między pisaniem wielkich i małych liter. Klawisz **[PLU]** służy do przełączania między pisaniem liter i cyfr.

#### Przykład:

Programujemy nazwę towaru: MLEKO.

W tym celu należy wcisnąć następującą kombinację klawiszy:

 $1 \times [6]$ ;  $3 \times [5]$ ;  $2 \times [9]$ ;  $2 \times [5]$ ;  $3 \times [6]$ .

litera M litera L litera E litera K litera O

Polskie znaki dostępne są pod klawiszami zawierającymi litery, od których te znaki pochodzą np. litera: "ę" jest pod klawiszem: **[9]**, litera "ł" pod klawiszem **[5]** itd.

## PROCEDURA EDYCJI/KASOWANIA ISTNIEJĄCEGO REKORDU

Kasa Posnet Bingo Online umożliwia edycję lub skasowanie wcześniej zaprogramowanego rekordu. Po wybraniu zaprogramowanego rekordu zostanie wyświetlony komunikat umożliwiający wybór, czy rekord ma być edytowany, czy kasowany.

| Edytuj |           |
|--------|-----------|
| Rekord | istnieje! |

Wyboru należy dokonać klawiszami strzałek [GÓRA], [DÓŁ] i potwierdzić klawiszem [RAZEM].

Przy edycji postępujemy krok po kroku analogicznie do procedury wprowadzania nowego rekordu do bazy. Trzeba jednak pamiętać, że w przypadku zmiany np. nazwy, ceny, należy najpierw skasować starą wartość klawiszem **[C]**, po czym wpisać nową.

Przy kasowaniu rekordu zostanie wyświetlone pytanie, czy dany rekord ma być skasowany.

| [5] Coca cola | 21.      |
|---------------|----------|
| Kasować PLU?  | <u>c</u> |

W celu potwierdzenia należy wcisnąć klawisz **[RAZEM]**. W celu rezygnacji należy wcisnąć klawisz **[C]**.

## **PROGRAMOWANIE TOWARÓW**

Każdy towar, którego sprzedaż ma być rejestrowana musi być najpierw wprowadzony do pamięci kasy. Programowanie jest więc podstawową czynnością, którą trzeba wykonać, aby możliwa była jakakolwiek sprzedaż.

Każdy towar, który jest wprowadzony do pamięci kasy, zapisany jest w osobnym rekordzie. Rekord zawiera m. in. takie informacje jak: nazwa, stawka VAT, która tego towaru dotyczy, numer kodu kreskowego itd. Pojedynczy rekord nosi nazwę PLU. "**Baza PLU**" oznacza zbiór rekordów, w których zapisane są informacje o poszczególnych towarach.

#### Programowanie PLU jest dostępne w menu: 2 KIEROWNIK → 2 PROGRAMOWANIE BAZ → 1 TOWARY

#### Procedura programowania nowego towaru:

| Wykonywana czynność                                                                                                    | Podgląd wyświetlacza         |
|----------------------------------------------------------------------------------------------------|------------------------------|
| Po zatwierdzeniu pozycji " <b>1 Towary</b> " zostanie<br>wyświetlony pierwszy wolny (niezaprogramowany)<br>rekord. Klawiszami strzałek <b>[GÓRA]</b> / <b>[DÓŁ]</b> lub | Numer PLU <u>1</u><br>Chipsy |
| wpisując numer z klawiatury można wybierać dowolny<br>rekord, natomiast klawiszami strzałek <b>[LEWO]</b><br>i <b>[PRAWO]</b> kolejne wolne rekordy.                    | Chipsy [1]<br>Nazwa PLU      |
| Klawiszem <b>[PLU]</b> można zmieniać sposób wyboru<br>rekordu na według nazwy lub według kodu kreskowego.                                                              | Kod kreskowy                 |
|                                                                                                    |                              |

#### Nazwa towaru.

Następnie kasa poprosi o wprowadzenie nazwy towaru, pokazując ekran z kursorem w prawym górnym rogu. Nazwa towaru może zawierać maksymalnie 40 znaków. Nazwa towaru

Podgląd wyświetlacza

Wprowadzoną nazwę należy zatwierdzić klawiszem [RAZEM].

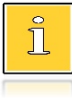

Nazwa towaru musi być unikalna w obrebie bazy PLU i nie może zawierać samych znaków nieznaczących. Znaki znaczące to: litery, cyfry, ',' '.' '\' '/', '%'. Wielkie i małe litery nie są rozróżniane, spacje są pomijane.

#### Cena towaru.

Kasa poprosi o podanie ceny towaru. Wprowadzona cena będzie sugerowana przez kasę w trakcie

Cena towaru

0,00

sprzedaży lub przypisana do towaru na sztywno (cena sztywna) i nie będzie można jej zmienić w trakcie wystawiania paragonu. Informacje na temat przypisania ceny na sztywno znajduja się w kolejnych akapitach. Po wprowadzeniu kwoty należy zatwierdzić ją klawiszem [RAZEM].

> Brak podania ceny (zatwierdzenie ceny zerowej) podczas programowania skutkuje koniecznością jej podania podczas sprzedaży.

#### Przypisanie stawki PTU (VAT) do towaru.

Kasa prosi o wybranie rodzaju stawki PTU przypisanej do towaru. Odpowiednią stawkę należy wybrać

Stawka PTU A 23,00%

klawiszami strzałek [GÓRA] / [DÓŁ] i zatwierdzić [RAZEM].

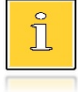

Poszczególne stawki PTU przyporządkowane są do kolejnych liter alfabetu, maksymalnie do G: 23% - A, 8% - B, 0% - C itd. Stawki PTU powinny być już zaprogramowane przez serwis. Gdyby okazało się, że są zaprogramowane niewłaściwie, należy postępować zgodnie z zaleceniami opisanymi w rozdziale Stawki PTU.

#### Kod kreskowy towaru.

Kod można zeskanować skanerem lub wprowadzić ręcznie z klawiatury. Po wpisaniu kodu z klawiatury, należy zatwierdzić go klawiszem [RAZEM].

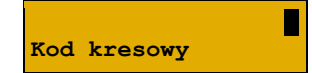

Zatwierdzenie pustego pola oznacza, że towar nie będzie miał przypisanego kodu kreskowego.

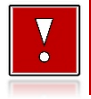

Kody kreskowe muszą być unikalne w obrębie całej bazy PLU.

#### Opakowanie zwrotne.

Klawiszami strzałek [GÓRA], [DÓŁ] (lub wpisujac numer z klawiatury) należy wybrać odpowiednie opakowanie

z zapisanych w pamięci kasy i zatwierdzić [RAZEM]. Dla towaru, który nie posiada opakowania zwrotnego, pole "Nr opakowania", należy ustawić na "BRAK".

> Przypisywanie opakowań zwrotnych dotyczy towarów, które sprzedawane są wraz z opakowaniem kaucjonowanym (np. w butelce). Programowanie opakowań przedstawione jest szczegółowo w części "Programowanie opakowań".

#### Grupa towarowa.

Przypisanie towaru do grupy towarowej. Standardowo jest to grupa "PODSTAWOWA".

Klawiszami strzałek [GÓRA], [DÓŁ] (lub wpisując numer z klawiatury) należy wybrać odpowiednia grupe z zapisanych w pamieci kasy i zatwierdzić [RAZEM].

> Każdy towar zapisany w bazie PLU musi być przypisany do grupy towarowej (np. pieczywo, nabiał, słodycze). Dzięki temu można np. generować raporty sprzedaży w obrębie danej grupy. Wywołanie raportu jest opisane w rozdziale "Raporty grup towarowych".

### Format ilości.

Kolejnym parametrem jest format ilości, w jakiej może być sprzedawany dany towar. Klawiszami strzałek

[GÓRA] / [DÓŁ] (lub z klawiatury) należy ustawić wartość 0 – 3, która określa, z dokładnościa do ilu miejsc po przecinku bedzie wprowadzana ilość danego towaru, np.:

- ilość całkowita/sztuki (wartość 0),
- ilość ułamkowa, np. w przypadku towarów na wagę (wartości 1-3).

#### Parametr ceny sztywnej.

- cena sztywna "Tak" modyfikacja ceny podczas sprzedaży nie jest możliwa, jeśli kasjer nie posiada odpowiednich uprawnień.
- cena sztywna "Nie" zmiana ceny podczas sprzedaży jest możliwa.

Klawiszami strzałek [GÓRA] / [DÓŁ], należy wybrać ustawienie Tak / Nie i potwierdzić klawiszem [RAZEM].

1

Numer grupy

PODSTAWOWA

Nie Cena sztywna

Format ilości

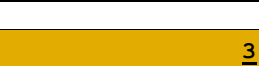

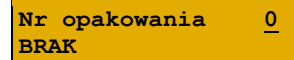

Podgląd wyświetlacza

Ważne jest, aby towar zaprogramowany z ceną 0,00, miał ten parametr ustawiony na NIE, w przeciwnym razie nie będzie możliwa sprzedaż tego towaru przez kasjera, który nie ma uprawnień do zmiany ceny podczas sprzedaży.

#### Rabat/narzut do PLU.

Zezwolenie na udzielanie rabatu/narzutu do towaru. Kolejny parametr określa, czy do danego towaru będą

udzielane rabaty / narzuty. Klawiszami strzałek [GÓRA] / [DÓŁ], należy wybrać ustawienie Tak / Nie i potwierdzić klawiszem [RAZEM].

#### Rabat/narzut przypisany do towaru.

Następnie można określić rabat lub narzut automatycznie udzielany do danego towaru.

Klawiszami strzałek **[GÓRA]** / **[DÓŁ]** należy wybrać jeden z wcześniej zaprogramowanych rabatów lub narzutów i zatwierdzić klawiszem **[RAZEM]**. Dla towaru, do którego ma nie być przypisany rabat/narzut, pole **"Nr rab./narz.**",

należy ustawić na "**BRAK**".

#### Jednostka miary.

Przypisanie do towaru jednostki miary, w której będzie określana jego ilość np. kilogram, metr bieżący.

Klawiszami strzałek **[GÓRA]** / **[DÓŁ]** (lub wpisując numer z klawiatury) należy wybrać odpowiednią jednostkę miary (z bazy jednostek zapisanych w pamięci kasy) i zatwierdzić klawiszem **[RAZEM]**.

Dla towaru, który nie posiada jednostki miary, pole "**Numer jm**", należy ustawić na "**BRAK**".

Po podaniu wszystkich parametrów należy potwierdzić zapisanie towaru w bazie PLU zatwierdzając pozycję "**Zapisz**" klawiszem **[RAZEM]**.

Analogicznie należy postępować podczas programowania kolejnych towarów w bazie PLU.

Istnieje również możliwość edycji już istniejących wpisów w celu wprowadzenia zmian, bez potrzeby kasowania całego rekordu i tworzenia go na nowo. Opis edycji / kasowania znajduje się w rozdziale "**Procedura edycji/kasowania istniejącego rekordu**".

| Zapisz  |          |
|---------|----------|
| 'RAZEM' | <u>c</u> |

0

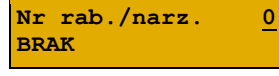

Numer jm

BRAK

Rab./narz.do PLU

Tak

Podgląd wyświetlacza
# Str. 73

## **PROGRAMOWANIE OPAKOWAŃ**

W bazie opakowań zapisane są opakowania kaucjonowane – maksymalnie 16 pozycji. Chcac przyporzadkować opakowanie zwrotne do danego towaru, trzeba je najpierw zaprogramować w pamieci kasy. Opakowania można sprzedawać tylko w ilości całkowitej.

Programowanie opakowań jest dostępne w menu: 2 KIEROWNIK  $\rightarrow$  2 PROGRAMOWANIE BAZ  $\rightarrow$  2 OPAKOWANIA

### Procedura programowania opakowań:

| Wykonywana czynnoś | ć |
|--------------------|---|
|--------------------|---|

Po wybraniu pozycji "2 Opakowania" zostanie wyświetlona lista rekordów opakowań. Numer opakowania należy wpisać za pomocą klawiatury lub klawiszami [GÓRA] / [DÓŁ] i zatwierdzić [RAZEM].

### Nazwa opakowania.

Kasa prosi o podanie nazwy opakowania, która po wprowadzeniu z klawiatury alfanumerycznej, należy

zatwierdzić klawiszem [RAZEM]. W celu usuniecia wpisanego znaku należy nacisnać klawisz [C]. Nazwa opakowania może zawierać maksymalnie 24 znaki.

Cena opakowania.

Nazwa opakowania nie może być pusta lub składać się

Jeżeli podczas sprzedaży nie zostanie podana inna cena, opakowanie będzie sprzedawane z cena

z samych spacji.

zaprogramowana w bazie. Zatwierdzenie ceny zerowej powoduje konieczność podania ceny podczas sprzedaży.

Po wprowadzeniu kwoty, należy zatwierdzić ja klawiszem [RAZEM].

### Parametr ceny sztywnej.

- cena sztywna "Tak" modyfikacja ceny podczas sprzedaży nie jest możliwa, jeśli kasjer nie posiada odpowiednich uprawnień.
- cena sztywna "Nie" zmiana ceny opakowania podczas sprzedaży jest możliwa.

Klawiszami strzałek [GÓRA] / [DÓŁ] należy wybrać ustawienie Tak / Nie i potwierdzić klawiszem [RAZEM].

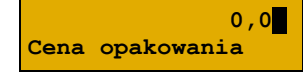

Nie

Cena sztywna

Nazwa opakowania

Nr opakowania 1 BRAK

Po podaniu wszvstkich parametrów. należv potwierdzić zapisanie opakowania naciskając klawisz [RAZEM] na pozycji "Zapisz".

## **PROGRAMOWANIE KASJERA**

W kasie może być zaprogramowanych łącznie 8 operatorów. Operatorzy mogą być typu kierownik lub typu kasjer. Operator typu kierownik posiada dostęp do menu głównego kasy. Operator typu kasjer tylko do menu sprzedaży. Kierownik może programować kasę (wprowadzać do pamięci towary, przydzielać uprawnienia kasjerom itd.).

Domyślnie w kasie zaprogramowany jest predefiniowany operator numer 1, typu kierownik, o nazwie KIEROWNIK.

Operatora tego nie można skasować ani zmienić jego typu. Można zmieniać jego nazwę, hasło i uprawnienia.

Programowanie kasjerów jest dostępne w menu: 2 KIEROWNIK  $\rightarrow$  2 PROGRAMOWANIE BAZ  $\rightarrow$  3 KASJERZY

Wykonywana czynność

BRAK

Nr kasjera

Po wybraniu pozycji "3 Kasjerzy" zostanie wyświetlona lista rekordów. Numer kasjera należy wpisać za pomocą klawiatury lub wybrać klawiszami [GÓRA] / [DÓŁ] i zatwierdzić [RAZEM].

Klawiszem [PLU] można zmienić sposób wyszukiwania kasjera na według nazwy.

#### Nazwa kasjera.

Należy zatwierdzić pierwszą wolną pozycję z listy klawiszem [RAZEM], następnie za pomocą klawiatury

wprowadzić nazwę kasjera. W celu potwierdzenia wprowadzonej nazwy należy nacisnąć klawisz [RAZEM]. W celu usunięcia wpisanego znaku należy nacisnąć klawisz [C]. Nazwa kasjera może zawierać maksymalnie 24 znaki.

> Nazwa kasjera nie może być pusta lub składać się z samych spacji.

#### Hasło.

Należy podać ciąg o długości od 0 – 8 znaków za pomocą klawiatury i zatwierdzić klawiszem [RAZEM].

Hasło

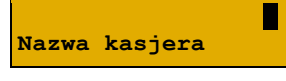

Zapisz

Podgląd wyświetlacza

Podgląd wyświetlacza

2

**`RAZEM'** <u>C</u>

Hasło zabezpiecza dostęp do funkcji danego operatora przez osoby nieupoważnione. Zatwierdzenie pustego pola oznacza brak zaprogramowanego hasła, co likwiduje to zabezpieczenie.

### Typ operatora.

Operator może być zdefiniowany jako kasjer lub jako kierownik. Ma to wpływ na dostęp do pełnego menu

kasy. Wyboru należy dokonać klawiszami strzałek [GÓRA] / [DÓŁ] lub [1] / [2] i zatwierdzić [RAZEM].

### Rabaty/narzuty z bazy.

Określa dostep operatora do rabatów/narzutów zaprogramowanych w bazie.

Wyboru należy dokonać klawiszami strzałek [GÓRA] / [DÓŁ] lub [1] / [2] i zatwierdzić [RAZEM].

### Rabaty/narzuty z ręki.

Określa dostęp operatora do rabatów/narzutów z ręki. Wyboru należy dokonać klawiszami strzałek [GÓRA] / [DÓŁ] lub [1] / [2] i zatwierdzić [RAZEM].

### Rabat/narzut do wszystkich PLU.

Określa uprawnienie kasjera do udzielania rabatów od wszystkich towarów, niezależnie od zakazu udzielania

rabatów/narzutów ustawionego w bazie. Wyboru należy dokonać klawiszami strzałek [GÓRA] / [DÓŁ] lub [1] / [2] i zatwierdzić [RAZEM].

### Powtórzenie linii.

Określa uprawnienie operatora do powtarzania ostatniej linii w trybie sprzedaży.

Wyboru należy dokonać klawiszami strzałek [GÓRA] / [DÓŁ] lub [1] / [2] i zatwierdzić [RAZEM].

### Raport kasjera.

Określa, czy operator będzie mógł wykonać raport kasjera zawierający jego statystyki (z menu w trybie

sprzedaży). Wyboru należy dokonać klawiszami strzałek [GÓRA] / [DÓŁ] lub [1] / [2] i zatwierdzić [RAZEM].

Tak Raport kasjera

Powtórz.linii

Rab/narz z ręki

Tak Rab/narz z bazy

Nie

Tak

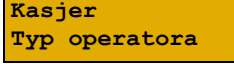

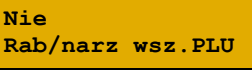

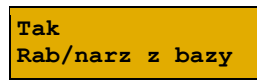

### Raport zmianowy.

Określa, czy operator będzie mógł wykonać raport zmianowy (z menu w trybie sprzedaży).

Wyboru należy dokonać klawiszami strzałek [GÓRA] / [DÓŁ] lub [1] / [2] i zatwierdzić [RAZEM].

#### Stan kasy.

Decyduje o drukowaniu na raportach statystyk wykonywanych przez programowanego kasjera stanu

kasy – stanu wszystkich zaprogramowanych form płatności, których statystyki są niezerowe. Wyboru należy dokonać klawiszami strzałek [GÓRA] / [DÓŁ] lub [1] / [2] i zatwierdzić [RAZEM].

### Otwieranie szuflady.

Określa uprawnienie kasjera do otwierania szuflady w trakcie sprzedaży z poziomu menu kasjera lub

zaprogramowanego klawisza. Wyboru należy dokonać klawiszami strzałek [GÓRA] / [DÓŁ] lub [1] / [2] i zatwierdzić [RAZEM].

### Zmiana cen sztywnych.

Określa uprawnienie kasjera do zmiany cen sztywnych podczas sprzedaży.

Wyboru należy dokonać klawiszami strzałek [GÓRA] / [DÓŁ] lub [1] / [2] i zatwierdzić [RAZEM].

#### Dostęp do zestawu (1 – 5).

Pięć kolejnych pozycji menu pozwalających określić dostęp operatora do poszczególnych

zaprogramowanych zestawów raportów. Wyboru należy dokonać klawiszami strzałek [GÓRA] / [DÓŁ] i zatwierdzić [RAZEM].

### PLU po nazwie.

Określa dostęp operatora w trybie sprzedaży do funkcji wyszukiwania towaru po nazwie. Wyboru należy

dokonać klawiszami strzałek [GÓRA] / [DÓŁ] lub [1] / [2] i zatwierdzić [RAZEM].

### Zmiana ilości z wagi.

Daje możliwość zmiany, za pomocą klawiatury, wartości odczytanej z wagi. Wyboru należy dokonać klawiszami strzałek [GÓRA] / [DÓŁ] lub [1] / [2] i zatwierdzić [RAZEM].

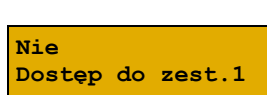

Zm.cen sztywnych

Otwieranie szuf.

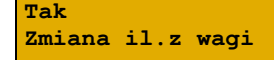

PLU po nazwie

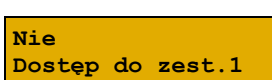

Nie Stan kasy

Nie

Nie

Nie

Podgląd wyświetlacza

Tak Raport zmianowy

#### Poziom uprawnień.

Określa on dostęp do korzystania z klawiszy skrótu:

- dostępne klawisze F1 F5,
- dostępne klawisze F1 F10,
- dostępne klawisze F1 F15.

Klawiszami strzałek [GÓRA] / [DÓŁ] lub za pomocą klawiatury wprowadzić poziom i zatwierdzić [RAZEM].

Po podaniu wszystkich parametrów, należy potwierdzić zapisanie kasjera naciskając klawisz **[RAZEM]** na pozycji "**Zapisz**".

### Zapisz `RAZEM' <u>C</u>

## **PROGRAMOWANIE FORM PŁATNOŚCI**

Oprócz transakcji płaconych gotówką, kasa umożliwia również sprzedaż przy wykorzystaniu innych form zapłaty. Do wyboru są waluty, płatność elektroniczna oraz następujące typy form płatności: Karta, Czek, Bon, Kredyt, Przelew, Inne.

W kasie można zaprogramować łącznie 8 różnych form płatności i walut. W przypadku waluty podczas programowania oprócz nazwy podawany jest także symbol waluty i kurs przeliczeniowy.

Podczas sprzedaży nie może być użyta waluta, której symbol jest identyczny z oznaczeniem aktualnej waluty ewidencyjnej.

W kasie zaprogramowana jest standardowo płatność gotówką (na pierwszej pozycji). Poniżej przedstawiona jest procedura programowania kolejnych form.

Programowanie form płatności jest dostępne w menu: 2 KIEROWNIK  $\rightarrow$  2 PROGRAMOWANIE BAZ  $\rightarrow$  4 FORMY PŁATNOŚCI

#### Parametry form płatności:

Wykonywana czynność

Podgląd wyświetlacza

Nr formy pł.

BRAK

Po wybraniu pozycji **"4 Formy płatności**" zostanie wyświetlona lista rekordów form płatności. Numer formy płatności należy wpisać za pomocą klawiatury

lub klawiszami **[GÓRA]** / **[DÓŁ]** i zatwierdzić **[RAZEM]**. Klawiszem **[PLU]** można zmienić sposób wyszukiwania form płatności na według nazwy.

2

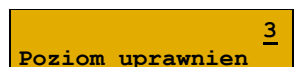

Po wybraniu wolnego rekordu należy określić czy dana forma płatności ma być standardową formą płatności, walutą czy płatnością elektroniczną.

Wyboru należy dokonać klawiszami [GÓRA] / [DÓŁ] lub [1] / [2] / [3] i zatwierdzić [RAZEM].

### FORMA PŁATNOŚCI

### Wykonywana czynność

### Nazwa formy płatności.

Za pomocą klawiatury należy wprowadzić nazwę formy płatności. W celu potwierdzenia wprowadzonej nazwy

należy nacisnąć klawisz **[RAZEM]**. W celu usunięcia wpisanego znaku należy nacisnąć klawisz **[C]**. Nazwa formy może zawierać maksymalnie 24 znaki.

Nazwa form płatności nie może być pusta lub składać się z samych spacji.

### Typ płatności.

Do wyboru są formy płatności:

- Karta,
- Czek,
- Bon,
- Kredyt,
- Przelew,
- Inne.

Wyboru należy dokonać klawiszami [GÓRA] / [DÓŁ] i zatwierdzić [RAZEM].

### Płatność gotówkowa.

Określa, czy płatność ma być traktowana jak gotówka (płatność fizyczna, a nie wirtualna jak np. karta

kredytowa). Wyboru należy dokonać klawiszami [GÓRA] / [DÓŁ] lub [1] / [2] i zatwierdzić [RAZEM].

### Reszta z formy płatności.

Określa, czy z tej formy płatności może być wydawana reszta. Jeżeli opcja zostanie ustawiona na **NIE**,

Nie Reszta z f.płat

Plat.gotówkowa

Nie

Karta Typ płatności

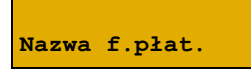

Podglad wyświetlacza

Forma płatności

Określ rodzaj

1,000

### Wykonywana czynność

wówczas wpłacanie większej kwoty niż suma do zapłaty będzie powodowało błąd. Ustawienie dotyczy takich form, jak np. bony lub karty płatnicze i kredytowe. Wyboru należy dokonać klawiszami **[GÓRA]** / **[DÓŁ]** lub **[1]** / **[2]** i zatwierdzić **[RAZEM].** 

### Reszta formą płatności.

Funkcja określa, czy tą formą będzie wydawana reszta. Wyboru należy dokonać klawiszami **[GÓRA]** / **[DÓŁ]** lub **[1]** / **[2]** i zatwierdzić **[RAZEM].** 

### Zapłata częściowa.

Funkcja określa, czy tą formą będzie można dokonywać płatności częściowych (w połączeniu

z innymi formami płatności). Wyboru należy dokonać klawiszami [GÓRA] / [DÓŁ] lub [1] / [2] i zatwierdzić [RAZEM].

Po podaniu wszystkich parametrów, należy potwierdzić zapisanie formy płatności naciskając klawisz **[RAZEM]** na pozycji "**Zapisz**".

## WALUTA

| Wykonywana czynność                                                                                                    | Podgląd wyświetlacza                       |
|----------------------------------------------------------------------------------------------------|--------------------------------------------|
| Nazwa waluty.<br>Za pomocą klawiatury należy wprowadzić nazwę<br>waluty. W celu potwierdzenia wprowadzonej nazwy<br>należy nacisnąć klawisz [RAZEM]. W celu usunięcia zna<br>[C]. Nazwa waluty może zawierać maksymalnie 24 znaki | Nazwa waluty<br>ku należy nacisnąć klawisz |
| Symbol waluty.                                                                                                    |                                            |

W przypadku programowania waluty, oprócz nazwy, dodatkowo trzeba podać jej symbol.

Należy go wpisać z klawiatury i zatwierdzić klawiszem [RAZEM]. W celu usunięcia znaku należy nacisnąć klawisz [C]. Symbol waluty może zawierać maksymalnie 3 znaki.

### Kurs waluty.

Określa przelicznik na daną walutę. Klawiszami **[GÓRA]** / **[DÓŁ]** lub za pomocą klawiatury należy

wprowadzić wartość z zakresu 0,0001 – 9999,9999 i zatwierdzić [RAZEM].

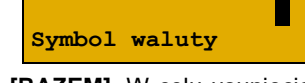

Kurs waluty

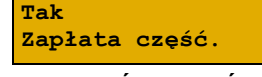

Zapisz

'RAZEM'

С

Reszta f.płat

Nie

# Reszta z formy płatności.

Określa, czy z tej formy płatności może być wydawana reszta. Jeżeli opcja zostanie ustawiona na NIE,

Wykonywana czynność

wówczas wpłacanie większej kwoty niż suma do zapłaty będzie powodowało błąd. Wyboru należy dokonać klawiszami [GÓRA] / [DÓŁ] lub [1] / [2] i zatwierdzić [RAZEM].

### Reszta formą płatności.

Należy wybrać pozycję "Reszta f.płat" klawiszem [RAZEM]. Funkcja określa, czy ta forma płatności

będzie wydawana reszta. Wyboru należy dokonać klawiszami [GÓRA] / [DÓŁ] lub [1] / [2] i zatwierdzić [RAZEM].

### Zapłata częściowa.

Funkcja określa, czy ta forma będzie można dokonywać płatności częściowych (w połączeniu

z innymi formami płatności). Wyboru należy dokonać klawiszami [GÓRA] / [DÓŁ] lub [1] / [2] i zatwierdzić [RAZEM].

Po podaniu wszystkich parametrów, należy potwierdzić zapisanie waluty naciskajac klawisz [RAZEM] na pozycji "Zapisz".

## ELEKTRONICZNA FORMA PŁATNOŚCI

### Wykonywana czynność

### Nazwa formy płatności.

Za pomoca klawiatury należy wprowadzić nazwę formy płatności. W celu potwierdzenia wprowadzonej nazwy

należy nacisnąć klawisz [RAZEM]. W celu usuniecia wpisanego znaku należy nacisnać klawisz [C]. Nazwa formy może zawierać maksymalnie 24 znaki.

### Płatność gotówkowa.

Określa, czy płatność ma być traktowana jak gotówka (płatność fizyczna, a nie wirtualna jak np. karta

kredytowa). Wyboru należy dokonać klawiszami [GÓRA] / [DÓŁ] lub [1] / [2] i zatwierdzić [RAZEM].

Podgląd wyświetlacza

Zapisz

'RAZEM'

С

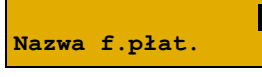

Nie Reszta f.płat

Nie Reszta z f.płat

Tak Zapłata część.

Nie Płat.gotówkowa

2

## Wykonywana czynność

### Zapłata częściowa.

Funkcja określa, czy tą formą będzie można dokonywać płatności częściowych (w połączeniu

z innymi formami płatności). Wyboru należy dokonać klawiszami [GÓRA] / [DÓŁ] lub [1] / [2] i zatwierdzić [RAZEM].

### Maksymalna kwota cashback.

Klawiszami **[GÓRA]** / **[DÓŁ]** lub za pomocą klawiatury należy wprowadzić wartość z zakresu 0,01

– 999999,99 i zatwierdzić [RAZEM]. Ustawienie kwoty cashback na 0,00, powoduje, że wypłata gotówki przy płatności programowaną formą płatności nie będzie możliwa.

Po podaniu wszystkich parametrów, należy potwierdzić zapisanie formy płatności naciskając klawisz **[RAZEM]** na pozycji **"Zapisz**".

## **PROGRAMOWANIE RABATÓW/NARZUTÓW**

Operator ma możliwość udzielania w trakcie sprzedaży rabatów i narzutów. Do dyspozycji są: "**Rabaty/narzuty z ręki**" oraz "**Rabaty/narzuty z bazy**".

Różnica między nimi polega na tym, że wysokość rabatu/narzutu z ręki jest niemal dowolna (nie może przekroczyć 99,99% wartości sprzedaży lub ustalonego limitu dla rabatu z ręki) i wprowadza się ją na bieżąco podczas sprzedaży, natomiast wysokość rabatu/narzutu z bazy jest zaprogramowana w kasie. Operator, który nie posiada uprawnień do wystawiania rabatów/narzutów "z ręki", może udzielać wyłącznie zaprogramowanych rabatów/narzutów. W kasie przewidziana jest możliwość zaprogramowania w bazie łącznie 8 rabatów lub narzutów.

Programowanie rabatów narzutów jest dostępne w menu: 2 KIEROWNIK  $\rightarrow$  2 PROGRAMOWANIE BAZ  $\rightarrow$  5 RABATY/NARZUTY

### Wykonywana czynność

Po wybraniu pozycji **"5 Rabaty/narzuty**" zostanie wyświetlona lista rekordów rabatów/narzutów. Numer rabatu/narzutu należy wpisać za pomocą klawiatury lub

klawiszami **[GÓRA]** / **[DÓŁ]** i zatwierdzić **[RAZEM]**. Klawiszem **[PLU]** można zmienić sposób wyszukiwania rabatu/narzutu na według nazwy.

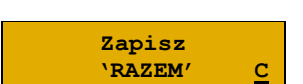

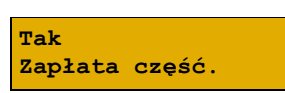

200,00

Max. cashback

Podgląd wyświetlacza

Podgląd wyświetlacza

Nr rab./narz.

BRAK

### Nazwa rabatu/narzutu.

Za pomocą klawiatury wprowadzić nazwę. W celu potwierdzenia wprowadzonej nazwy należy nacisnąć

klawisz **[RAZEM]**. W celu usunięcia wpisanego znaku należy nacisnąć klawisz **[C]**. Nazwa może zawierać maksymalnie 24 znaki.

### Typ rabatu/narzutu.

Klawiszami [GÓRA] / [DÓŁ] należy wybrać odpowiednie ustawienie "Rabat procentowy", "Rabat kwotowy",

"Narzut procentowy", "Narzut kwotowy" i zatwierdzić [RAZEM].

### Wartość.

Dla wybranego typu rabatu/narzutu zostanie wyświetlone odpowiednie okno do wprowadzenia

wartości procentowej lub kwotowej. Wartość należy wprowadzić z klawiatury lub klawiszami **[GÓRA]** / **[DÓŁ]** i zatwierdzić **[RAZEM]**.

### Łączenie rabatów.

Określa, czy funkcja będzie mogła być łączona podczas sprzedaży z innymi operacjami typu rabat procentowy,

rabat kwotowy. Wyboru należy dokonać klawiszami [GÓRA] / [DÓŁ] lub [1] / [2] i zatwierdzić [RAZEM].

### Łączenie narzutów.

Określa, czy funkcja będzie mogła być łączona podczas sprzedaży z innymi operacjami typu narzut procentowy,

narzut wartościowy. Wyboru należy dokonać klawiszami [GÓRA] / [DÓŁ] lub [1] / [2] i zatwierdzić [RAZEM].

Po podaniu wszystkich parametrów, należy potwierdzić zapisanie rabatu/narzutu naciskając klawisz **[RAZEM]** na pozycji "**Zapisz**".

## **PROGRAMOWANIE JEDNOSTKI MIARY**

Kasa umożliwia zaprogramowanie do 5 jednostek miary, które następnie można przyporządkować poszczególnym towarom.

Nie łączenie rabatów

Nie łączenie narz.

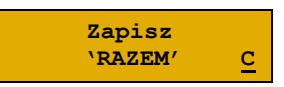

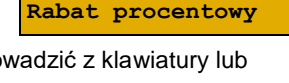

0,00%

Rabat procentowy

Тур

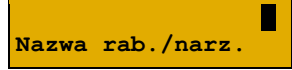

#### Programowanie jednostek miar jest dostępne w menu: 2 KIEROWNIK → 2 PROGRAMOWANIE BAZ → 6 JEDNOSTKI MIARY

### Wykonywana czynność

Po wybraniu pozycji "**6 Jednostki miary**" zostanie wyświetlona lista zaprogramowanych rekordów jednostek miar. Numer jednostki miary należy wpisać

za pomocą klawiatury lub wybrać klawiszami **[GÓRA]** / **[DÓŁ]** i zatwierdzić **[RAZEM]**. Kasa podpowiada pierwszy niezaprogramowany numer. Klawiszem **[PLU]** można zmienić sposób wyszukiwania jednostki miary na według nazwy.

### Nazwa jednostki miary.

Za pomocą klawiatury należy wprowadzić nazwę, i zatwierdzić ją klawiszem **[RAZEM].** W celu usunięcia

wpisanego znaku należy nacisnąć klawisz **[C]**. Nazwa może zawierać maksymalnie 24 znaków.

### Nazwa skrócona jednostki miary.

Za pomocą klawiatury należy wprowadzić nazwę skróconą i zatwierdzić ją klawiszem **[RAZEM].** W celu

usunięcia wpisanego znaku należy nacisnąć klawisz **[C]**. Nazwa skrócona może zawierać maksymalnie 4 znaki.

Po podaniu wszystkich parametrów, należy potwierdzić zapisanie jednostki miary naciskając klawisz **[RAZEM]** na pozycji "**Zapisz**".

## **PROGRAMOWANIE KLAWISZY SKRÓTU**

Kasa Posnet Bingo Online umożliwia zaprogramowanie do 15 klawiszy skrótu. Opcja ta pozwala na przyporządkowanie do nich operacji sprzedaży towarów, udzielania rabatów, form płatności i wielu innych funkcji.

| Pr | ogramowanie | kla           | wis | szy skrótu jest dostę | pne v | v m           | en | u:       |        |
|----|-------------|---------------|-----|-----------------------|-------|---------------|----|----------|--------|
| 2  | KIEROWNIK   | $\rightarrow$ | 2   | PROGRAMOWANIE         | BAZ   | $\rightarrow$ | 7  | KLAWISZE | SKRÓTU |

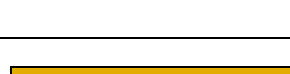

Nazwa jm

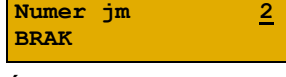

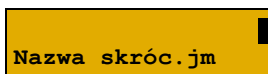

Zapisz

'RAZEM'

С

```
Podgląd wyświetlacza
```

W trybie sprzedaży dostęp do zaprogramowanych numerów klawiszy skrótu następuje po naciśnięciu:

| Numer klawisza skrótu | Klawisze                                                                                      |
|-----------------------|-----------------------------------------------------------------------------------------------|
| Od 1 do 5             | Od <b>[F1]</b> do <b>[F5]</b> .                                                               |
| Od 6 do 10            | Od <b>[F5]</b> do <b>[F10]</b> poprzedzone naciśnięciem klawisza<br>[ <b>SHIFT]</b> .         |
| Od 11 do 15           | Od <b>[F11]</b> do <b>[F15]</b> poprzedzone dwukrotnym naciśnięciem klawisza <b>[SHIFT]</b> . |

### Procedura programowania klawiszy skrótu:

| Wykonywana czynność                                                                                                    | Podgląd wyświetlacza            |
|----------------------------------------------------------------------------------------------------|---------------------------------|
| Klawiszami strzałek <b>[GÓRA]</b> / <b>[DÓŁ]</b> (lub wpisując<br>numer z klawiatury) należy wybrać z listy klawisz skrótu<br>do zaprogramowania i zatwierdzić wybór klawiszem<br><b>[RAZEM]</b> .                                                                                                    | Nr klawisza<br>Klaw. Fl         |
| Kolejnym krokiem jest ustalenie operacji, do jakiej skrót<br>ma być zaprogramowany pod danym klawiszem.<br>Dostępne opcje:<br>• Szybka sprzedaż,<br>• Rabat / narzut,<br>• Forma płatności,<br>• Przeliczn.walut,<br>• Opakowanie,<br>• Poł. wychodzące,<br>• Raport,<br>• Zestaw raportów,<br>• Skrót do funkcji<br>• Szuflada,<br>• Waga,<br>• Anulow.paragonu,<br>• Wyd.opakowania,<br>• Przyj.opakowania,<br>• Sprawdzenie ceny,<br>• Rab/narz z ręki,<br>• Rab/narz z bazy,<br>• Wpłata,<br>• Storno ost.tow.,<br>• Szybkie wylogow.,<br>• NIP nabywcy,<br>• Poł. wychodzące, | Szybka sprzedaż<br>Typ klawisza |

- o E-Paragon,
- Aplikacja term,
- Rozl. zaliczki.
- Nieaktywny.

Następnie, w zależności od wybranej opcji, należy postępować zgodnie z wyświetlanymi polami. Klawiszami strzałek **[GÓRA] / [DÓŁ]** (lub wpisując z klawiatury) należy ustawić odpowiednie wartości i zatwierdzić klawiszem **[RAZEM]**. Np. w przypadku opcji "**Rabat/narzut**" należy wybrać spośród zaprogramowanych rabatów i narzutów ten, do którego skrót ma być zaprogramowany pod tym klawiszem.

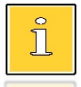

Przy programowaniu skrótu do szybkiej sprzedaży ("Szybka sprzedaż") format ilości (całkowita lub ułamkowa) musi być zgodny z parametrem podanym w zaprogramowanym towarze. Opis programowania towarów znajduje się w rozdziale "<u>Programowanie</u> <u>towarów</u>". Możliwe jest także ustawienie opcji zakończenia paragonu po wykonaniu sprzedaży wybranego towaru. W tym celu należy w pozycji "Tryb zamknięcia" ustawić wartość "Paragon" wtedy po sprzedaży klawiszem skrótu nastąpi zamknięcie paragonu.

## **PROGRAMOWANIE GRUPY TOWAROWEJ**

Kasa umożliwia zaprogramowanie 16 grup towarowych, do których można następnie przyporządkować towary. Każdy towar musi być przypisany do jakiejś grupy towarowej.

Z tego względu w kasie jest domyślnie zaprogramowana grupa PODSTAWOWA, której nie można skasować, ale można zmieniać jej dane.

Jeżeli dana grupa zostanie skasowana, towary, które były do niej przypisane, zostają automatycznie przypisane do grupy PODSTAWOWEJ.

Programowanie grup towarowych jest dostępne w menu: 2 KIEROWNIK  $\rightarrow$  2 PROGRAMOWANIE BAZ  $\rightarrow$  8 GRUPY TOWAROWE

#### Programowanie grupy towarowej:

Wykonywana czynność

Podgląd wyświetlacza

Numer grupy

BRAK

Po wybraniu pozycji "**8 Grupy towarowe**" zostanie wyświetlona lista zaprogramowanych rekordów grup towarowych. Numer grupy należy wpisać za pomocą

klawiatury lub klawiszami **[GÓRA]** / **[DÓŁ]** i zatwierdzić **[RAZEM]**. Kasa podpowiada pierwszy niezaprogramowany numer. Klawiszem **[PLU]** można zmienić sposób wyszukiwania grup towarowych na według nazwy.

#### Nazwa grupy.

Za pomocą klawiatury należy wprowadzić nazwę grupy i zatwierdzić ją klawiszem **[RAZEM]**. W celu usunięcia

wpisanego znaku należy nacisnąć klawisz **[C]**. Nazwa może zawierać maksymalnie 24 znaki.

### Rabat/narzut przypisany do grupy.

Klawiszami strzałek **[GÓRA]**, **[DÓL]** (lub wpisując numer z klawiatury) należy wybrać odpowiedni rabat/narzut

z zapisanych w pamięci kasy i zatwierdzić **[RAZEM]**. Dla grupy, do której nie będzie przypisany rabat/narzut należy ustawić "**BRAK**".

### Maksymalna cena.

Funkcja pozwala określić maksymalną cenę sprzedaży dla towarów w grupie. Wartość 0,00 oznacza brak

limitu. Po wprowadzeniu kwoty, należy zatwierdzić ją klawiszem [RAZEM].

Towar może być sprzedany w cenie z bazy PLU, jeśli jest wyższa od maksymalnej ceny w grupie, pod warunkiem, że sprzedaż nastąpi automatycznie, bez podawania ceny podczas sprzedaży.

#### Towary ważone.

Określa, czy po wybraniu przez operatora towaru przypisanego do danej grupy kasa automatycznie

odczyta ilość z wagi. Odpowiednie ustawienie, należy wybrać klawiszami strzałek **[GÓRA]** / **[DÓŁ]** i zatwierdzić **[RAZEM]**.

Po podaniu wszystkich parametrów, należy potwierdzić zapisanie grupy towarowej naciskając klawisz **[RAZEM]** na pozycji "**Zapisz**".

## **PROGRAMOWANIE FORMATÓW KODÓW WAŻONYCH**

Kasa umożliwia zaprogramowanie 10 formatów kodów ważonych.

Kod ważony jest rodzajem kodu kreskowego, w którym zawarty jest identyfikator towaru (numer albo kod kreskowy z bazy PLU) oraz cena lub ilość towaru.

Kod ważony składa się z prefiksu i formatu.

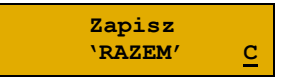

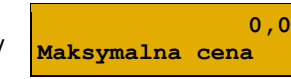

Towary ważone

Nr rab./narz.

Rabat 10%

Nie

Nazwa grupy

Pełny kod ma długość 13 znaków – długość kodu kreskowego EAN 13. Prefiks to dwie cyfry: na pierwszej pozycji cyfra "2", na drugiej pozycji identyfikator w bazie kodów ważonych – cyfra od 0 do 9. Format kodu ważonego musi mieć długość 11 cyfr.

Podczas wprowadzania formatu kodu używa się znaków:

- 0 dla oznaczenia numeru PLU;
- 1 dla oznaczenia ceny (cena z dokładnością 2 miejsc po przecinku);
- 2 dla oznaczenia ilości (ilość z dokładnością 3 miejsc po przecinku);
- 3 dla oznaczenia ilości w opakowaniu zbiorczym (wartość całkowita);
- 4 dla oznaczenia kodu kreskowego towaru;
- 5 dla oznaczenia kodu kreskowego towaru z dwoma pierwszymi cyframi danego kodu ważonego;
- 8 dla oznaczenia sumy kontrolnej EAN13;
- 9 separator, w kodzie ważonym cyfra na tej pozycji jest ignorowana i może być dowolna.

Format kodu ważonego powinien zawierać numer PLU albo kod kreskowy oraz cenę lub ilość towaru (może zawierać cenę i ilość towaru jednocześnie).

Wprowadzając format kodu należy zarezerwować odpowiednią liczbę pozycji na identyfikator towaru.

### Przykład:

Zaprogramowany format: 44444222229, co łącznie z cyfrą "2" i identyfikatorem kodu ważonego daje ciąg 274444222229.

Prezentacja na wydruku: Prefiks kodu: 27; Format: KKKKK I I I I I \_.;

- 7- numer i druga cyfra prefiksu zaprogramowanego formatu kodu;
- 44444 KKKKK pięć miejsc zarezerwowanych na kod towaru;
- 22222 IIIII pięć miejsc zarezerwowanych na ilość/masę towaru;
- 9– \_ separator, w kodzie kreskowym cyfra na tej pozycji jest ignorowana i może być dowolna.

**Programowanie formatów kodów ważonych jest dostępne w menu:** 2 KIEROWNIK  $\rightarrow$  2 PROGRAMOWANIE BAZ  $\rightarrow$  9 FORMATY KODÓW WAŻONYCH

| Wykonywana | czynność |
|------------|----------|
|------------|----------|

#### Podgląd wyświetlacza

Druga cyfra kodu

Podanie drugiej cyfry kodu, która jest jednocześnie numerem kodu ważonego. Wyboru należy dokonać klawiszami strzałek **[GÓRA]** / **[DÓŁ]** (lub wpisując z klawiatury) i zatwierdzić **[RAZEM]**.

Po ustaleniu prefiksu należy zdefiniować format kodu ważonego i zatwierdzić **[RAZEM]**.

Format kodu

0

## ZESTAWY RAPORTÓW

Funkcja umożliwia zaprogramowanie zestawów raportów, które następnie można udostępnić kasjerom (przypisanie zestawów raportów do klawisza jest opisane w rozdziale "<u>Programowanie klawiszy skrótu</u>"). Dzięki temu mogą oni w prosty sposób wykonać typowe operacje związane z raportowaniem, np. zamknięcie zmiany lub dnia.

Można zdefiniować 5 zestawów, po 5 raportów w każdym. Do zestawu mogą być przyporządkowane zarówno raporty fiskalne jak i niefiskalne. Przeglądanie listy wszystkich raportów kasy i wybór parametrów dla nich odbywa się za pomocą klawiszy strzałek **[GÓRA]** / **[DÓŁ]**, zatwierdzenie wybranej opcji klawiszem **[RAZEM]**.

```
Programowanie zestawów raportów jest dostępne w menu:
2 KIEROWNIK \rightarrow 2 PROGRAMOWANIE BAZ \rightarrow 10 ZESTAWY RAPORTÓW
```

#### Programowanie zestawu raportów:

Wykonywana czynność

Następnie klawiszami strzałek [GÓRA] / [DÓŁ] (lub

Podgląd wyświetlacza

1 Zestaw 1

wpisując z klawiatury) należy wybrać numer zestawu, który będzie programowany i zatwierdzić klawiszem **[RAZEM]**.

Następnie klawiszami strzałek **[GÓRA]** / **[DÓŁ]** (lub wpisując z klawiatury) należy wybrać numer raportu w zestawie, który będzie programowany

Raport 1 Rap.serwisowy

i zatwierdzić klawiszem **[RAZEM]**. Klawiszem **[C]** można wejść do menu o poziom wyżej. Domyślnie pierwszy zestaw raportów jest zaprogramowany – wyświetlane są nazwy raportów przypisanych do poszczególnych pozycji.

Klawiszami strzałek **[GÓRA]** / **[DÓŁ]** należy wybrać rodzaj raportu, który ma być umieszczony w zestawie, następnie zatwierdzić klawiszem **[RAZEM]**.

Po zaprogramowaniu jednego raportu, na liście pojawia się kolejny numer raportu do dyspozycji, który można zaprogramować (max. 5 raportów).

Po zaprogramowaniu wszystkich raportów w zestawie, klawiszami strzałek **[GÓRA]** / **[DÓŁ]** należy wybrać pozycję "**Zapisz**" i zatwierdzić klawiszem **[RAZEM]**.

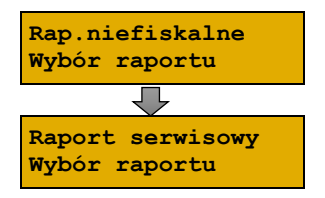

Zapisz

## **PROGRAMOWANIE OPISÓW WPŁAT I WYPŁAT**

W kasie Posnet Bingo Online jest możliwość zdefiniowania 10 opisów będących tytułami wpłat/wypłat realizowanych na kasie.

| Programowanie opisów wpłat i wypłat jest dostępne w menu:<br>2 KIEROWNIK → 2 PROGRAMOWANIE BAZ → 11 OPISY WPŁAT/WYPŁAT                                                  |                      |  |  |  |  |
|----------------------------------------------------------------------------------------------------|----------------------|--|--|--|--|
| Przykład programowania opisu wpłaty/wypłaty:                                                                                                    |                      |  |  |  |  |
| Wykonywana czynność                                                                                                    | Podgląd wyświetlacza |  |  |  |  |
| Klawiszami strzałek <b>[GÓRA]</b> / <b>[DÓŁ</b> ] (lub wpisując z<br>klawiatury) należy wybrać numer opisu, który ma być<br>programowany i zatwierdzić <b>[RAZEM]</b> . | Opis<br>BRAK         |  |  |  |  |
| Należy wprowadzić opis z klawiatury i zatwierdzić<br>klawiszem <b>[RAZEM]</b> .                                                                                         | Wpł./wypł. z tyt     |  |  |  |  |

## **PROGRAMOWANIE OBSŁUGI BŁĘDÓW**

Kasa Posnet Bingo Online umożliwia zdefiniowanie 10 własnych komunikatów i przypisanie ich do numerów błędów sygnalizowanych przez kasę. Możliwe też jest zdefiniowanie sposobu ich sygnalizacji.

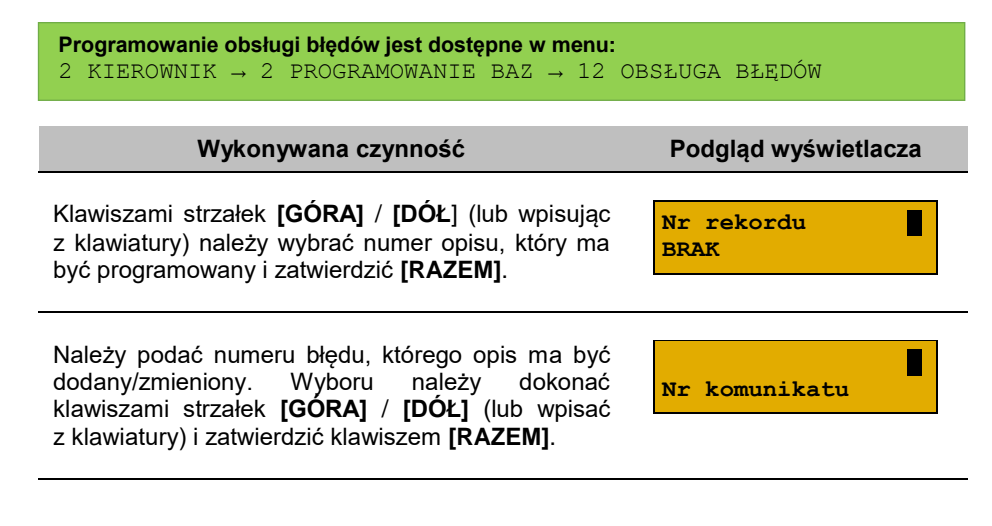

Następnie należy określić sposób sygnalizacji błędu:

- komunikat + klaw. C (klawisz kasuje • komunikat),
- komunikat + czas (komunikat zniknie po paru sekundach),
- komunikat + dźwięki,
- dźwięk.

Wyboru należy dokonać klawiszami [GÓRA] / [DÓŁ] lub [1] / [2] / [3] / [4] i zatwierdzić [RAZEM].

Kolejnym krokiem jest wprowadzenie z klawiatury alfanumerycznej treści komunikatu i zatwierdzenie klawiszem [RAZEM].

Treść komunikatu może składać się maksymalnie z 60 znaków.

Ostateczne potwierdzenie zapisu następuje po naciśnięciu klawisza [RAZEM] na pozycji "Zapisz".

Zapisz

określony błąd.

Treść komunikatu

komunikat+klaw.C Tryb obsługi

Podgląd wyświetlacza

'RAZEM' С

# Konfiguracja – Parametry ogólne

## NAGŁÓWEK KASY

Zaprogramowanie nagłówka kasy jest jedną z podstawowych czynności, które należy wykonać przed przystąpieniem do rejestracji sprzedaży. Linie nagłówka mogą zawierać do 40 znaków dla czcionki standardowej lub 20 znaków dla czcionki szerokiej. Programowanie nagłówka możliwe jest wyłącznie przy zerowych totalizerach, czyli po wykonaniu raportu dobowego.

```
Funkcja jest dostępna w menu:
2 KIEROWNIK \rightarrow 3 KONFIGURACJA \rightarrow 1 PARAMETRY OGÓLNE \rightarrow
1 NAGŁÓWEK KASY
```

```
I NAGŁOWEK KASY
```

#### Wykonywana czynność

Podgląd wyświetlacza

Czy edytować

nagłówek?

Po wybraniu pozycji "**1 Nagłówek kasy**" wyświetlany jest komunikat dotyczący edycji nagłówka. W celu zaprogramowania nagłówka należy nacisnąć klawisz

[RAZEM]. Klawisz [C] anuluje operację i następuje powrót do menu "Parametry ogólne".

Następnie wyświetlana jest lista linii do programowania. Do wyboru są:

Firma S POSNET POLSKA S.A.

- Nazwa firmy,
- Kod pocztowy,
- Miejscowość,
- Poczta,
- Ulica,

Π

- Numer domu,
- Numer lokalu,
- Dane dodatkowe.

Linie "Nazwa firmy", "Kod pocztowy", "Miejscowość" są obowiązkowe, muszą być uzupełnione.

Wyboru linii należy dokonać klawiszami [GÓRA] / [DÓŁ] i zatwierdzić [RAZEM].

Po zatwierdzeniu którejkolwiek linii, należy wybrać jej atrybut.

Do wyboru są czcionki:

- "Standardowa" normalny rozmiar,
- "Szeroka" pogrubiona,
- "Stand.z podkr." normalny rozmiar z podkreśleniem,
- "Szeroka z podkr." pogrubiona z podkreśleniem.

Wyboru należy dokonać klawiszami strzałek [GÓRA] / [DÓŁ] lub [1] / [2] / [3] / [4] i zatwierdzić klawiszem [RAZEM].

Po wyborze atrybutu należy wprowadzić za pomocą klawiatury tekst linii nagłówka i zatwierdzić **[RAZEM]**.

Naciśnięcie klawisza **[RAZEM]** na pozycji "**Zapisz**" powoduje wyświetlenie zapytania "**Dane na wydruku poprawne?**" i wydruk testowy. W celu potwierdzenia danych należy nacisnąć klawisz **[RAZEM]**.

W dalszej kolejności wyświetlany jest komunikat "**Zaprogramować nagłówek?**" w celu potwierdzenia należy użyć klawisza **[RAZEM]**.

nagłówek?

Zapisz

Zaprogramować

С

Potwierdzenie tego komunikatu powoduje zaprogramowanie nagłówka.

### **DATA I CZAS**

W trybie niefiskalnym Użytkownik bez pomocy serwisu może zmienić w urządzeniu datę i czas. Po fiskalizacji zmiana czasu ograniczona jest do +/- 2 godziny. W trybie fiskalnym zmiana czasu jest możliwa tylko przy zerowych totalizerach dobowych.

Należy pamiętać, że nieprawidłowa data w urządzeniu fiskalnym może doprowadzić do konieczności wymiany pamięci fiskalnej i chronionej na koszt użytkownika.

Podgląd wyświetlacza

Standardowa Atrybuty linii

## ZMIEŃ DATĘ I CZAS

### Wykonywana czynność

Po wybraniu pozycji "**1 Zmień datę i czas**" klawiszem **[RAZEM]** zostanie wyświetlone pole do wprowadzenia daty i godziny. Datę i godzinę należy wpisać za pomocą klawiatury numerycznej lub klawiszami **[GÓRA]** / **[DÓŁ]**. Po wprowadzeniu wartości dwucyfrowej kursor przeskoczy automatycznie do następnej pozycji. W innym przypadku kursor można przesunąć klawiszami

[PRAWO] / [LEWO] lub [EXT]. Wprowadzoną godzinę należy potwierdzić klawiszem [RAZEM].

Po wprowadzeniu daty i godziny należy potwierdzić dane. Po naciśnięciu klawisza **[RAZEM]** data i czas zostaną zmienione.

## SYNCHRONIZACJA CZASU

Wykonywana czynność

Po wybraniu pozycji "**2 Synchronizuj czas**" klawiszem **[RAZEM]** następuje połączenie z serwerem i automatyczna zmiana czasu.

# **STAWKI PTU**

Funkcja ta wykorzystywana jest do konfiguracji w kasie stawek PTU (VAT), które przyporządkowuje się do poszczególnych liter alfabetu (od A do G). Istnieje możliwość zaprogramowania automatycznej zmiany stawek z ustaloną datą. Programowanie PTU możliwe jest jedynie przy zaprogramowanym nagłówku i zerowych totalizerach.

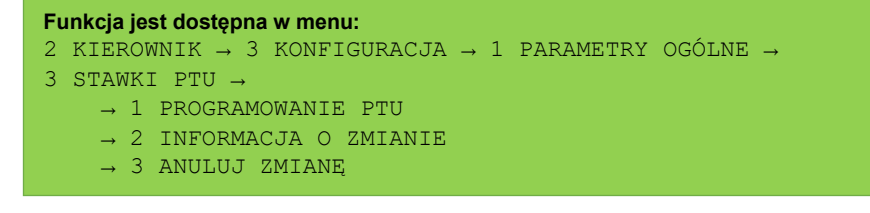

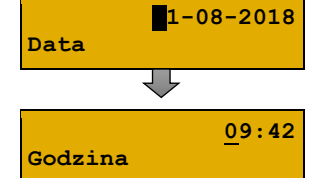

Podgląd wyświetlacza

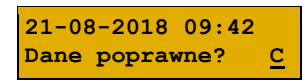

Podgląd wyświetlacza

Synchronizacja 1/10

wpisaniem

kodu

## PROGRAMOWANIE PTU

| Wykonywana czynność                                                                                                    | Podgląd wyświetlacza                                                                                                    |
|----------------------------------------------------------------------------------------------------|----------------------------------------------------------------------------------------------------|
| Po wybraniu pozycji " <b>1 Programowanie PTU</b> " zostanie<br>wyświetlona lista stawek. Klawiszami <b>[GÓRA]</b> / <b>[DÓŁ]</b><br>lub za pomocą klawiszy numerycznych należy wybrać<br>stawkę do programowania i zatwierdzić <b>[RAZEM]</b> .                                                                                                    | <b>Stawka PTU A</b><br>23,00%                                                                                                    |
| Następnie należy określić typ stawki (wartość,<br>zwolniona, nieaktywna). Wyboru można dokonać<br>klawiszami <b>[GÓRA]</b> / <b>[DÓŁ]</b> lub <b>[1]</b> / <b>[2]</b> / <b>[3]</b> następnie<br>zatwierdzić <b>[RAZEM]</b> .                                                                                                    | Wartość<br>Typ stawki PTU A                                                                                                    |
| Po wybraniu typu " <b>Wartość</b> ", należy ją określić<br>klawiszami <b>[GÓRA]</b> / <b>[DÓŁ]</b> lub wpisać za pomocą<br>klawiatury i zatwierdzić <b>[RAZEM]</b> .<br>Po zatwierdzeniu kasa wraca do listy wyboru stawek.                                                                                                    | 23,0<br>Stawka PTU A                                                                                                    |
| Zapisanie zmian w stawkach możliwe jest po<br>zatwierdzeniu (klawiszem <b>[RAZEM]</b> ) ostatniej pozycji<br>menu " <b>Zapisz</b> ".                                                                                                    | Zapisz                                                                                                    |
| Przed zapisaniem stawek wyświetlane jest pole do<br>wprowadzenia daty zmiany – kasa umożliwia<br>zaprogramowanie stawek PTU z datą późniejszą.<br>Datę należy wpisać za pomocą klawiatury numerycz<br>/ <b>[DÓŁ]</b> . Po wprowadzeniu wartości dwucyfrowej kursc<br>do następnego pola (np. miesiąc). W innym przypad<br>klawiszami <b>[PRAWO]</b> / <b>[LEWO]</b> lub <b>[EXT]</b> . Wprowadz<br>klawiszem <b>[RAZEM]</b> . Zmiana stawek musi być potwierd | Data zm. stawek<br>znej lub klawiszami [GÓRA]<br>pr przeskoczy automatycznie<br>ku kursor można przesunąć<br>zoną datę należy potwierdzić<br>zona przepisaniem kodu. |
| Jeżeli zostanie wybrana data przyszła, przed                                                                                                    | Tak                                                                                                    |

zmiany stawek będzie trzeba tę operację potwierdzić (z klawiatury). Wyboru można dokonać klawiszami **[GÓRA]** / **[DÓŁ]** lub **[1]** / **[2]**, następnie zatwierdzić **[RAZEM]**.

pole

wyświetlone

Po ustawieniu dotyczącym potwierdzenia zmiany lub wybraniu aktualnej daty, kasa żąda wprowadzenia 6 – cyfrowego kodu. Kod należy wpisać za pomocą klawiatury i zatwierdzić **[RAZEM]**.

zostanie

umożliwiające ustawienie, czy przed wykonaniem

Przepisz: 123456

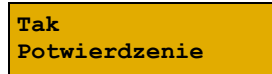

| Zatwierdzenie błędnego kodu powoduje wyświetlenie<br>komunikatu o błędzie. Potwierdzenie klawiszem<br>[RAZEM] powoduje wygenerowanie nowego kodu | Błędny kod. Czy<br>ponowić próbę? <u>C</u> |
|----------------------------------------------------------------------------------------------------|--------------------------------------------|
| i powrót do pola przepisania kodu.<br>Rezygnacja – klawisz <b>[C]</b> – wyświetlenie komunikatu.                                                 | 404:Błędny kod.<br><u>C</u>                |
| Po skasowaniu komunikatu, kasa wraca do pozycji "1                                                                                               | Programowanie PTU". P                      |

Po skasowaniu komunikatu, kasa wraca do pozycji **"1 Programowanie PTU**". Po przepisaniu i potwierdzeniu poprawnego kodu, w przypadku programowania zmiany stawek z datą przyszłą, następuje zapisanie wykonanych ustawień i powrót do pozycji **"1 Programowanie PTU**".

| Jeśli | wybrano | datę | bieżącą, | zostanie | wyświetlone |
|-------|---------|------|----------|----------|-------------|
| pytan | ie.     |      |          |          |             |

Wykonywana czynność

[C] – stawki PTU nie zostaną zmienione.

[RAZEM] – po potwierdzeniu następuje programowanie i wydruk zmiany stawek PTU.

Jeżeli została zaprogramowana automatyczna zmiana stawek PTU, po zmianie daty na ustawioną lub pierwszym włączeniu kasy w tym dniu, wyświetlany jest komunikat.

Następuje restart kasy. Po włączeniu, jeśli zaprogramowana zmiana stawek wymaga potwierdzenia (patrz wyżej), wyświetlane jest pytanie.

Naciśnięcie **[C]** powoduje anulowanie zmiany, naciśnięcie – **[RAZEM]** zmianę stawek PTU potwierdzoną wydrukiem. Jeżeli w momencie zaprogramowanej zmiany stawek (po restarcie) totalizery sprzedaży są niezerowe, automatycznie wykonywany jest raport dobowy (bez konieczności potwierdzania daty), a dopiero po nim następuje programowanie nowych stawek.

Zaprogramowanie stawek ze złą datą powoduje konieczność wymiany pamięci fiskalnej i chronionej!

\_\_\_\_\_

Czy chcesz teraz zmienić st.

Automat. zmiana

st.PTU - restart

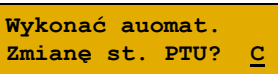

### INFORMACJA O ZMIANIE

### Wykonywana czynność

Wybranie pozycji menu "**2 Informacja o zmianie**" wyświetla informację na temat zaprogramowanej wcześniej automatycznej zmianie stawek PTU (o ile zmiana taka była wcześniej ustawiona).

## <u>Anuluj zmianę</u>

### Wykonywana czynność

Pozycja menu "**3 Anuluj zmianę**" służy do anulowania zaprogramowanej wcześniej automatycznej zmiany stawek PTU. Wybranie tej opcji spowoduje

wyświetlenie pytania o anulowanie operacji zmiany stawek, które należy zatwierdzić klawiszem **[RAZEM]**.

## NUMER KASY

Jest to numer (od 0 do 9) pozwalający zidentyfikować kasę pracującą w systemie komputerowym. Jest on drukowany w stopce wszystkich dokumentów. Dzięki temu można jednoznacznie przypisać dokument do stanowiska kasowego.

```
Funkcja jest dostępna w menu:
2 KIEROWNIK → 3 KONFIGURACJA → 1 PARAMETRY OGÓLNE →
4 NUMER KASY
```

# Wykonywana czynność

Po zatwierdzeniu pozycji "**4 Numer kasy**" zostanie wyświetlone pole do wprowadzenia numeru. Należy go wprowadzić za pomocą klawiatury i zatwierdzić **[RAZEM]**.

# KODY AUTORYZACJI

Pozycja ta umożliwia wpisane kodu autoryzacyjnego kasy, reset już wpisanych kodów, wydruk kodów i wpisanie kodu terminala płatniczego.

#### Data zmiany PTU 2018-08-22

Podgląd wyświetlacza

Podgląd wyświetlacza

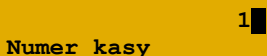

Podgląd wyświetlacza

Anulować autom. zmianę st. PTU? <u>C</u> 2 KIEROWNIK  $\rightarrow$  3 KONFIGURACJA  $\rightarrow$  1 PARAMETRY OGÓLNE  $\rightarrow$ 

## WPISZ KOD

Funkcja jest dostępna w menu:

5 KODY AUTORYZACJI -→ 1 WPISZ KOD → 2 RESETUJ KODY → 3 WYDRUK KODÓW 4 KODY TERMINALA

### Wykonywana czynność

Po zatwierdzeniu pozycji "1 Wpisz kod" zostanie wyświetlone pole do wprowadzenia kodu. Należy go wprowadzić za pomocą klawiatury i zatwierdzić

[RAZEM]. Klawiszami [PRAWO] / [LEWO] można zmieniać pozycję kursora.

## **RESETUJ KOD**

Wykonywana czynność

Po zatwierdzeniu pozycji "2 Resetuj kod" zostanie wyświetlone pole do wprowadzenia kodu. Należy go wprowadzić za pomocą klawiatury i zatwierdzić

[RAZEM]. Klawiszami [PRAWO] / [LEWO] można zmieniać pozycje kursora.

### WYDRUK KODÓW

Zatwierdzenie tej pozycji powoduje wydrukowanie dokumentu zawierającego użyte kody autoryzacyjne.

### KODY TERMINALA

zmieniać pozycje kursora.

| Wykonywana czynność                                                                                                    | Podgląd wyświetlacza |
|----------------------------------------------------------------------------------------------------|----------------------|
| Pozycja umożliwia podanie kodu autoryzacyjnego dla<br>danego terminala płatniczego. Bez podania kodu<br>terminal nie jest aktywny. Kod należy wprowadzić za | Wprowadź kod         |

Podgląd wyświetlacza

Wprowadź kod

Podgląd wyświetlacza

Wprowadź kod

## WERYFIKACJA NA ŻĄDANIE

Pozycja umożliwia sprawdzenie, na żądanie, powiązania pamięci fiskalnej i pamięci chronionej kasy przez weryfikację podpisów cyfrowych z zawartości zapisanych w pamieci chronionej raportów fiskalnych dobowych, a następnie porównanie ich z odpowiadającymi im podpisami cyfrowymi zapisanymi w pamięci fiskalnej.

Funkcja jest dostępna w menu: 2 KIEROWNIK  $\rightarrow$  3 KONFIGURACJA  $\rightarrow$  1 PARAMETRY OGÓLNE  $\rightarrow$ 6 WERYFIKACJA NA ŻADANIE

#### Wykonywana czynność

Podglad wyświetlacza

Po zatwierdzeniu pozycji "6 Weryfikacja na żądanie" zostanie wyświetlony komunikat.

Naciśnięcie klawisza [RAZEM] spowoduje uruchomienie weryfikacji przy następnym włączeniu urzadzenia. Klawiszami [GÓRA] / [DÓŁ] można przewinać treść komunikatu.

| Czy weryfikować<br>przy następnym | 2        |
|-----------------------------------|----------|
| uruchomieniu?                     | <u>c</u> |

operację w tle?

Naciśnięcie klawisza [C] podczas weryfikacji spowoduje wyświetlenie pytania "Zatrzymać weryfikację?". Naciśnięcie klawisza [RAZEM] spowoduje anulowanie weryfikacji.

## **POŁĄCZ Z REPOZYTORIUM**

Funkcja umożliwia ręczne połączenie z repozytorium i wysłanie danych z urządzenia.

```
Funkcja jest dostępna w menu:
2 KIEROWNIK \rightarrow 3 KONFIGURACJA \rightarrow 1 PARAMETRY OGÓLNE \rightarrow
 7 POŁĄCZ Z REPOZYTORIUM
                                                      Podgląd wyświetlacza
            Wykonywana czynność
Po zatwierdzeniu pozycji "7 Połącz z repozytorium"
                                                       Operacja w toku.
zostanie wyświetlony komunikat, dane zaczną być
                                                               0/68
wysyłane do repozytorium.
Naciśnięcie klawisza [C] spowoduje wyświetlenie
                                                      Czy kontynuować
pytania, czy wysyłanie danych ma odbyć się w tle.
```

## **A**KTUALIZACJA

Pozycja umożliwia zarządzanie aktualizacją oprogramowania kasy.

```
Funkcja jest dostępna w menu:
2 KIEROWNIK → 3 KONFIGURACJA → 1 PARAMETRY OGÓLNE →
8 AKTUALIZACJA →
1 STATUS AKTUALIZACJI
2 SPRAWDŹ AKTUALIZACJE
3 INSTALUJ
```

### STATUS AKTUALIZACJI

Pozycja umożliwia wyświetlenie statusu aktualnie wykonywanych czynności lub ostatnich aktualizacji.

Możliwe statusy:

- "Brak aktualizacji." brak dostępnych aktualizacji na dany dzień sprawdzenia,
- "Trwa sprawdzanie aktualizacji." gdy włączono sprawdzanie aktualizacji,
- "Pobieranie aktualizacji." podczas pobierania aktualizacji,
- "Aktualizacja gotowa do instalacji." po pobraniu aktualizacji.

### SPRAWDŹ AKTUALIZACJĘ

Pozycja umożliwia sprawdzenie, czy są dostępne aktualizacje dla urządzenia.

| Wykonywana czynność                                                                                                    | Podgląd wyświetlacza                   |
|----------------------------------------------------------------------------------------------------|----------------------------------------|
| Po zatwierdzeniu pozycji " <b>1 Sprawdź aktualizację</b> "<br>następuje sprawdzanie dostępnych aktualizacji.                                                 | Sprawdzanie                            |
| Jeżeli jest dostępna aktualizacja zostanie wyświetlony<br>komunikat.                                                                                         | Dostępna<br>aktualizacja <u>&gt;</u>   |
| Potwierdzenie komunikatu klawiszem <b>[RAZEM]</b><br>spowoduje wyświetlenie pola z możliwością pobrania<br>aktualizacji lub wydrukowania informacji pobranej | Drukuj<br>Dostępna aktual.             |
| z serwera. Odpowiedniego wyboru należy dokonać k i zatwierdzić <b>[RAZEM]</b> .                                                                              | lawiszami <b>[GÓRA]</b> / <b>[DÓŁ]</b> |

- INSTRUKCJA OBSŁUGI POSNET BINGO ONLINE -

### INSTALUJ

#### Wykonywana czynność

Jeżeli aktualizacja została pobrana, po zatwierdzeniu pozycji "**3 Instaluj**" zostanie wyświetlone pytanie, czy zainstalować aktualizację. Potwierdzenie **[RAZEM]** spowoduje wyłączenie urządzenia i instalację oprogramowania.

Po pobraniu aktualizacji musi być ona zainstalowana najpóźniej po najbliższym raporcie dobowym.

 $\geq$ 

# Konfiguracja sprzedaży

## KWOTY W GROSZACH

Ustawienie to określa sposób, w jaki wprowadzona kwota (cena w trybie programowania oraz cena, wartość rabatu, narzutu, kwota wpłaty, kwota wypłaty w trybie sprzedaży) będzie interpretowana przez kasę.

Wybór ustawienia "**Tak**" oznacza, że wprowadzona wartość, jeżeli nie zawiera przecinka dziesiętnego, oznacza liczbę groszy, czyli np. wprowadzona wartość 200 będzie interpretowana jako 2,00.

```
Funkcja jest dostępna w menu:
2 KIEROWNIK → 3 KONFIGURACJA → 2 KONFIGURACJA SPRZEDAŻY →
1 KWOTY W GROSZACH
```

Ustawienie to nie ma wpływu na sposób wpisywania ilości podczas sprzedaży.

| Wykonywana czynność                                                                  | Podgląd wyświetlacza |  |
|--------------------------------------------------------------------------------------|----------------------|--|
| Wyboru należy dokonać klawiszami strzałek <b>[GÓRA]</b>                              | Nie                  |  |
| / [ <b>DÓŁ]</b> lub <b>[1]</b> / <b>[2]</b> i zatwierdzić klawiszem <b>[RAZEM]</b> . | Kwoty w groszach     |  |

### Przykład:

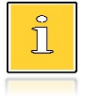

2 zł wyrażone w groszach wymaga użycia w trakcie sprzedaży następującej kombinacji klawiszy: [2] + [0] + [0]. 2,5 zł, które nie jest wyrażone w groszach, wymaga zaś użycia w trakcie sprzedaży kombinacji klawiszy: [2] + [EXT] + [5].

## RABATY / NARZUTY "Z RĘKI"

Funkcja ta określa zasady, wg których kasjerzy będą mogli udzielać podczas sprzedaży rabatów i narzutów tzw. z ręki, czyli definiowanych w trakcie wystawiania paragonu. Należy pamiętać, że ustalona w tym miejscu konfiguracja dotyczy tych operatorów, którzy mają nadane uprawnienia do udzielania rabatów / narzutów z ręki (opis znajduje się w rozdziale "<u>Programowanie kasjera</u>").

Pozycje od 1 do 4 w menu umożliwiaja określenie limitów rabatów procentowych, rabatów kwotowych, narzutów procentowych i narzutów kwotowych.

Kasa umożliwia określenie limitu dla każdego typu operacji.

Wyboru należy dokonać klawiszami strzałek [GÓRA] / [DÓŁ] i zatwierdzić klawiszem [RAZEM].

Dla pozycji "Limit rabatu procentowego" i "Limit narzutu procentowego" zostanie wyświetlone okno do wprowadzenia wartości procentowej.

Dla pozycji "Limit rabatu kwotowego" i "Limit narzutu kwotowego" zostanie wyświetlone okno do wprowadzenia wartości kwotowej.

Dla wszystkich pól działanie klawiszy jest identyczne. Należy wpisać wartość za pomocą klawiatury i zatwierdzić [RAZEM].

### ŁACZENIE RABATÓW/NARZUTÓW

Pozycje określają, czy udzielony rabat bądź narzut będzie mógł być sumowany z innymi ewentualnymi operacjami tego samego typu (rabat "z reki" z innymi rabatami np. automatycznymi, narzut "z ręki" z innymi narzutami).

| Fι | kcja jest dostępna w menu:                                                                 |  |
|----|--------------------------------------------------------------------------------------------|--|
| 2  | IEROWNIK $\rightarrow$ 3 KONFIGURACJA $\rightarrow$ 2 KONFIGURACJA SPRZEDAŻY $\rightarrow$ |  |
| 2  | ABAT/NARZUT `Z RĘKI′ →                                                                     |  |
|    | $\rightarrow$ 1 LIMIT - RABAT PROCENTOWY                                                   |  |
|    | $\rightarrow$ 2 limit - rabat kwotowy                                                      |  |
|    | → 3 LIMIT - NARZUT PROCENTOWY                                                              |  |
|    | $\rightarrow$ 4 LIMIT - NARZUT KWOTOWY                                                     |  |
|    | → 5 ŁĄCZENIE RABATÓW                                                                       |  |
|    | → 6 ŁĄCZENIE NARZUTÓW                                                                      |  |

## LIMITY RABATÓW/NARZUTÓW

99,99% Lim.rab.procent

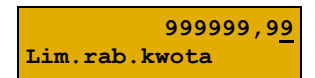

Podglad wyświetlacza

1 Limit - rabat procentowy

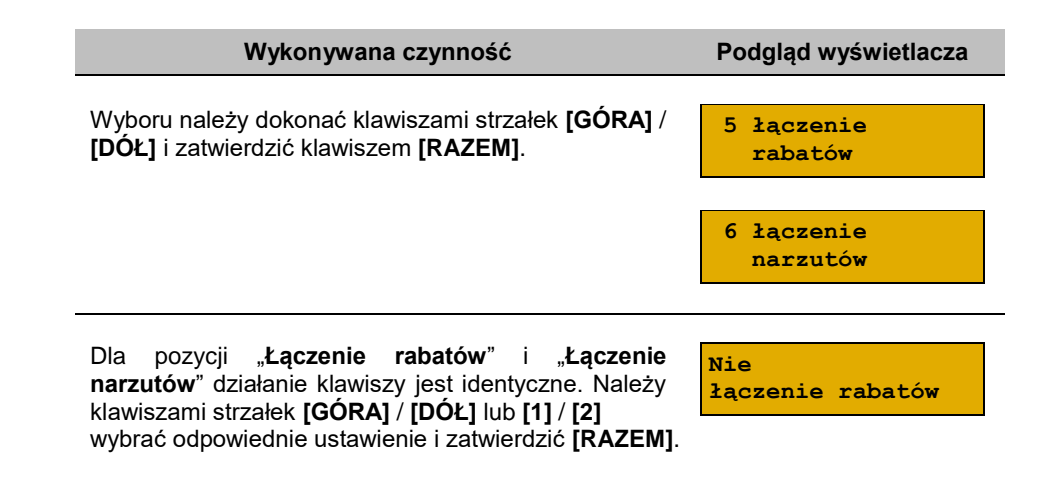

## **OBOWIĄZKOWA WPŁATA**

Funkcja pozwala określić czy w zakończeniu paragonu kasa będzie wymagała od operatora wprowadzenia wartości wpłaty dokonanej przez klienta, w celu automatycznego wyliczenia reszty. Skonfigurowanie tej funkcji na "**TAK**" pozwala uniknąć błędów rachunkowych.

| Funkcja jest dostępna w menu:<br>2 KIEROWNIK → 3 KONFIGURACJA → 2 KONFIGURA<br>3 OBOWIĄZKOWA WPŁATA | ACJA SPRZEDAŻY →     |
|----------------------------------------------------------------------------------------------------|----------------------|
|                                                                                                    |                      |
| Wykonywana czynność                                                                                 | Podgląd wyświetlacza |

## SPRAWDZANIE CENY PLU

Funkcja ta określa, czy podczas transakcji będzie możliwe sprawdzanie ceny towaru przez kasjera.

Uaktywnienie tej funkcji umożliwia sprawdzanie ceny na stanowisku sprzedaży, przez co nie jest wymagane instalowanie dodatkowych urządzeń typu PRICE CHECKER (weryfikator cen) na hali sklepowej.

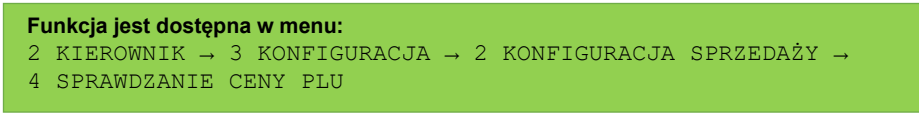

Podgląd wyświetlacza

Wyboru należy dokonać klawiszami strzałek [GÓRA] / [DÓŁ] lub [1] / [2] i zatwierdzić [RAZEM].

Tak Spr.ceny towaru

## KONTROLA STANU KASY

Włączenie tej funkcji powoduje, że kasa kontroluje stan kasy nie pozwalając wykonać wypłaty lub wydać reszty, jeżeli wartość operacji jest wyższa niż stan kasy. Kontrolowany jest również maksymalny możliwy stan kasy – jeżeli kwota wpłaty lub zapłaty za sprzedany towar może spowodować przekroczenie tej wartości, zgłaszany jest odpowiedni komunikat i operacja nie może być wykonana. Kontrola odbywa się dla każdej formy płatności osobno (również dla walut). Funkcja ta jest niezwykle przydatna w sklepach, w których każdy kasjer zawsze rozlicza się z zawartości szuflady na koniec swojej zmiany. Jeżeli kontrola stanu kasy jest wyłączona i stan kasy został przekroczony, włączenie tej kontroli jest możliwe tylko po wykonaniu raportu zmianowego, który m.in. powoduje zerowanie stanu kasy.

#### Funkcja jest dostępna w menu:

```
2 KIEROWNIK \rightarrow 3 KONFIGURACJA \rightarrow 2 KONFIGURACJA SPRZEDAŻY \rightarrow
```

```
5 KONTROLA STANU KASY
```

Wykonywana czynność Podgląd wyświetlacza

Wyboru należy dokonać klawiszami strzałek [GÓRA] / [DÓŁ] lub [1] / [2] i zatwierdzić [RAZEM].

Nie Kontr.stanu kasy

## KLAWISZ "KOD"

Funkcja ta określa, według jakiego identyfikatora będą wyszukiwane towary podczas sprzedaży w przypadku wprowadzania numerów z klawiatury.

```
Funkcja jest dostępna w menu:
2 KIEROWNIK → 3 KONFIGURACJA → 2 KONFIGURACJA SPRZEDAŻY →
6 KLAWISZ 'KOD'
```

Dostępne są następujące ustawienia:

- kod + nr PLU towar jest wyszukiwany po kodzie kreskowym, a następnie po numerze PLU;
- nr PLU towar jest wyszukiwany po numerze PLU;
- kod towaru towar jest wyszukiwany po kodzie kreskowym.

Wyboru należy dokonać klawiszami strzałek [GÓRA] / [DÓŁ] lub [1] / [2] / [3] i zatwierdzić [RAZEM].

## NIP NABYWCY

Kasa Posnet Bingo Online umożliwia konfigurację sposobu drukowania NIPu nabywcy na paragonie.

Funkcja jest dostępna w menu: 2 KIEROWNIK → 3 KONFIGURACJA → 2 KONFIGURACJA SPRZEDAŻY → 7 NIP NABYWCY

Wykonywana czynność

Podgląd wyświetlacza

Standardowy I

NIP nabywcy

Dostępne są następujące ustawienia:

- Standardowy I czcionka standardowa,
- Wyróżniony I czcionka pogrubiona,
- Standardowy II czcionka standardowa z podkreśleniem,
- Wyróżniony II czcionka pogrubiona z podkreśleniem.

Wyboru należy dokonać klawiszami strzałek [GÓRA] / [DÓŁ] lub [1] / [2] / [3] / [4] i zatwierdzić [RAZEM].

Po zatwierdzeniu wybranego ustawienia, należy zdefiniować limit wartości paragonu, do jakiego możliwe jest drukowanie na nim NIPu nabywcy.

Ustawienie wartości różnej od "**0,00**" oznacza, że NIP nabywcy będzie drukowany na paragonie do danej kwoty. Ustawienie wartości "**0,00**" oznacza brak ustawionego limitu (brak ograniczenia). Wartość należy wprowadzić z klawiatury i zatwierdzić **[RAZEM]**.

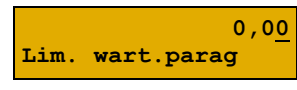

### Podgląd wyświetlacza

kod + nr PLU Funkcja klaw.PLU

# Konfiguracja sprzętu

## WYŚWIETLACZE

W tym rozdziale są opisane ustawienia dla wyświetlaczy klienta i operatora.

| Funkcja konfiguracji wyświetlacza klienta jest dostępna w menu:                             |
|---------------------------------------------------------------------------------------------|
| 2 KIEROWNIK $\rightarrow$ 3 KONFIGURACJA $\rightarrow$ 3 KONFIGURACJA SPRZĘTU $\rightarrow$ |
| 1 WYŚWIETLACZ KLIENTA $\rightarrow$                                                         |
| $\rightarrow$ 1 KONTRAST WYŚWIETLACZA                                                       |
| → 2 PODŚWIETLENIE                                                                           |
| → 3 JASNOŚĆ PODŚWIETLENIA                                                                   |
|                                                                                             |
| Funkcja konfiguracji wyświetlacza operatora jest dostępna w menu:                           |
| 2 KIEROWNIK $\rightarrow$ 3 KONFIGURACJA $\rightarrow$ 3 KONFIGURACJA SPRZĘTU $\rightarrow$ |
| 2 WYŚWIETLACZ OPERATORA →                                                                   |
| → 1 KONTRAST WYŚWIETLACZA                                                                   |

- → 2 PODŚWIETLENIE
- → 3 JASNOŚĆ PODŚWIETLENIA
- → 4 CZAS ZANIKU PODŚWIETLENIA

### KONTRAST WYŚWIETLACZY

Kontrast wyświetlaczy jest regulowany w zakresie 1 – 16. Zmiana jest natychmiast widoczna. Pozycja jest aktywna tylko dla wyświetlacza operatora.

| W١ | vkon | vwana | czvnn | ość |
|----|------|-------|-------|-----|
|    | ,    | ,     |       |     |

Podgląd wyświetlacza

7

Ustawienia należy dokonać klawiszami strzałek [GÓRA] / [DÓŁ] lub wpisać numer z klawiatury i zatwierdzić [RAZEM]. Strzałkami [PRAWO]

Kontrast wyśw.

/ **[LEWO]** można automatycznie zmienić ustawienie na maksymalne lub minimalne. Naciśnięcie klawisza **[C]** powoduje skasowanie wartości. Przytrzymanie tego klawisza powoduje wyjście z ustawień bez zmiany parametru.

## Podświetlenie

Ta pozycja pozwala określić, w jakich przypadkach ma być włączone podświetlenie danego wyświetlacza. Do wyboru są następujące opcje:

- "Zawsze" podświetlenie jest włączone niezależnie od źródła zasilania;
- "Tylko z zasilaczem" podświetlenie jest włączone tylko przy zasilaniu zewnętrznym;

"Nigdy" – podświetlenie jest wyłączone na stałe.

| Nykonywana czy | ynność |
|----------------|--------|
|----------------|--------|

Wyboru należy dokonać klawiszami strzałek [GÓRA] / [DÓŁ] lub [1] / [2] / [3] i zatwierdzić [RAZEM].

## JASNOŚĆ PODŚWIETLENIA

Jasność podświetlenia wyświetlaczy jest regulowana w zakresie 1 – 16. Zmiana jest natychmiast widoczna.

### Wykonywana czynność

Ustawienia należy dokonać klawiszami strzałek [GÓRA] / [DÓŁ] lub wpisać numer z klawiatury i zatwierdzić [RAZEM]. Strzałkami [PRAWO]

/ [LEWO] można automatycznie zmienić ustawienie na maksymalne lub minimalne. Naciśniecie klawisza [C] powoduje skasowanie wartości. Przytrzymanie tego klawisza powoduje wyjście z ustawień bez zmiany parametru.

## CZAS ZANIKU PODŚWIETLENIA

Funkcja ta pozwala określić po jakim czasie bezczynności podświetlenie zostanie automatycznie wygaszone. Służy ona oszczędzeniu energii i jest przydatna szczególnie przy pracy z akumulatora. Czas zaniku podświetlenia jest określony w sekundach i zawiera sie w przedziale od 0 do 999. Ustawienie 0 oznacza, że podświetlenie nie będzie automatycznie wyłączane (funkcja jest nieaktywna).

> Pozycja jest dostępna tylko przy konfiguracji wyświetlacza operatora.

### Wykonywana czynność

Posługując się klawiszami [GÓRA] / [DÓŁ] należy ustawić odpowiedni czas zaniku podświetlenia, bądź wpisać go używajac klawiszy numerycznych.

Wybraną wartość należy zatwierdzić klawiszem [RAZEM]. Przytrzymanie klawisza [C] powoduje wyjście z ustawień bez zmiany tego parametru.

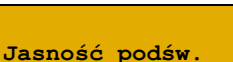

100 (sek.) Zanik podśw.

Podgląd wyświetlacza

Podgląd wyświetlacza

6

Zawsze

Podświetlenie

## WYDRUK

#### Funkcja jest dostępna w menu:

```
2 KIEROWNIK \rightarrow 3 KONFIGURACJA \rightarrow 3 KONFIGURACJA SPRZĘTU \rightarrow 3 WYDRUK \rightarrow
```

- → 1 JAKOŚĆ WYDRUKU
  - → 2 OSZCZĘDNOŚĆ PAPIERU
  - → 2 OSZCZĘDNOSC PAPIERU
  - → 3 WYDRUKI
    - $\rightarrow$  1 RAPORTY DOBOWE
    - $\rightarrow$  2 NIEFISKALNE
    - → 3 PROGRAMOWANIE BAZ
    - → 4 KOD PODPISU CYFROWEGO

## JAKOŚĆ WYDRUKU

Funkcja umożliwia dostosowanie parametrów pracy mechanizmu drukującego kasy do poziomów czułości zastosowanego papieru termicznego. 1 – najwyższa czułość papieru, 4 – najniższa czułość. Zmiana ustawień jakości wydruku to zmiana stopnia zaczernienia wydruku.

#### Wykonywana czynność

Podgląd wyświetlacza

2

Ustawienia należy dokonać klawiszami strzałek [GÓRA] / [DÓŁ] lub wpisać numer z klawiatury i zatwierdzić [RAZEM]. Strzałkami [PRAWO]

Jakość wydruku

/ **[LEWO]** można automatycznie zmienić ustawienie na maksymalne lub minimalne. Naciśnięcie klawisza **[C]** powoduje skasowanie wartości. Przytrzymanie tego klawisza powoduje wyjście z ustawień bez zmiany parametru.

> Papier termiczny niskiej jakości wymaga większego zużycia energii i jednocz<u>eśnie</u> skraca żywotność mechanizmu drukujacego. Stosowanie wysokiej jakości materiałów eksploatacyjnych zalecanych przez Posnet ma zdecydowany zwiększenie wyłgw wydajności akumulatora na kasv i jednocześnie mniej obciąża mechanizm drukujący.

## OSZCZĘDNOŚĆ PAPIERU

W trybie oszczędności papieru kasa drukuje nagłówek następnego wydruku zaraz po zakończeniu poprzedniego. Pozwala to zagospodarować miejsce między mechanizmem drukującym a ząbkami do urywania papieru.
| Str. | 109 |
|------|-----|

Wyboru należy dokonać klawiszami strzałek [GÓRA] / [DÓŁ] lub [1] / [2] i zatwierdzić [RAZEM].

### <u>Wydruki</u>

### Raporty dobowe

Pozycja umożliwia wybór, czy raporty dobowe mają być drukowane na oryginale i zapisywane w pamięci chronionej, czy tylko zapisywane w pamięci chronionej.

| Wykonywana czynność                                                       | Podgląd wyświetlacza |  |
|---------------------------------------------------------------------------|----------------------|--|
| Wyboru należy dokonać klawiszami strzałek <b>[GÓRA]</b>                   | Wydruk               |  |
| / <b>[DÓŁ]</b> lub <b>[1]</b> / <b>[2]</b> i zatwierdzić <b>[RAZEM]</b> . | Raporty dobowe       |  |

#### <u>Niefiskalne</u>

Pozycja umożliwia wybór, czy wydruki niefiskalne mają być drukowane na oryginale i zapisywane w pamięci chronionej, czy tylko zapisywane w pamięci chronionej.

| Wykonywana czynność                                                | Podgląd wyświetlacza |
|--------------------------------------------------------------------|----------------------|
| Wyboru należy dokonać klawiszami strzałek <b>[GÓRA]</b>            | Wydruk               |
| / <b>[DÓŁ]</b> lub <b>[1] / [2]</b> i zatwierdzić <b>[RAZEM]</b> . | Wyd. niefiskalne     |

#### Programowanie baz

Pozycja umożliwia wybór, czy wydruki z programowania baz mają być drukowane i zapisywane w pamięci chronionej Ustawienie "**Brak wydruku**" oznacza, że wydruki programowania baz nie będą również zapisywane w pamięci chronionej. Przy ustawieniu "**Wydruk**" w tej pozycji i ustawieniu "**Brak wydruku**" w pozycji "<u>Niefiskalne</u>", dokumenty programowania baz będą tylko zapisywane w pamięci chronionej.

| Wykonywana czynność                                                       | Podgląd wyświetlacza |  |
|---------------------------------------------------------------------------|----------------------|--|
| Wyboru należy dokonać klawiszami strzałek <b>[GÓRA]</b>                   | Wydruk               |  |
| / <b>[DÓŁ]</b> lub <b>[1]</b> / <b>[2]</b> i zatwierdzić <b>[RAZEM]</b> . | Wydruki prog.baz     |  |

#### Podgląd wyświetlacza

Tak Oszczędn.papieru

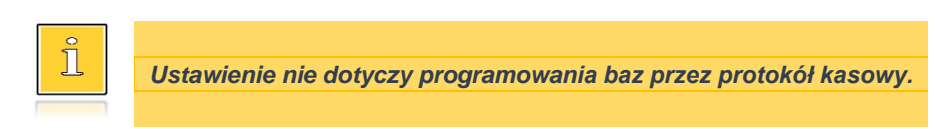

### Kod podpisu cyfrowego

Funkcja umożliwia włączenie lub wyłączenie drukowania kodu podpisu cyfrowego dokumentów.

| Wykonywana czynność                                                       | Podgląd wyświetlacza |
|---------------------------------------------------------------------------|----------------------|
| Wyboru należy dokonać klawiszami strzałek <b>[GÓRA]</b>                   | Brak wydruku         |
| / <b>[DÓŁ]</b> lub <b>[1]</b> / <b>[2]</b> i zatwierdzić <b>[RAZEM]</b> . | Kod podp. cyfr.      |

### DŹWIĘKI KLAWISZY

Funkcja pozwala na wyłączenie lub włączenie dźwięków klawiszy.

Funkcja konfiguracji wyświetlacza klienta jest dostępna w menu: 2 KIEROWNIK  $\rightarrow$  3 KONFIGURACJA  $\rightarrow$  3 KONFIGURACJA SPRZĘTU  $\rightarrow$ 

4 DŹWIĘKI KLAWISZY

| Wykonywana czynność                                                       | Podgląd wyświetlacza |
|---------------------------------------------------------------------------|----------------------|
| Wyboru należy dokonać klawiszami strzałek <b>[GÓRA]</b>                   | Tak                  |
| / <b>[DÓŁ]</b> lub <b>[1]</b> / <b>[2]</b> i zatwierdzić <b>[RAZEM]</b> . | Dźwięki klawiszy     |

### Usługi PC

Funkcja umożliwia konfigurację połączenia PC i odczytu pamięci chronionej

```
Funkcja konfiguracji usług PC jest dostępna w menu:
2 KIEROWNIK → 3 KONFIGURACJA → 3 KONFIGURACJA SPRZĘTU →
5 USŁUGI PC →
→ 1 POŁĄCZENIE PC
→ 2 BUFORY POZYCJI PARAGON.
→ 3 MONITORY TRANSAKCJI
→ 4 ODCZYT PAMIĘCI CHRON.
```

### POŁĄCZENIE PC

Funkcja umożliwia konfigurację do 1 połączenia PC.

| Jeżeli połączenie nie jest jeszcze skonfigurowane, po |  |  |
|-------------------------------------------------------|--|--|
| zatwierdzeniu "1 Połączenie PC" wyświetlana jest      |  |  |
| pozycja " <b>Nowe połącz.</b> ", która umożliwia      |  |  |

Wykonywana czynność

skonfigurowanie funkcji. W celu zatwierdzenia pozycji należy nacisnąć klawisz **[RAZEM]**.

#### Nazwa połączenia.

Pozycja pozawala na wpisanie nazwy dla danego połączenia do 12 znaków.

W celu edycji nazwy należy zatwierdzić pozycję klawiszem **[RAZEM]**, skasować nazwę domyślną klawiszem **[C]**, następnie wprowadzić nową nazwę za pomocą klawiatury i zatwierdzić **[RAZEM]**.

#### Interfejs.

W pierwszej kolejności należy wybrać port, który będzie wykorzystywany w kasie do komunikacji

z komputerem. Wyboru należy dokonać klawiszami [GÓRA] / [DÓŁ] i zatwierdzić [RAZEM]. Opcje możliwe do wyboru to: "Nieaktywny", "COM1", "COM2", "COM3", "USB", "TCP", "Wychodzące TCP",. Ustawienie "Nieaktywny" oznacza, że komunikacja z komputerem nie będzie skonfigurowana na żadnym porcie.

Dla połączenia RS (zatwierdzenie **COM1 – COM3**) należy kolejno ustawić w kasie parametry:

- **Prędkość transmisji –** możliwe ustawienia: 1200 (tylko dla **COM3**), 2400, 4800, 9600, 19200, 38400, 57600, 115200.
- **Bit stop** możliwe ustawienia: 1 lub 2.
- **Parzystość** możliwe ustawienia: Brak, Parzyste, Nieparzyste.
- Sterowanie przepływem możliwe ustawienia: Brak.

Wyboru tych parametrów należy dokonać klawiszami [GÓRA] / [DÓŁ] i zatwierdzić [RAZEM].

Parametr bity danych jest w kasie Posnet Bingo Online ustawiony na stałe, na 8.

Po zatwierdzeniu "**TCP**", "**Wychodzące TCP**" (połączenie Ethernet, GPRS i karta sieciowa USB) należy podać numer portu, na którym będzie się odbywała komunikacja z komputerem. Dodatkowo dla pozycji "**Wychodzące TCP**" należy podać adres IP.

#### Podgląd wyświetlacza

Nowe połącz. (1)

Nazwa połączenia Komputer

Kompute Nazwa połączenia

Interfejs

Nieaktywny

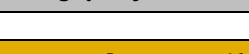

## Numer portu należy wpisać z klawiatury i zatwierdzić **[RAZEM]**.

Wykonywana czynność

Po zatwierdzeniu wyświetlana jest lista umożliwiająca określenie sposobu połączenia dla TCP (dla połączeń przychodzących).

Opcje możliwe do wyboru: AUTO, GPRS, Ethernet, Karta sieciowa USB. Wyboru należy dokonać klawiszami **[GÓRA]** / **[DÓŁ]** i zatwierdzić **[RAZEM]**.

Ustawienie **AUTO** oznacza, że kasa będzie nasłuchiwać na wszystkich interfejsach jednocześnie.

Wybór "**GPRS**", "**Ethernet**" lub "**Karta sieciowa USB**" oznacza, że kasa odbierze połączenie tylko wtedy, jeśli przyjdzie ono po tym wybranym interfejsie.

Zatwierdzenie numeru portu ("**COM**" lub "**TCP**"), który jest zajęty (przypisany do innej funkcji/urządzenia) powoduje wyświetlenie komunikatu.

Naciśnięcie klawisza **[C]** powoduje rezygnację ze zmiany ustawień i powrót na pozycję **"Interfejs"**, naciśnięcie **[RAZEM]** – przejście do edycji parametrów portu. Zatwierdzenie parametrów portu powoduje zmianę poprzednich ustawień: przypisanie portu do komunikacji z komputerem i ustawienie urządzenia/funkcji poprzednio do niego przypisanej jako "**Nieaktywny**".

#### Strona kodowa.

Pozycja umożliwia wybór strony kodowej, jaka będzie używana przy transmisji z komputerem. Dostępne są standardy: WINDOWS 1250, MAZOVIA, LATIN 2. Wyboru należy dokonać klawiszami strzałek **[GÓRA]** / **[DÓŁ]** lub **[1]** / **[2]** / **[3]** i zatwierdzić **[RAZEM]**. Strona kodowa WINDOWS 1250

WINDOWS 1250 Strona kodowa

Zdalne logowanie

Hasło logowania

Tak

#### Logowanie zdalne.

Aktywacja funkcji powoduje, że przy komunikacji z komputerem, kasa udostępnia swoje zasoby dopiero po zdalnym zalogowaniu. Po zatwierdzeniu "**Tak**" – funkcja aktywna, należy zaprogramować hasło zdalnego logowania. Hasło to, w celu zalogowania,

musi zostać podane zdalnie z zewnętrznego programu (np. magazynowego) współpracującego z kasą.

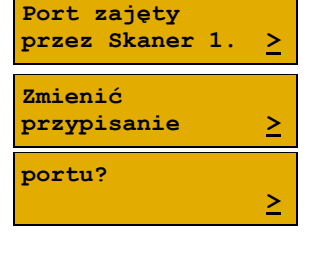

Sposób połącz.

Port

AUTO

Podgląd wyświetlacza

1000

Str. 113

### Wykonywana czynność

Po podaniu wszystkich parametrów. należv potwierdzić zapisanie danych naciskając klawisz [RAZEM] na pozycji "Zapisz".

### **BUFORY POZYCJI PARAGONOWYCH**

Pozycja umożliwia skonfigurowanie buforów pozycji paragonowych. W buforach tych mogą być przechowywane informacje na temat wykonywanych operacji w trybie sprzedaży, co umożliwia dokładne śledzenie stanu kasy przez system komputerowy. Bufor jest przeznaczony do przechowywania danych z paragonów i innych dokumentów kasjerskich (wpłaty/wypłaty, rozliczenia opakowań, inwentaryzacja, zamówienia) oraz raportów dobowych.

Kasa Posnet Bingo Online umożliwia zaprogramowanie jednego bufora pozycji, każdy bufor można przypisać do połaczenia PC (opis znajduje sie w rozdziale "Połaczenie PC").

#### Wykonywana czynność

Po zatwierdzeniu "2 Bufory pozycji paragonowych", wyświetlana jest lista zawierajaca jedna pozycje "Nowy bufor (1)", umożliwiającą skonfigurowanie pierwszej funkcji tego typu. W celu zatwierdzenia pozycji należy nacisnąć klawisz [RAZEM].

#### Nazwa bufora.

Pozycja pozawala na wpisanie nazwy do 15 znaków. Domyślnie jest wyświetlana nazwa "Bufor X". Gdzie "X" oznacza numer rekordu. W celu edycji nazwy należy zatwierdzić pozycję klawiszem [RAZEM], skasować nazwę domyślną klawiszem [C], następnie wprowadzić nowa nazwe za pomoca klawiatury i zatwierdzić [RAZEM].

### Ustawienia bufora.

W pierwszej kolejności należy wybrać czy bufor ma być obsługiwany. Wyboru można dokonać klawiszami [GÓRA] / [DÓŁ] i zatwierdzić [RAZEM].

"Nie" – bufor nieobsługiwany – po zatwierdzeniu "Zapisz", w pamięci kasy zostanie zapisana nazwa bufora, ale nie będzie on obsługiwany.

Ustawienia bufor Bufor nieaktywny

Nie

Obsługa bufora

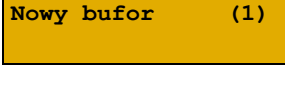

Podgląd wyświetlacza

Bufor 1

Nazwa bufora

Nazwa bufora

Bufor 1

Zapisz

"Tak" – bufor obsługiwany – wyświetlenie ekranów umożliwiających dalsze ustawienia.

Sygnalizacja stanu pozwala informować system komputerowy o poziomie zapełnienia bufora. Wyboru można dokonać klawiszami [GÓRA] / [DÓŁ] i zatwierdzić [RAZEM]. Potwierdzenie opcji "Tak" powoduje wyświetlenie okna do wprowadzenia procentowej wartości zapełnienia bufora, po osiągnięciu której ma nastąpić sygnalizacja stanu.

Ustawienie pozwala zablokować sprzedaż

informowany o stopniu zapełnienia bufora.

Wyboru można dokonać klawiszami [GÓRA] / [DÓŁ]

Potwierdzenie opcji "**Tak**" powoduje wyświetlenie okna

do możliwości ustawienia, czy kasjer ma być

Wartość należy wpisać za pomocą klawiatury i zatwierdzić [RAZEM].

Po podaniu wszystkich parametrów, należv potwierdzić zapisanie danych naciskajac klawisz [RAZEM] na pozycji "Zapisz".

### **MONITORY TRANSAKCJI**

zapełnionym buforze.

i zatwierdzić [RAZEM].

Pozycja umożliwia dodanie nowego lub zmianę konfiguracji już zaprogramowanego monitora transakcji. Funkcjonalność jest przeznaczona głównie dla integracji z systemami monitoringu. Kasa wysyła informacje o aktualnie wykonywanych na niej operacjach. W urzadzeniu można zaprogramować do 4 monitorów transakcji.

| Wykonywana czynność                                                                                                    | Podgląd wyświetlac       | za |
|----------------------------------------------------------------------------------------------------|--------------------------|----|
| Jeżeli żaden monitor nie jest jeszcze skonfigurowany,<br>po zatwierdzeniu <b>"3 Monitory transakcji"</b> wyświetlana<br>jest lista, zawierająca jedną pozycję <b>"Nowy monitor</b><br>(1)" umożliwiająca skonfigurowania pierwszaj funkcji | Nowy monitor (           | 1) |
| tego typu. W celu zatwierdzenia pozycji należy nacisnąć                                                                                                    | klawisz <b>[RAZEM]</b> . |    |
|                                                                                                    |                          |    |

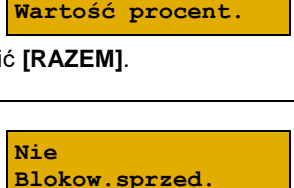

75,0 %

Informow.kasjera

Zapisz

Nie

Nie

przy

Svgnal.stanu

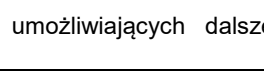

#### Nazwa monitora.

Pozycja pozwala na wpisanie nazwy do 12 znaków. Domyślnie jest wyświetlana nazwa "**Monitor X**". Gdzie "**X**" oznacza numer rekordu. W celu edycji nazwy należy zatwierdzić pozycję klawiszem [**RAZEM**], skasować nazwę domyślną klawiszem [**C**], następnie wprowadzić nową nazwę za pomocą klawiatury i zatwierdzić [**RAZEM**].

# Podgląd wyświetlacza

Nazwa monitora Monitor 1 Monitor 1 Nazwa monitora

#### Interfejs.

W pierwszej kolejności należy wybrać port, który ma być przypisany do definiowanego monitora transakcji. Wyboru należy dokonać klawiszami **[GÓRA]** / **[DÓŁ]** i zatwierdzić **[RAZEM]**. Nieaktywny Wyb.interfejs

Opcje możliwe do wyboru to: "**Nieaktywny**", "**COM1**", "**COM2**", "**COM3**" "**TCP**" przy czym do komunikacji za pomocą interfejsu RS służą porty COM, aby ustawić komunikację za pomocą interfejsu Ethernet, Modemu GPRS i karty sieciowej USB należy wybrać TCP. Ustawienie "**Nieaktywny**" oznacza, że monitor transakcji nie będzie skonfigurowany na żadnym porcie.

Dla połączenia RS (zatwierdzenie **COM1 – COM3**) należy kolejno ustawić w kasie parametry:

- Prędkość transmisji możliwe ustawienia: 1200 (dotyczy tylko COM3), 2400, 4800, 9600, 19200, 38400, 57600, 115200.
- **Bit stop** możliwe ustawienia: 1 lub 2.
- Parzystość możliwe ustawienia: Brak, Parzyste, Nieparzyste.
- Sterowanie przepływem możliwe ustawienia: Brak, RTS/CTS (dotyczy tylko COM3), XON/XOFF.

Wyboru tych parametrów należy dokonać klawiszami [GÓRA] / [DÓŁ] i zatwierdzić [RAZEM].

Parametr bity danych jest w kasie Posnet Bingo Online ustawiony na stałe, na 8.

Po zatwierdzeniu "**TCP**" należy podać numer portu, na którym będzie skonfigurowany monitor transakcji.

Numer portu należy wpisać z klawiatury i zatwierdzić **[RAZEM]**.

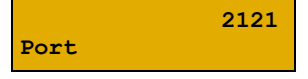

Zatwierdzenie portu ("COM" lub "TCP"), który jest zajęty (przypisany do innej funkcji/urządzenia) powoduje wyświetlenie komunikatu (przykładowo). Naciśnięcie klawisza [C] powoduje rezygnację ze zmiany ustawień i powrót na pozycję "Interfejs", naciśnięcie [RAZEM] – przejście do edycji parametrów portu. Zatwierdzenie parametrów portu powoduje zmianę poprzednich ustawień: przypisanie portu do monitora transakcji i ustawienie urządzenia/funkcji poprzednio do niego przypisanej jako "Nieaktywny".

Po podaniu wszystkich parametrów, należy potwierdzić zapisanie danych naciskając klawisz **[RAZEM]** na pozycji "**Zapisz**".

### ODCZYT PAMIĘCI CHRONIONEJ

Pozycja umożliwia ustawienie portu UDP do odczytu pamięci chronionej przez protokół FSP.

#### Wykonywana czynność

Wyboru należy dokonać klawiszami strzałek **[GÓRA]** / **[DÓŁ]** lub **[1]** / **[2]** i zatwierdzić **[RAZEM]**. Wybranie opcji "**UDP**" powoduje wyświetlenie pola do wprowadzenia numeru portu z zakresu 1 – 49151. Należy go wprowadzić za pomocą klawiatury i zatwierdzić **[RAZEM]**.

### INTERFEJSY POŁĄCZEŃ

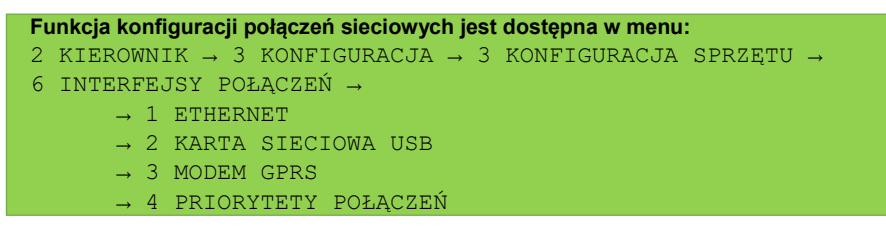

Zapisz

UDP Wyb.interfejs 2121 Port

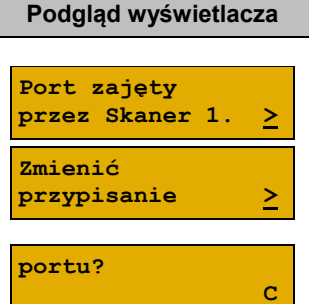

### ETHERNET

Pozycja zawiera funkcje umożliwiające konfigurację kasy do połączenia Ethernet.

### Status

| Wykonywana czynność                                                                                                    | Podgląd wyświetlacza |
|----------------------------------------------------------------------------------------------------|----------------------|
| Pozycja umożliwia włączenie lub wyłączenie interfejsu.<br>Wyboru należy dokonać klawiszami strzałek <b>[GÓRA]</b><br>/ <b>[DÓŁ]</b> lub <b>[1]</b> / <b>[2]</b> i zatwierdzić <b>[RAZEM]</b> . | Aktywny<br>Status    |

### TCP/IP

Po zatwierdzeniu pozycji zostanie wyświetlona lista parametrów do konfiguracji.

| Wykonywana czynność |  |
|---------------------|--|
|---------------------|--|

#### Adres IP.

Po zatwierdzeniu **[RAZEM]** tej pozycji zostanie wyświetlone pole do wprowadzenia adresu IP. Jeżeli kasa ma pracować w sieci lokalnej (LAN), adres IP musi być zgodny z ustawieniami danej sieci.

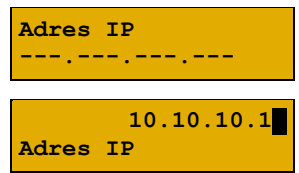

Podglad wyświetlacza

W przypadku pracy kasy w sieci rozległej (WAN) możliwe są ustawienia:

- podłączenie kasy bezpośrednio do sieci WAN adres IP kasy jest globalny i widoczny w całej sieci WAN,
- podłączenie kasy za bramą kasa posiada lokalny adres IP a brama przekierowuje ruch sieciowy,
- podłączenie kasy do sieci VPN adres IP musi być zgodny z ustawieniami sieci VPN.

#### Maska podsieci.

Po zatwierdzeniu tej pozycji zostanie wyświetlone pole do wprowadzenia adresu maski podsieci. Działanie klawiszy jest identyczne jak w przypadku adresu IP Maska podsieci 255.255.255.0

255.255.255. Maska podsieci

#### Brama.

Po zatwierdzeniu tej pozycji zostanie wyświetlone pole do wprowadzenia adresu bramy. W przypadku podłączenia kasy za bramą należy wpisać adres IP Brama 10.10.10.1

| Wykonywana czynność                                                                                                    | Podgląd wyświetlacza                                    |
|----------------------------------------------------------------------------------------------------|---------------------------------------------------------|
| bramy, w przypadku pracy kasy w sieci bez bramy -<br>adres IP kasy. Działanie klawiszy jest identyczne jak<br>w przypadku adresu IP.                                             | 10.10.10.<br>Brama                                      |
| <b>Preferowany DNS.</b><br>Po zatwierdzeniu tej pozycji zostanie wyświetlone pole<br>do wprowadzenia adresu preferowanego DNS, który<br>będzie wybierany w pierwszej kolejności. | Preferowany DNS<br>0.0.0.0<br>0.0.0.<br>Preferowany DNS |

#### Alternatywny DNS.

Po zatwierdzeniu tej pozycji zostanie wyświetlone pole do wprowadzenia adresu alternatywnego DNS, który będzie wybierany jeżeli nie będzie można się połączyć z preferowanym adresem. Dla wszystkich tych pól należy wpisać wartość za pomocą klawiatury

| Alternatywny<br>0.0.0.0 | DNS |
|-------------------------|-----|
|                         |     |

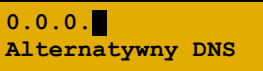

numerycznej lub klawiszami **[GÓRA]** / **[DÓŁ]**. Po wprowadzeniu wartości dwucyfrowej kursor przeskoczy automatycznie do następnego okna. W innym przypadku kursor można przesunąć klawiszami **[PRAWO]** / **[LEWO]** lub **[EXT]**. Wprowadzony adres należy potwierdzić klawiszem **[RAZEM]**.

#### DHCP.

Funkcja DHCP umożliwia automatyczne dobranie parametrów TCP/IP w przypadku próby podłączenia do serwera, jeżeli serwer udostępnia taką możliwość. Po zatwierdzeniu DHCP można wybrać, czy funkcja jest aktywna, czy nie. DHCP Nie

Nie DHCP

i

Włączenie DHCP powoduje, że nie można już ręcznie wpisać pozostałych parametrów, są dobierane automatycznie.

Po podaniu wszystkich parametrów należy potwierdzić zapisanie danych naciskając klawisz **[RAZEM]** na pozycji **"Zapisz**".

Zapisz

### Adres MAC

Po wybraniu tej pozycji jest możliwość zmiany 3 ostatnich znaków adresu MAC kasy. Adres MAC może zawierać znaki: 1, 2, 3, 4, 5, 6, 7, 8, 9, 0, A, B, C, D, E, F.

Po zatwierdzeniu tej pozycji zostanie wyświetlone okno do wprowadzenia adresu MAC. Adres należy wprowadzić z klawiatury i zatwierdzić **[RAZEM]**.

### KARTA SIECIOWA USB

Pozycja umożliwia konfigurację portu USB, który będzie działał jak karta sieciowa.

### <u>Status</u>

Pozycja umożliwia włączenie lub wyłączenie interfejsu. Wyboru należy dokonać klawiszami strzałek **[GÓRA]** / **[DÓŁ]** lub **[1]** / **[2]** i zatwierdzić **[RAZEM]**.

Wykonywana czynność

### TCP/IP

Po zatwierdzeniu pozycji zostanie wyświetlona lista parametrów do konfiguracji.

| wykonywana czynnosc |
|---------------------|
|---------------------|

#### Adres IP.

Po zatwierdzeniu **[RAZEM]** tej pozycji zostanie wyświetlone pole do wprowadzenia adresu IP. Jeżeli kasa ma pracować w sieci lokalnej (LAN), adres IP musi być zgodny z ustawieniami danej sieci.

 podłączenie kasy bezpośrednio do sieci WAN – adres IP kasy jest globalny i widoczny w całej sieci WAN.

W przypadku pracy kasy w sieci rozległej (WAN) możliwe są ustawienia:

- podłączenie kasy za bramą kasa posiada lokalny adres IP a brama przekierowuje ruch sieciowy,
- podłączenie kasy do sieci VPN adres IP musi być zgodny z ustawieniami sieci VPN.

#### Maska podsieci.

Po zatwierdzeniu tej pozycji zostanie wyświetlone pole do wprowadzenia adresu maski podsieci. Działanie klawiszy jest identyczne jak w przypadku adresu IP

255.255.255. Maska podsieci

Maska podsieci

255.255.255.0

Podgląd wyświetlacza

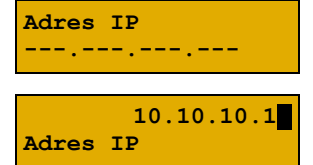

957

Podgląd wyświetlacza

Aktywny

Status

Adres MAC

| Wykonywana czynność                                                                                                    | Podgląd wyświetlacza                                                                                                    |
|----------------------------------------------------------------------------------------------------|----------------------------------------------------------------------------------------------------|
| <b>Brama.</b><br>Po zatwierdzeniu tej pozycji zostanie wyświetlone pole<br>do wprowadzenia adresu bramy. W przypadku<br>podłączenia kasy za bramą należy wpisać adres IP<br>bramy, w przypadku pracy kasy w sieci bez bramy -<br>adres IP kasy. Działanie klawiszy jest identyczne jak<br>w przypadku adresu IP.                                                                                                    | Brama<br>10.10.10.1<br>10.10.10.<br>Brama                                                                                                   |
| <b>Preferowany DNS.</b><br>Po zatwierdzeniu tej pozycji zostanie wyświetlone pole<br>do wprowadzenia adresu preferowanego DNS, który<br>będzie wybierany w pierwszej kolejności.                                                                                                    | Preferowany DNS<br>0.0.0.0<br>0.0.0.<br>Preferowany DNS                                                                                     |
| Alternatywny DNS.<br>Po zatwierdzeniu tej pozycji zostanie wyświetlone pole<br>do wprowadzenia adresu alternatywnego DNS, który<br>będzie wybierany jeżeli nie będzie można się połączyć<br>z preferowanym adresem. Dla wszystkich tych pól<br>należy wpisać wartość za pomocą klawiatury<br>numerycznej lub klawiszami [GÓRA] / [DÓŁ]. F<br>dwucyfrowej kursor przeskoczy automatycznie do na<br>przypadku kursor można przesunąć klawiszami [PRA<br>Wprowadzony adres należy potwierdzić klawiszem [RAZ | Alternatywny DNS<br>0.0.0.0<br>Alternatywny DNS<br>Po wprowadzeniu wartości<br>astępnego okna. W innym<br>WOO] / [LEWO] lub [EXT].<br>ZEM]. |
| DHCP.                                                                                                    | DUCD                                                                                                    |

Funkcja DHCP umożliwia automatyczne dobranie parametrów TCP/IP w przypadku próby podłączenia do serwera, jeżeli serwer udostępnia taką możliwość. Po zatwierdzeniu DHCP można wybrać, czy funkcja jest aktywna, czy nie.

| DHCP<br>Nie |  |
|-------------|--|
| Nie<br>DHCP |  |

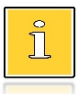

Włączenie DHCP powoduje, że nie można już ręcznie wpisać pozostałych parametrów, są dobierane automatycznie.

Po podaniu wszystkich parametrów należy potwierdzić zapisanie danych naciskając klawisz [RAZEM] na pozycji "**Zapisz**".

Zapisz

Str. 121

### Sterownik USB

#### Wykonywana czynność

Pozycja umożliwia wybór z jakich sterowników ma korzystać urzadzenie. Możliwe ustawienia:

Auto \_ sterowniki wykrywane są automatycznie,

W10 driver – kasa korzysta z sterowników Windows 10,

Posnet driver – kasa korzysta z dedykowanych sterowników.

Wyboru należy dokonać klawiszami strzałek [GÓRA] / [DÓŁ] lub [1] / [2] / [3] i zatwierdzić [RAZEM].

### MODEM GPRS

### Status

| Wykonywana czynność                                                                                                    | Podgląd wyświetlacza |
|----------------------------------------------------------------------------------------------------|----------------------|
| Pozycja umożliwia włączenie lub wyłączenie<br>połączenia. Wyboru należy dokonać klawiszami<br>strzałek <b>[GÓRA] / [DÓŁ]</b> lub <b>[1] / [2]</b> i zatwierdzić<br><b>[RAZEM]</b> . | Aktywny<br>Status    |
| <u>PIN</u>                                                                                                    |                      |
|                                                                                                    |                      |
| Wykonywana czynność                                                                                                    | Podgląd wyświetlacza |
| Wykonywana czynność<br>Pozycja umożliwia wpisanie numeru pin. Należy go<br>wpisać z klawiatury i zatwierdzić <b>[RAZEM]</b> .                                                       | Podgląd wyświetlacza |

### Ustawienia

błędnego kodu PIN.

Pozycja umożliwia ustawienie parametrów, koniecznych do komunikacji za pośrednictwem modemu GPRS.

Podgląd wyświetlacza

Sterownik USB

Auto

| Wykonywana czynność                                                                                                    | Podgląd wyświetlacza      |
|----------------------------------------------------------------------------------------------------|---------------------------|
| Nazwa użytkownika.<br>Po zatwierdzeniu tej pozycji za pomocą klawiatury<br>należy wpisać nazwę użytkownika i zatwierdzić<br>[RAZEM].        | Użytkownik                |
|                                                                                                    | Nazwa użytkownik          |
| <b>Hasło.</b><br>Po zatwierdzeniu tej pozycji za pomocą klawiatury<br>należy wpisać hasło i zatwierdzić <b>[RAZEM]</b> .                    | Hasło                     |
|                                                                                                    | Hasło                     |
| <b>Punkt dostępu.</b><br>Po zatwierdzeniu tej pozycji za pomocą klawiatury<br>należy wpisać punkt dostępu i zatwierdzić <b>[RAZEM]</b> .    | Punkt dostępu<br>internet |
|                                                                                                    | internet<br>Punkt dostępu |
| <b>Timeout.</b><br>Po zatwierdzeniu tej pozycji za pomocą klawiatury lub                                                                    | Timeout<br>20             |
| strzałkami <b>[GORA]</b> / <b>[DOŁ]</b> należy podać timeout<br>i zatwierdzić <b>[RAZEM]</b> .                                              | 2 sek.<br>Timeout         |
| Dodatkowe komendy 1 i 2.<br>Po wybraniu pozycji "Dodatkowa komenda 1" lub<br>"Dodatkowa komenda 2" zostana wyświetlone pola                 | Dodat. komenda 1<br>ATE1  |
| do wprowadzenia odpowiednich komend, które należy<br>wprowadzić za pomocą klawiatury i potwierdzić<br>[RAZEM].                              | ATE1<br>Dodat. komenda 1  |
| Po podaniu wszystkich parametrów, należy<br>potwierdzić zapisanie danych naciskając klawisz<br><b>[RAZEM]</b> na pozycji " <b>Zapisz</b> ". | Zapisz                    |

### <u>Port</u>

Pozycja umożliwia skonfigurowanie portu modemu.

#### Wykonywana czynność

Po zatwierdzeniu tej pozycji zostanie wyświetlona lista portów COM. Wyboru portu należy dokonać klawiszami **[GÓRA]** / **[DÓŁ]** i zatwierdzić **[RAZEM]**.

Dla połączenia RS (zatwierdzenie **COM1** – **COM3**) należy kolejno ustawić w kasie parametry:

- Prędkość transmisji możliwe ustawienia: 1200 (ustawienie dla portu COM3), 2400, 4800, 9600, 19200, 38400, 57600, 115200.
- **Bit stop** możliwe ustawienia: 1 lub 2.
- **Parzystość** możliwe ustawienia: Brak, Parzyste, Nieparzyste.
- Sterowanie przepływem możliwe ustawienia: Brak, XON/XOFF, RTS/CTS (tylko dla COM3).

Wyboru tych parametrów należy dokonać klawiszami [GÓRA] / [DÓŁ] i zatwierdzić [RAZEM].

Parametr bity danych jest w kasie Posnet Bingo Online ustawiony na stałe, na 8.

Zatwierdzenie numeru portu **COM**, który jest zajęty (przypisany do innej funkcji/urządzenia) powoduje wyświetlenie komunikatu.

Naciśnięcie klawisza **[C]** powoduje rezygnację ze zmiany ustawień i powrót na pozycję "**Port**", naciśnięcie **[RAZEM]** – przejście do edycji parametrów portu. Zatwierdzenie parametrów portu powoduje zmianę poprzednich ustawień: przypisanie portu do komunikacji z modemem i ustawienie urządzenia/funkcji poprzednio do niego przypisanej jako "**Nieaktywny**".

### PRIORYTETY POŁĄCZEŃ

Pozycja umożliwia ustawienie sposobu połączenia dla połączeń wychodzących.

#### Wykonywana czynność

W pierwszej kolejności należy wybrać "**Priorytet**". Wyboru należy dokonać klawiszami strzałek [**GÓRA**] / [**DÓŁ**] i zatwierdzić [**RAZEM**]. W przypadku gdy

#### Podgląd wyświetlacza

Priorytet 1 Modem GPRS

### Port zajęty przez Skaner 1. > Zmienić przypisanie > portu? >

Podgląd wyświetlacza

Nieaktywny

Port modemu

Podgląd wyświetlacza

wybrany element występuje już na liście priorytetów, zostanie zamieniony miejscami z zastępowanym elementem.

Wyboru należy dokonać klawiszami strzałek [GÓRA] / [DÓŁ] i zatwierdzić [RAZEM].

Modem GPRS Priorytety poł.

### **URZĄDZENIA ZEWNĘTRZNE**

### **SKANERY / WAGI**

W kasie Posnet Bingo Online można zdefiniować do 4 skanerów i 4 wag podłączonych do portów COM.

| Funkcja konfiguracji połączeń sieciowych jest dostępna w menu: |                                                                                           |  |
|----------------------------------------------------------------|-------------------------------------------------------------------------------------------|--|
| 2                                                              | KIEROWNIK $\rightarrow$ 3 KONFIGURACJA $\rightarrow$ 3 KONFIGURACJA SPRZĘTU $\rightarrow$ |  |
| 7 URZĄDZENIA ZEWNĘTRZNE $\rightarrow$                          |                                                                                           |  |
|                                                                | $\rightarrow$ 1 SKANERY                                                                   |  |
|                                                                | → 2 WAGI                                                                                  |  |

Poniżej przedstawiono konfigurację skanera, konfiguracja wagi przebiega identycznie.

| Wykonywana czynność                                                                                                    | Podgląd wyświetlacza                      |
|----------------------------------------------------------------------------------------------------|-------------------------------------------|
| Jeżeli żaden skaner nie jest jeszcze skonfigurowany,<br>po zatwierdzeniu " <b>1 Skanery</b> " wyświetlana jest lista,<br>zawierająca jedną pozycję " <b>Nowy skaner (1)</b> ",<br>umożliwiającą skonfigurowanie pierwszego urządze<br>zatwierdzenia pozycji należy nacisnąć klawisz <b>[RAZEM]</b> . | Nowy skaner (1)<br>enia tego typu. W celu |
| <b>Nazwa skanera.</b><br>Pozycja pozawala na wpisanie nazwy do 12 znaków.                                                                                                    | Nazwa skanera<br>Skaner 1                 |

Domyślnie jest wyświetlana nazwa "Skaner X". Gdzie "X" oznacza numer rekordu. W celu edycji nazwy należy zatwierdzić pozycje klawiszem [RAZEM], skasować nazwę domyślną klawiszem [C], następnie wprowadzić nową nazwę za pomocą klawiatury i zatwierdzić [RAZEM].

Skaner 1 Nazwa skanera

#### Interfejs.

W pierwszej kolejności należy wybrać port, który będzie wykorzystywany w kasie do komunikacji ze skanerem.

Wyboru należy dokonać klawiszami [GÓRA] / [DÓŁ] i zatwierdzić [RAZEM].

Opcje możliwe do wyboru to: "**Nieaktywny**", "**COM1**", "**COM2**", "**COM3**". Dla wybranego portu należy kolejno ustawić parametry:

- **Prędkość transmisji –** możliwe ustawienia: 1200 (ustawienie dla **COM3**), 2400, 4800, 9600, 19200, 38400, 57600, 115200.
- Bit stop możliwe ustawienia: 1 lub 2.
- **Parzystość** możliwe ustawienia: Brak, Parzyste, Nieparzyste.
- Sterowanie przepływem możliwe ustawienia: Brak, XON/XOFF, RTS/CTS (tylko dla COM3).

Wyboru tych parametrów należy dokonać klawiszami [GÓRA] / [DÓŁ] i zatwierdzić [RAZEM].

Parametr bity danych jest w kasie Posnet Bingo Online ustawiony na stałe na 8.

Zatwierdzenie numeru portu **COM**, który jest zajęty (przypisany do innej funkcji/urządzenia) powoduje wyświetlenie komunikatu. Naciśnięcie klawisza **[C]** powoduje rezygnację ze zmiany ustawień i powrót na pozycję "**Interfejs**", naciśnięcie **[RAZEM]** – przejście do edycji parametrów portu. Zatwierdzenie parametrów portu powoduje zmianę poprzednich ustawień: przypisanie portu do komunikacji ze skanerem i ustawienie urządzenia/funkcji poprzednio do niego przypisanej jako "**Nieaktywny**".

Po podaniu wszystkich parametrów, należy potwierdzić zapisanie danych naciskając klawisz **[RAZEM]** na pozycji "**Zapisz**".

Zapisz

### TERMINAL

Kasa BINGO ONLINE umożliwia konfigurację jednego z pięciu terminali płatniczych. Można wybrać: "PEKAO SA", "FIRSTDATA", "PEP", "SIXPayments", "KASOTERMINAL".

Port zajęty przez Skaner 1. > Zmienić przypisanie > portu? >

Podgląd wyświetlacza

Nieaktywny Wybierz port COM

#### Funkcja konfiguracji terminali jest dostępna w menu:

- 2 KIEROWNIK  $\rightarrow$  3 KONFIGURACJA  $\rightarrow$  3 KONFIGURACJA SPRZĘTU  $\rightarrow$
- 8 URZĄDZENIA ZEWNĘTRZNE  $\rightarrow$  3 TERMINAL

#### Wykonywana czynność

Podgląd wyświetlacza

Terminal aktywny

Po wybraniu pozycji **"3 Terminal**" należy określić czy terminal jest aktywny. Wyboru należy dokonać klawiszami **[GÓRA]** / **[DÓŁ]** lub **[1]** / **[2]** i zatwierdzić **[RAZEM]**.

Następnie należy wybrać terminal, który ma być podłączony. Wyboru należy dokonać klawiszami [GÓRA] / [DÓŁ] lub [1] / [2] / [3] / [4] / [5] i zatwierdzić [RAZEM].

PEKAO SA Typ terminala

Tak

#### Interfejs.

W pierwszej kolejności należy wybrać port, który będzie wykorzystywany w kasie do komunikacji

Nieaktywny Wybierz port COM

z terminalem. Wyboru należy dokonać klawiszami [GÓRA] / [DÓŁ] i zatwierdzić [RAZEM].

W zależności od typu terminala dostępny jest odpowiedni typ interfejsu. Opcje możliwe do wyboru to: "**Nieaktywny**", "**COM1**", "**COM2**", "**COM3**", "**TCP**". Dla połączenia RS (zatwierdzenie **COM1 – COM3**) należy kolejno ustawić w kasie parametry:

- Prędkość transmisji możliwe ustawienia: 1200 (ustawienie dla portu COM3), 2400, 4800, 9600, 19200, 38400, 57600, 115200.
- Bit stop możliwe ustawienia: 1 lub 2.
- **Parzystość** możliwe ustawienia: Brak, Parzyste, Nieparzyste.
- Sterowanie przepływem możliwe ustawienia: Brak, XON/XOFF, RTS/CTS (tylko dla COM3).

Wyboru tych parametrów należy dokonać klawiszami [GÓRA] / [DÓŁ] i zatwierdzić [RAZEM].

Parametr bity danych jest w kasie Posnet Bingo Online ustawiony na stałe, na 8.

Po zatwierdzeniu "**TCP**", "**Wychodzące TCP**" należy podać numer portu, na którym będzie się odbywała komunikacja z terminalem. Numer portu należy wpisać z klawiatury i zatwierdzić **[RAZEM]**.

Następnie należy podać adres IP, który wpisuje się za pomoca klawiatury numerycznej lub klawiszami **[GÓRA]** / **[DÓŁ]**. Po wprowadzeniu wartości

#### Podgląd wyświetlacza

trzycyfrowych kursor przeskoczy automatycznie do następnego pola. W innym przypadku kursor można przesunąć klawiszami **[PRAWO]** / **[LEWO]** lub **[EXT]**. Wprowadzony adres IP należy potwierdzić klawiszem **[RAZEM]**.

Zatwierdzenie numeru portu ("**COM**" lub "**TCP**"), który jest zajęty (przypisany do innej funkcji/urządzenia) powoduje wyświetlenie komunikatu (przykładowo). Naciśnięcie klawisza **[C]** powoduje rezygnację ze zmiany ustawień i powrót na pozycję "**Interfejs**", naciśnięcie **[RAZEM]** – przejście do edycji parametrów portu. Zatwierdzenie parametrów portu powoduje zmianę poprzednich ustawień: przypisanie portu do komunikacji z terminalem i ustawienie urządzenia/funkcji poprzednio do niego przypisanej jako "**Nieaktywny**".

| Port zajęty<br>przez Skaner 1. | 2           |
|--------------------------------|-------------|
| Zmienić<br>przypisanie         | 2           |
| portu?                         | <u>&gt;</u> |

Po podaniu wszystkich parametrów, należy potwierdzić zapisanie danych naciskając klawisz **[RAZEM]** na pozycji "**Zapisz**".

Zapisz

### Anulowanie transakcji na kasie NIE anuluje jej na termninalu.

### **SZUFLADA**

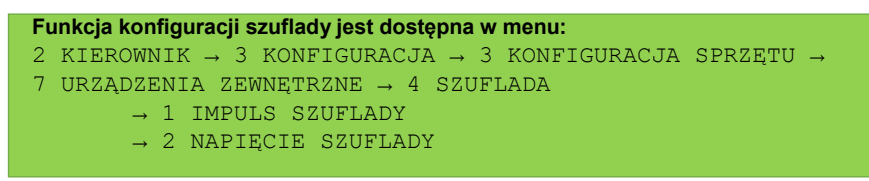

### Impuls szuflady

Umożliwia wybór parametru określającego długość impulsu elektrycznego otwierającego szufladę na pieniądze.

| Wykonywana czynność                                                                                                    | Podgląd wyświetlacza          |
|----------------------------------------------------------------------------------------------------|-------------------------------|
| Wyboru należy dokonać klawiszami strzałek <b>[GÓRA]</b><br>/ <b>[DÓŁ]</b> lub wpisać wartość z klawiatury i zatwierdzić<br><b>[RAZEM]</b> . Regulacja w zakresie 1 – 32. | 3 <u>2</u><br>Impuls szuflady |
| Napięcie szuflady                                                                                                    |                               |
| Umożliwia konfigurację napięcia sterującego szufladą.                                                                                                    |                               |

| Wykonywana czynność                                                                                                    | Podgląd wyświetlacza |
|----------------------------------------------------------------------------------------------------|----------------------|
| Wyboru należy dokonać klawiszami strzałek <b>[GÓRA]</b><br>/ <b>[DÓŁ]</b> lub <b>[1]</b> / <b>[2]</b> / <b>[3]</b> / <b>[4]</b> i zatwierdzić <b>[RAZEM]</b> .<br>Wartości do wyboru to: 6V, 12V, 18V, 24V (domyślnie<br>12V). | 12V<br>Nap. szuflady |

### PORT USB

Pozycja umożliwia ustawienie w jakim trybie ma pracować port USB. Do wyboru są "Auto", "Host", "Slave".

| Wykonywana czynność                                           | Podgląd wyświetlacza |
|---------------------------------------------------------------|----------------------|
| Wyboru należy dokonać klawiszami <b>[GÓRA]</b> / <b>[DÓŁ]</b> | Auto                 |

lub [1] / [2] / [3] i zatwierdzić [RAZEM].

Port USB

### Konfiguracja funkcji

### **STATYSTYKI GRUP TOWAROWYCH**

Funkcja ta umożliwia wyłączenie lub włączenie aktywności rocznych i/lub tygodniowych statystyk grup towarowych. Statystyki są drukowane na raportach grup towarowych.

| Funkcja jest dostępna w menu:<br>2. KIEROWNIK $\rightarrow$ 3. KONEIGURACJA $\rightarrow$ 4. | KONFIGURACIA FUNKCII - |
|----------------------------------------------------------------------------------------------|------------------------|
| 1 GRUPY TOWAROWE                                                                             |                        |
| 1 STATYSTYKI TYGODNIOWE                                                                      |                        |
| 2 STATYSTYKI ROCZNE                                                                          |                        |
|                                                                                              |                        |
| Wykonywana czynność                                                                          | Podgląd wyświetlacza   |
|                                                                                              |                        |

Po wybraniu odpowiedniej pozycji należy aktywować lub dezaktywować naliczanie statystyk. Wyboru należy dokonać klawiszami strzałek [GÓRA] / [DÓŁ] lub [1] / [2] i zatwierdzić [RAZEM].

Aktywne Stat.tygodniowe

### **WERYFIKACJA UTARGU**

Kasa Posnet Bingo Online umożliwia zaprogramowanie żądania weryfikacji utargu zarówno podczas wykonywania raportów czytających, jak również zerujących statystyki pojedynczego kasjera.

Jeżeli zostanie wybrana opcja "Tak" zatwierdzenie wykonania takiego raportu powoduje:

- otwarcie podłączonej do kasy szuflady,
- wyświetlenie pól umożliwiających podanie stanu utargu wykonanego przez kasjera, we wszystkich gotówkowych formach płatności.

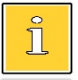

Szuflada jest otwierana przed zadeklarowaniem utargu dla każdej formy płatności.

#### Funkcja jest dostępna w menu:

```
2 KIEROWNIK \rightarrow 3 KONFIGURACJA \rightarrow 4 KONFIGURACJA FUNKCJI \rightarrow
```

2 WERYFIKACJA UTARGU

| wykonywana czynność                                                                                                    | Podgląd wyswietlacza |
|----------------------------------------------------------------------------------------------------|----------------------|
| Wyboru należy dokonać klawiszami strzałek <b>[GÓRA]</b><br>/ <b>[DÓŁ]</b> lub <b>[1]</b> / <b>[2]</b> i zatwierdzić <b>[RAZEM]</b> . | Nie<br>Weryf.utargu  |
|                                                                                                    |                      |

### DEKLARACJA STANU POCZĄTKOWEGO

W kasie Posnet Bingo Online możemy ustawić "wymuszenie" deklaracji stanu kasy. Jeśli funkcja jest ustawiona na "**TAK**", przy logowaniu, przy zerowych statystykach kasjera kasa prosi o podanie wysokości wpłaty w każdej gotówkowej formie płatności (stan początkowy przed rozpoczęciem sprzedaży).

Rezygnacja z wprowadzenia danej formy traktowana jest jako wprowadzenie 0,00. Wprowadzenie niezerowej wartości powoduje:

- niezerowe statystyki kasjera,
- ustawienie stanu kasy dla danego kasjera dla danej formy płatności,
- niezerowe statystyki danej formy płatności,
- zwiększenie obrotu w danej formie płatności.

Funkcja jest dostępna w menu:

2 KIEROWNIK  $\rightarrow$  3 KONFIGURACJA  $\rightarrow$  4 KONFIGURACJA FUNKCJI  $\rightarrow$ 

3 DEKLARACJA STANU

| Wykonywana czynność                                                       | Podgląd wyświetlacza |
|---------------------------------------------------------------------------|----------------------|
| Wyboru należy dokonać klawiszami strzałek <b>[GÓRA]</b>                   | Nie                  |
| / <b>[DÓŁ]</b> lub <b>[1]</b> / <b>[2]</b> i zatwierdzić <b>[RAZEM]</b> . | Deklaracja stanu     |

### ZMIANA – WYLOGUJ

Parametr określa, czy po wykonaniu raportu zmianowego (zerującego) wykonywanego w trybie sprzedaży, kasa automatycznie wyloguje kasjera.

```
Funkcja jest dostępna w menu:
2 KIEROWNIK \rightarrow 3 KONFIGURACJA \rightarrow 4 KONFIGURACJA FUNKCJI \rightarrow 4 ZMIANA – WYLOGUJ
```

|    | White managements of the                                                                                                    | De dele dum é mietle ere                                   |  |  |  |  |  |
|----|----------------------------------------------------------------------------------------------------|------------------------------------------------------------|--|--|--|--|--|
|    | wykonywana czynność                                                                                                    | Podgląd wyswietlacza                                       |  |  |  |  |  |
|    | Wyboru należy dokonać klawiszami strzałek <b>[GÓRA]</b><br>/ <b>[DÓŁ]</b> lub <b>[1]</b> / <b>[2]</b> i zatwierdzić <b>[RAZEM]</b> . | Nie<br>Zmiana – wyloguj                                    |  |  |  |  |  |
| Cz | ZAS WYLOGOWANIA<br>Ustawienie to określa po jakim czasie bezczynności nastąpi automatyczne wylogowanie                               |                                                            |  |  |  |  |  |
|    | kasjera. Czas wylogowania kasjera określany jest w minu<br>Zero oznacza, że funkcja jest nieaktywna (operat<br>automatycznie).       | ltach w przedziale od 0 do 30.<br>or nie będzie wylogowany |  |  |  |  |  |
|    | Funkcja jest dostępna w menu:<br>2 KIEROWNIK → 3 KONFIGURACJA → 4 KONFIGUF<br>5 CZAS WYLOGOWANIA                                     | RACJA FUNKCJI →                                            |  |  |  |  |  |
|    | Wykonywana czynność                                                                                                    | Podgląd wyświetlacza                                       |  |  |  |  |  |

Kasa Posnet Bingo Online umożliwia zdefiniowanie tekstu reklamowego drukowanego w stopce paragonów. Do dyspozycji dostępne są 3 linie po 40 znaków.

Wartość należy wpisać z klawiatury lub zmienić za

pomocą strzałek [GÓRA] / [DÓŁ] i zatwierdzić

[RAZEM].

**TEKSTY REKLAMOWE** 

| <pre>Funkcja jest dostępna w menu:<br/>2 KIEROWNIK → 3 KONFIGURACJA → 4 KONFIGURA<br/>6 TEKSTY REKLAMOWE</pre>                                                                                                    | ACJA FUNKCJI →                             |
|----------------------------------------------------------------------------------------------------|--------------------------------------------|
| Wykonywana czynność                                                                                                    | Podgląd wyświetlacza                       |
| W pierwszej kolejności należy wybrać linię do<br>programowania. Jeżeli linia jest już zaprogramowana,<br>wyświetlany jest jej tekst.<br>Odpowiednią linię należy wybrać klawiszami numeryc<br>i zatwierdzić <b>[RAZEM]</b> . | Linia rekl. 1 S<br>znymi lub [GÓRA], [DÓŁ] |
| Następnie określane są atrybuty linii, do wyboru<br>możliwe są następujące opcje:<br>• linia standardowa (S),                                                                                                    | Standardowa<br>Atrybuty linii              |

Str. 131

3 (minuty)

Czas wylogowania

- szeroka (W),
- Stand.z podkr. (S),
- Szeroka z podkr (W).

Wyboru należy dokonać klawiszami strzałek [GÓRA] / [DÓŁ] i zatwierdzić [RAZEM].

Następnie za pomocą klawiatury należy wpisać tekst i zatwierdzić **[RAZEM]**.

Linia rekl.

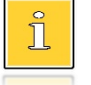

Linie standardowe mieszczą 40 znaków, natomiast szerokie 20. Na wydruku wszystkie linie reklamowe są automatycznie wyśrodkowane.

### **G**RAFIKA NA WYDRUKU

Funkcja umożliwia drukowanie grafiki przed nagłówkiem i po stopce dokumentu.

```
Funkcja jest dostępna w menu:
2 KIEROWNIK \rightarrow 3 KONFIGURACJA \rightarrow 4 KONFIGURACJA FUNKCJI \rightarrow
7 GRAFIKA NA WYDRUKU
```

Wykonywana czynność

Podgląd wyświetlacza

W pierwszej kolejności należy wybrać (klawiszem **[RAZEM]**) czy grafika ma być drukowana w nagłówku, czy w stopce wydruku.

1 Grafika w nagłówku

Odpowiednią linię należy wybrać klawiszami numerycznymi lub [GÓRA], [DÓŁ] i zatwierdzić [RAZEM].

Następnie należy wybrać numer grafiki, która ma być drukowana.

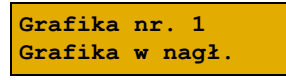

Wyboru należy dokonać klawiszami strzałek [GÓRA] / [DÓŁ] i zatwierdzić [RAZEM].

"Brak" – opcja domyślna, oznacza, że żadna grafika nie została wybrana.

Wybór pozycji "**3 Raport grafik**" powoduje wydrukowanie wszystkich zaprogramowanych grafik.

W przypadku wybrania numeru grafiki, który jest pusty (nie jest zapisana żadna grafika lub jest zapisana w rozmiarze 0x0px), zostanie zwrócony błąd.

### KASOWANIE REKORDÓW BAZ

Po zaprogramowaniu w kasie towarów, opakowań, rabatów itp. może zajść potrzeba usunięcia niektórych z wprowadzonych pozycji. Procedurę kasowania rekordów przedstawiono na przykładzie bazy PLU. Można ją analogicznie zastosować w przypadku pozostałych baz.

Funkcja jest dostępna w menu: 2 KIEROWNIK → 4 KASOWANIE BAZ

#### Wykonywana czynność

Podgląd wyświetlacza

Po zatwierdzeniu pozycji "**1 Towary**" należy wybrać klawiszami strzałek **[GÓRA]** / **[DÓŁ]** rekord do skasowania. Po naciśnięciu klawisza **[RAZEM]** 

[1] CHIPSY Kasować PLU? <u>C</u>

zostanie wyświetlony komunikat, który wymaga potwierdzenia.

Naciśnięcie klawisza **[RAZEM]** spowoduje skasowanie rekordu, klawisza **[C]** rezygnację z wykonania operacji i powrót do menu.

| Jeżeli statystyki kasowanej pozycji nie są zerowe, kasa | Statystyki                            |
|---------------------------------------------------------|---------------------------------------|
| zażąda potwierdzenia.                                   | niezerowe! >                          |
|                                                         | Czy modyfikować?                      |
| Jeżeli rekord jest powiązany z innymi bazami zostanie   | Kasować?                              |
| wyświetlony dodatkowy komunikat.                        | Rekord >                              |
|                                                         | Powiązany z<br>innymi bazami <u>C</u> |

### WALUTY

### KURSY WALUT

Kasa Posnet Bingo Online umożliwia ustawienie kursów walut dla zaprogramowanych form płatności typu waluta.

Funkcja jest dostępna w menu: 2 KIEROWNIK  $\rightarrow$  5 WALUTY  $\rightarrow$  1 KURSY WALUT

| Wykonywana czynność                                                                                                    | Podgląd wyświetlacza |
|----------------------------------------------------------------------------------------------------|----------------------|
| Po wybraniu funkcji, kasa wyświetli listę<br>zaprogramowanych form płatności typu waluta. Wyboru<br>należy dokonać klawiszami strzałek <b>[GÓRA]</b> / <b>[DÓŁ]</b><br>i zatwierdzić <b>[RAZEM]</b> . | EURO<br>Kurs waluty  |
| Po zatwierdzeniu waluty, należy określić jej aktualny<br>kurs. Wartość należy wpisać za pomocą klawiatury                                                                                             | 4,251<br>Kurs waluty |

i zatwierdzić **[RAZEM]**.

### WALUTA EWIDENCYJNA

| Fι | inkcja jest do | ost | ępna | a w n | nenu: |      |        |             |  |
|----|----------------|-----|------|-------|-------|------|--------|-------------|--|
| 2  | KIEROWNI       | к - | → 5  | WA    | LUTY  | → 2  | WALUTA | EWIDENCYJNA |  |
|    | $\rightarrow$  | 1 1 | VAL  | UTA   | AKT   | UALN | IA     |             |  |
|    | $\rightarrow$  | 2   | ZMI  | ANA   | WAL   | UTY  |        |             |  |
|    | $\rightarrow$  | 3   | PRZI | ELI   | CZAN  | ΙE   |        |             |  |
|    | $\rightarrow$  | 4 1 | VYŁ. | ĄCZ   | ZMI   | ANĘ  | WALUTY |             |  |

### WALUTA AKTUALNA

Użytkownik może sprawdzić, jaka jest aktualna waluta ewidencyjna urządzenia poprzez wywołanie tej pozycji menu:

| Wykonywana czynność                                                                                                    | Podgląd wyświetlacza             |
|----------------------------------------------------------------------------------------------------|----------------------------------|
| Po wybraniu pozycji " <b>1 Waluta aktualna</b> " klawiszem<br>[ <b>RAZEM</b> ] zostanie wyświetlone okno z aktualną<br>walutą. | Aktualna waluta:<br>PLN <u>C</u> |

Na raportach dobowych w odpowiedniej sekcji drukowany jest

również napis określający jaka jest aktualna waluta ewidencyjna

### ZMIANA WALUTY EWIDENCYJNEJ

urzadzenia.

โ

Kasa Posnet Bingo Online umożliwia zmiane waluty ewidencyjnej (tj. waluty, w której rejestrowane są obroty w pamięci fiskalnej).

Walutę ewidencyjną można zmienić wyłącznie po raporcie dobowym, a przed wydrukiem dokumentu fiskalnego paragonu. Maksymalna liczba zmian waluty ewidencyjnej w fiskalnym trybie pracy kasy to 10.

Zmiana waluty ewidencyjnej jest zapisywana do pamięci fiskalnej i potwierdzana odpowiednim wydrukiem. Przed wykonaniem zmiany waluty zerowane są wszystkie statystyki zapisane w dotychczasowej walucie.

#### Wykonywana czynność

Po wybraniu pozycji "2 Zmiana waluty" klawiszem [RAZEM], w pierwszej kolejności należy podać symbol waluty, na którą ma być zmieniona.

Klawiszem [C] należy skasować wyświetlany symbol następnie wpisać nowy za pomocą klawiatury i zatwierdzić [RAZEM].

Następnym krokiem jest określenie czy mają być wydrukowane raporty zerujące wszystkie statystyki, czy zerowanie statystyk ma być wykonane bez

wydruku. Wyboru należy dokonać klawiszami strzałek [GÓRA] / [DÓŁ] i zatwierdzić [RAZEM]. W przypadku opcji "Zerować" urządzenie poprosi o potwierdzenie operacji.

Kolejnym krokiem jest ustawienie przelicznika. Po zatwierdzeniu całej operacji kasa automatycznie przeliczy według niego wszystkie ceny w bazach

danych. Wartość należy wpisać z klawiatury następnie zatwierdzić klawiszem [RAZEM]. W przypadku zatwierdzenia przelicznika "0,0000" wyświetlone zostanie, dodatkowo pytanie: "Czy na pewno wyzerować ceny?". Po zatwierdzeniu ceny w bazach zostana wyzerowane.

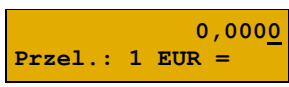

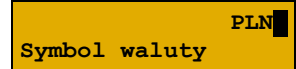

Zerować

Teraz

Zmiana waluty

Statystyki baz

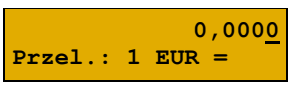

Wyboru należy dokonać klawiszami [GÓRA] / [DÓŁ] lub [1] / [2] i zatwierdzić klawiszem [RAZEM].

Po wybraniu opcji "Później", kasa poprosi dodatkowo o podanie daty i godziny wykonania operacii.

Date i godzine należy wpisać za pomoca klawiatury numerycznej lub klawiszami [GÓRA] / [DÓŁ]. Po wprowadzeniu wartości dwucyfrowej kursor przeskoczy automatycznie do następnego okna (np.

miesiąc). W innym przypadku kursor można przesunąć klawiszami [PRAWO] / [LEWO] lub [EXT]. Wprowadzoną godzinę należy potwierdzić klawiszem [RAZEM].

Potwierdzenie zmiany następuje po przepisaniu wvświetlanego kodu i zatwierdzeniu klawiszem [RAZEM].

> Jeśli Użytkownika W zaprogramowanym przez czasie automatycznej zmiany waluty ewidencyjnej totalizery będą niezerowe, kasa automatycznie wykona raport dobowy, następnie dokona zmiany waluty. Każda zmiana waluty ewidencyjnej jest zapisywana do pamięci fiskalnej i potwierdzana odpowiednim wydrukiem.

### **PRZELICZANIE WALUTY**

Aktywowanie funkcji oraz ustawienie przelicznika powoduje, że bezpośrednio po paragonie drukowane są informacje dotyczące kursu przeliczeniowego waluty ewidencyjnej na podana w przeliczniku oraz wartość do zapłaty w tej walucje.

Za pomocą klawiszy [GÓRA] / [DÓŁ] lub [1] / [2] należy ustawić żądany status funkcji przeliczenia ("Włączone" / "Wyłączone"), po czym zatwierdzić klawiszem [RAZEM].

Wykonywana czynność

Po zatwierdzeniu opcji "Włączone", kasa poprosi o podanie symbolu waluty, na która ma nastapić przeliczenie.

Symbol waluty

Wyłaczone Przeliczanie

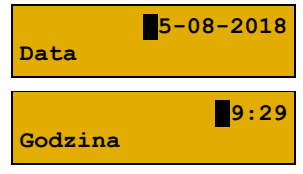

Przepisz:

123456

Podgląd wyświetlacza

EUR

Poprzednią wartość należy skasować klawiszem **[C]**, a następnie wprowadzić z klawiatury symbol nowej waluty, po czym zatwierdzić przyciskiem **[RAZEM]**.

Za pomocą klawiszy **[GÓRA]** / **[DÓŁ]** lub **[1]** / **[2]** należy wybrać sposób przeliczenia. Wybór należy potwierdzić klawiszem **[RAZEM]**.

Należy wpisać wartość przelicznika z klawiatury i zatwierdzić ostatecznie klawiszem **[RAZEM]**. "**0,0000**" – Błędna wartość przelicznika kursu.

### WYŁĄCZENIE ZMIANY WALUTY

Π

Funkcja pozwala na anulowanie zaprogramowanej zmiany waluty z datą przyszłą (w funkcji "**Zmiana waluty – opcja Później**").

Wykonywana czynność

Jeżeli automatyczna zmiana waluty (opcja "Później") nie została zaprogramowana, wyświetlany jest komunikat "Nie ustawiono zmiany waluty".

| Aby anulować automatyczną zmianę waluty, należy przepisać wyświetlony na ekranie kod i potwierdzić klawiszem <b>[RAZEM]</b> . | Przepisz: 123456               |
|----------------------------------------------------------------------------------------------------|--------------------------------|
| Całą operację należy potwierdzić klawiszem <b>[RAZEM]</b> .                                                                   | Czy wyłączyć<br>automatyczną > |
|                                                                                                    | zmianę waluty?<br><u>C</u>     |

1 PLN = ? EUR Sposób przelicz.

0,000<u>0</u> Przel.: 1 PLN =

Podgląd wyświetlacza

## Pamięć chroniona

### **O**STATNIE DOKUMENTY

Funkcja umożliwia wydruk danych dokumentów wykonanych po ostatnim raporcie dobowym. Można wydrukować kopie od 1 do 9 dokumentów.

Funkcja jest dostępna w menu: 3 PAMIEĆ CHRONIONA → 1 OSTATNIE DOKUMENTY

| Wykon | vwana | czvn | ność |
|-------|-------|------|------|
|       |       |      |      |

Podgląd wyświetlacza

1

Wartość należy wybrać za pomocą klawiszy [GÓRA] / [DÓŁ] lub wpisać z klawiatury liczbę dokumentów, z których dane należy wydrukować i potwierdzić klawiszem [RAZEM].

### ZAWARTOŚĆ PAMIĘCI

Funkcja służy do wydruku danych z dokumentów zapisanych w pamięci chronionej.

Funkcja jest dostępna w menu: 3 PAMIĘĆ CHRONIONA → 2 ZAWARTOŚĆ PAMIĘCI

| Wykonywana czynność | Podgląd wyświetlacza |
|---------------------|----------------------|
|                     |                      |

Po wybraniu pozycji należy ustalić okres, z jakiego mają być wydrukowane kopie dokumentów. W tym celu należy podać jego datę początkową i datę końcową.

Domyślnie jako data początkowa podpowiadana jest data pierwszego dokumentu zapisanego w tej pamięci chronionej, jako data końcowa – data aktualna.

Daty należy wpisać za pomocą klawiatury numerycznej lub klawiszami **[GÓRA]** / **[DÓŁ]**. Po wprowadzeniu wartości dwucyfrowej kursor przeskoczy automatycznie do następnego okna (np. miesiąc). W innym przypadku kursor można przesunąć klawiszami **[PRAWO]** / **[LEWO]** lub **[EXT]**. Wprowadzoną datę należy potwierdzić klawiszem **[RAZEM]**.

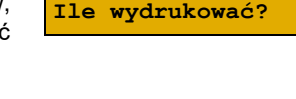

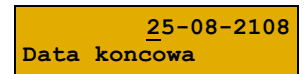

Data początkowa

14-08-2108

Następnie za pomocą klawiszy **[GÓRA]** / **[DÓŁ]** należy wybrać rodzaj dokumentów, z których dane mają być drukowane ("**Paragony**", "**Wyd. niefiskalne"**,

"Raporty dobowe", "Wszystkie") i potwierdzić klawiszem [RAZEM].

Dla opcji "**Paragony**" i "**Wydruki niefiskalne**" należy podać zakres numerów do wydruku.

- "Paragony" zakres numerów fiskalnych.
- "Wydruki niefiskalne" zakres numerów niefiskalnych. Należy podać numer początkowy i końcowy, następnie potwierdzić klawiszem [RAZEM].

Zatwierdzenie danych powoduje rozpoczęcie wydruku oraz powrót do menu na pozycję "Zawartość pamięci".

### POJEMNOŚĆ PAMIĘCI

Po wybraniu tej opcji urządzenie wyświetli komunikat informujący o wolnym miejscu w pamięci chronionej.

| Funkcja jes<br>3 PAMIĘĆ       | t dostępi<br>CHRON | <b>na w menu:</b><br>IONA → 3 | POJEMNOŚ  | Ć PAM | IIĘCI |                                           |
|-------------------------------|--------------------|-------------------------------|-----------|-------|-------|-------------------------------------------|
| Wykonywana czynność           |                    |                               |           |       |       | Podgląd wyświetlacza                      |
| Komunikat<br><b>[RAZEM]</b> . | można              | zamknąć                       | klawiszem | [C]   | lub   | Wolne miejsce na<br>nośniku: 45% <u>C</u> |

### **G**RAFIKA NA WYDRUKACH

Funkcja umożliwia wybór, czy na wydrukach z pamięci chronionej, grafika ma występować w takiej postaci, jak na oryginale (jeśli była na nim drukowana) czy w postaci samego oznaczenia.

```
Funkcja jest dostępna w menu:
3 PAMIĘĆ CHRONIONA \rightarrow 4 GRAFIKI NA WYDRUKACH
```

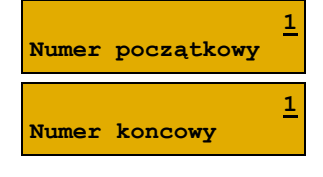

#### Podgląd wyświetlacza

Paragony Rodzaj dokument.

| Wykonywana czynność                                                     | Podgląd wyświetlacza |
|-------------------------------------------------------------------------|----------------------|
| Wyboru należy dokonać klawiszami strzałek <b>[GÓRA]</b> /               | Nie                  |
| <b>[DÓŁ]</b> lub <b>[1]</b> / <b>[2]</b> i zatwierdzić <b>[RAZEM]</b> . | Drukować grafiki     |

### Postępowanie w przypadku awarii

W przypadku nieprawidłowej pracy kasy lub jej całkowitego zablokowania, należy zwrócić uwagę, czy na wyświetlaczu operatora jest wyświetlany numer błędu. Część błędów można w prosty sposób usunąć samodzielnie.

Jeśli okaże się, że błąd jest niemożliwy do usunięcia, należy skontaktować się z firmą, która serwisuje kasę. Dane firmy znajdują się w książce serwisowej kasy.

| Numer | Opis błędu                                                              | Sposób usunięcia                                                                                 |
|-------|-------------------------------------------------------------------------|--------------------------------------------------------------------------------------------------|
| 103   | Błąd wartości. Zły format wartości.                                     | Wprowadzić wartość w odpowiednim formacie.                                                       |
| 104   | Puste pole przy wprowadzaniu.                                           | Wprowadzić odpowiednią wartość.                                                                  |
| 105   | Błąd wartości. Wartość za duża.                                         | Wprowadzić wartość z odpowiedniego<br>zakresu.                                                   |
| 153   | Błąd ilości. Zły format ilości.                                         | Wprowadzić ilość w odpowiednim<br>formacie.                                                      |
| 154   | Błąd ceny. Cena zerowa.                                                 | Zmienić ustawienie "Ceny sztywnej" na<br>NIE dla danego towaru.                                  |
| 155   | Błąd ceny. Cena za duża.                                                | Wprowadzić cenę z zakresu "0,01 –<br>999999,99".                                                 |
| 156   | Błąd ilości. Ilość zerowa.                                              | Wprowadzić dodatnią ilość.                                                                       |
| 158   | Przekroczona ilość opakowań na paragonie.                               | Na jednym paragonie można sprzedać<br>do 250 opakowań.                                           |
| 164   | Nie znaleziono pozycji do stornowania.                                  | Wprowadzić odpowiednią wartość do stornowania.                                                   |
| 161   | Brak poprzedniej linii sprzedaży.                                       | Poprzednia linia paragonu została wystornowana.                                                  |
| 168   | Niezaprogramowany rabat.                                                | Wybrać zaprogramowany rabat.                                                                     |
| 172   | Błąd wartości. Wprowadzono wartość zerową.                              | Wprowadzić dodatnią wartość formy<br>płatności.                                                  |
| 173   | Podaj wartość wpłaty                                                    | Wprowadzić wpłatę.                                                                               |
| 174   | Za duża kwota wpłaty. Zabronione wydawanie reszty.                      | Wybrać inną formę płatności lub zmienić<br>ustawienie wydania reszty dla tej formy<br>płatności. |
| 175   | Próba wprowadzenia formy płatności, przy<br>próbie zwrotu ze sprzedaży. | Nie można wybrać formy płatności przy transakcji dla opakowań zwrotnych.                         |
| 176   | Przekroczona ilość form płatności na paragonie.                         | Nie można wprowadzić (wybrać) więcej<br>form płatności dla tego paragonu.                        |
| 179   | Przekroczony limit rabatu/narzutu z ręki                                | Należy podać wartość rabatu/narzutu<br>z ręki w granicach ustawionego limitu.                    |
| 180   | Zbyt duża wpłata do kasy.                                               | Należy wprowadzić wartość<br>z odpowiedniego przedziału.                                         |

| Numer | Opis błędu                                      | Sposób usunięcia                                                                            |
|-------|-------------------------------------------------|---------------------------------------------------------------------------------------------|
| 183   | Błąd łączenia rabatów/narzutów.                 | Należy zmienić ustawienie w<br>programowaniu rabatów/narzutów<br>'Łączenie rabatów' na TAK. |
| 184   | Błąd ilości. Towar ma opakowanie.               | Należy podać ilość w odpowiednim<br>formacie.                                               |
| 186   | Błąd ilości przy stornowaniu                    | Należy wprowadzić ilość w<br>odpowiednim formacie.                                          |
| 250   | Zbyt krótki kod kreskowy.                       | Należy wprowadzić kod kreskowy w<br>odpowiednim formacie.                                   |
| 251   | Nie znaleziono rekordu formatu kodu kreskowego. | Należy upewnić się, czy wpisany został<br>poprawny format kodu.                             |
| 252   | Błąd formatu kodu kreskowego.                   | Należy wprowadzić kod kreskowy<br>w odpowiednim formacie.                                   |
| 253   | Błąd sumy EAN13 kodu kreskowego.                | Należy wprowadzić kod kreskowy<br>w odpowiednim formacie.                                   |

### BŁĘDY ZWIĄZANE Z KONFIGURACJĄ

| Numer | Opis błędu                          | Sposób usunięcia                                                                                                    |
|-------|-------------------------------------|----------------------------------------------------------------------------------------------------|
| 320   | Brak uprawnień.                     | Dany operator nie ma uprawnień do<br>wybranej funkcji, operacji. Należy<br>wybrać innego operatora, który posiada<br>takie uprawnienia. |
| 321   | Statystyki grup nieaktywne.         | Należy włączyć w konfiguracji grupy<br>towarowe (tygodniowe lub roczne).                                                                |
| 323   | Operacja zablokowana w konfiguracji | Pozycja jest zablokowana w danym egzemplarzu kasy.                                                                                      |
| 324   | Pozycja zablokowana                 | Dana funkcja jest zablokowana dla tej<br>wersji kasy.                                                                                   |
| 702   | Błędna długość impulsu szuflady.    | Należy sprawdzić konfigurację impulsu szuflady.                                                                                         |
| 741   | Nieprawidłowy zakres dat.           | Należy wprowadzić odpowiedni zakres<br>dat. Rosnąco.                                                                                    |

### BŁĘDY LOGOWANIA I WYLOGOWANIA

| Numer | Opis błędu             | Sposób usunięcia                                        |
|-------|------------------------|---------------------------------------------------------|
| 774   | Błędne hasło operatora | Wprowadzono błędne hasło. Należy wpisać poprawne hasło. |

### BŁĘDY ZWIĄZANE Z RAPORTAMI

| Numer | Opis błędu                                       | Sposób usunięcia                                                                  |
|-------|--------------------------------------------------|-----------------------------------------------------------------------------------|
| 381   | Sprzedaż zablokowana. Brak raportu dobowego.     | Należy wykonać raport dobowy.                                                     |
| 382   | Próba wykonania drugiego raportu zerowego.       | Raport zerowy został już wykonany w<br>danej dobie.                               |
| 383   | Brak raportu dobowego.                           | Należy wykonać raport dobowy.                                                     |
| 400   | Błędna wartość.                                  | Należy wprowadzić wartość z<br>odpowiedniego zakresu dla<br>podawanego parametru. |
| 401   | Nazwa początkowa większa od nazwy<br>końcowej.   | Należy wybrać poprawny zakres (np. od pierwszego do ostatniego).                  |
| 402   | Numer początkowy większy od numeru<br>końcowego. | Należy wybrać poprawny zakres (np. od<br>pierwszego do ostatniego).               |
| 403   | Kod początkowy większy od kodu końcowego.        | Należy wybrać poprawny zakres (np. od pierwszego do ostatniego).                  |
| 404   | Błędny kod.                                      | Przepisano błędnie kod. Należy<br>wprowadzić kod jeszcze raz.                     |

### **B**ŁĘDY AUTORYZACJI

| Numer | Opis błędu                                           | Sposób usunięcia                                                                  |
|-------|------------------------------------------------------|-----------------------------------------------------------------------------------|
| 480   | Kasa już jest autoryzowana bezterminowo.             | Kasa nie wymaga już kodu autoryzacji.                                             |
| 482   | Kod autoryzacji już został użyty. Wprowadź inny kod. | Należy wprowadzić inny kod.                                                       |
| 484   | Sprzedaż zablokowana. Wprowadź kod autoryzacji.      | Należy wprowadzić kod autoryzacji.                                                |
| 485   | Błąd kodu autoryzacji.                               | Wprowadzono błędny kod autoryzacji.<br>Należy ponowić próbę wprowadzenia<br>kodu. |
| 486   | Blokada autoryzacji. Wprowadź kod z klawiatury.      | Należy wprowadzić kod autoryzacji<br>z poziomu kasy.                              |
| 487   | Użyto już maksymalnej liczby kodów.                  | Należy wprowadzić kod bezterminowy.                                               |

### BŁĘDY ZWIĄZANE Z OPERACJAMI NA TYPACH STATYSTYKI

| Numer | Opis błędu                                  | Sposób usunięcia                                      |
|-------|---------------------------------------------|-------------------------------------------------------|
| 500   | Wartość po operacji mniejsza od minimalnej. | Należy wprowadzić wartość<br>z odpowiedniego zakresu. |
| 501   | Za duża wartość wpłaty/wypłaty.             | Należy wprowadzić wartość<br>z odpowiedniego zakresu. |

### BŁĘDY ZWIĄZANE ZE STANEM KASY

| Numer | Opis błędu                                        | Sposób usunięcia                                                                                           |
|-------|---------------------------------------------------|----------------------------------------------------------------------------------------------------|
| 520   | Brak środków płatniczych w kasie.                 | Przekroczono stan środków<br>płatniczych dla danej formy płatności.<br>Należy wybrać inną formę płatności. |
| 521   | Błędny stan kasy. Należy wykonać raport zmianowy. | Należy wykonać raport kasjera (zmianowy).                                                                  |

### **B**ŁĘDY BAZ DANYCH

| Numer | Opis błędu                                               | Sposób usunięcia                                                                                                    |
|-------|----------------------------------------------------------|----------------------------------------------------------------------------------------------------|
| 900   | Błąd formatu kodu ważonego.                              | Należy wprowadzić kod w<br>odpowiednim formacie.                                                                                |
| 901   | Rekord już zaprogramowany.                               | Należy wprowadzić inną nazwę<br>rekordu.                                                                                        |
| 902   | Rekord predefiniowany. Kasowanie niemożliwe.             | Nie można skasować rekordu<br>predefiniowanego.                                                                                 |
| 903   | Rekord nie istnieje.                                     | Wybrano niezaprogramowany rekord.                                                                                               |
| 904   | Baza jest pusta.                                         | W danej bazie nie zaprogramowano<br>żadnego rekordu.                                                                            |
| 905   | Baza jest pełna.                                         | Wszystkie rekordy w bazie zostały<br>zaprogramowane. W celu<br>zaprogramowania nowego rekordu,<br>należy usunąć już istniejący. |
| 909   | Nieprawidłowy numer rekordu.                             | Należy wprowadzić numer z<br>odpowiedniego zakresu.                                                                             |
| 910   | Nazwa nie jest unikalna.                                 | Należy wprowadzić inną nazwę<br>rekordu.                                                                                        |
| 916   | Nieprawidłowa wartość.                                   | Należy wprowadzić wartość z<br>odpowiedniego zakresu.                                                                           |
| 920   | Nieunikalny kod kreskowy.                                | Należy podać kod kreskowy, którego<br>nie ma w obrębie tej bazy.                                                                |
| 921   | Nieprawidłowy kod kreskowy.                              | Należy sprawdzić poprawność<br>wprowadzonego kodu.                                                                              |
| 926   | Błędna cena                                              | Należy wprowadzić cenę z<br>odpowiedniego zakresu.                                                                              |
| 931   | Błędna wartość procentowa.                               | Należy wprowadzić wartość z zakresu<br>0,01-99,99.                                                                              |
| 932   | Błędna wartość rabatu / narzutu.                         | Należy wprowadzić wartość<br>z odpowiedniego zakresu.                                                                           |
| 939   | Za dużo form płatności 'gotówkowych' lub typu<br>waluta. | Przekroczono limit<br>zaprogramowanych form płatności<br>typu waluta. By zaprogramować                                          |
| Numer | Opis błędu                                              | Sposób usunięcia                                                                                      |
|-------|---------------------------------------------------------|----------------------------------------------------------------------------------------------------|
|       |                                                         | nową, należy usunąć jeden z<br>rekordów.                                                              |
| 940   | Próba zmiany typu predefiniowanego operatora na kasjera | Nie można zmienić predefiniowanego operatora.                                                         |
| 943   | Próba kasowania zalogowanego użytkownika.               | Należy zalogować się na innego<br>użytkownika z odpowiednimi<br>uprawnieniami.                        |
| 944   | Niezerowe statystyki rekordu.                           | Należy wykonać raport dobowy.                                                                         |
| 945   | Pusta nazwa rekordu                                     | Należy wprowadzić nazwę rekordu.                                                                      |
| 947   | Niepoprawny typ formy płatności.                        | Wybrany typ formy płatności nie może<br>być wykorzystany w danej sytuacji.<br>Należy wybrać inny typ. |
| 968   | Brak walut.                                             | Nie zaprogramowano żadnej formy<br>płatności typu waluta.                                             |
| 978   | Zerowa cena opakowania.                                 | Należy zaprogramować domyślną<br>cenę opakowania lub zmienić cenę<br>sztywną na NIE.                  |
| 992   | Błędna ilość                                            | Należy wprowadzić ilość z<br>odpowiedniego formatu.                                                   |

#### **BŁĘDY ZWIĄZANE Z WYDRUKIEM**

Kody błędów związanych z wydrukiem są sumowane. Oznacza to, że np. jednoczesne uszkodzenie silnika i termistora mechanizmu będzie miało kod [30]. Nie wszystkie błędy z tej kategorii wyświetlane są wraz z kodem błędu, jeśli występują samodzielnie. Kolumna \* odpowiada na pytanie, czy wyświetlany jest kod błędu jeśli błąd wystąpił samodzielnie.

| Kod | Komunikat wysyłany na wyświetlacz<br>urządzenia | Diagnoza                                                                       | *   |
|-----|-------------------------------------------------|--------------------------------------------------------------------------------|-----|
| 1   | "Błąd mechanizmu drukarki"                      | Błąd transferu DMA do głowicy termicznej<br>lub błąd funkcji dekodującej       | tak |
| 2   | "Podniesiona dźwignia mechanizmu"               | Podniesiona dźwignia mechanizmu<br>lub wyrwana wiązka czujników<br>mechanizmu. | nie |
| 4   | "Brak papieru"                                  | Brak papieru w mechanizmie<br>lub wyrwana wiązka czujników<br>mechanizmu.      | nie |

| Kod    | Komunikat wysyłany na wyświetlacz<br>urządzenia | Diagnoza                                                                                                    | *   |
|--------|-------------------------------------------------|----------------------------------------------------------------------------------------------------|-----|
| 10     | "Błąd mechanizmu drukarki"                      | Uszkodzony silnik mechanizmu oryginału<br>lub wyrwana taśma mechanizmu.                                                  | tak |
| 20     | "Błąd mechanizmu drukarki"                      | Uszkodzony termistor mechanizmu<br>lub wyrwana taśma mechanizmu.                                                         | tak |
| 10000  | "Zanik zasilania"                               | Wydruk wstrzymany po zaniku zasilania<br>(powerfail).                                                                    | tak |
| 20000  | "Za wysoka temperatura mechanizmu"              | Wydruk wstrzymany ze względu na<br>przekroczenie temperatury linijki<br>termicznej mechanizmu.                           | tak |
| 40000  | "Błąd zasilania. Podłącz ładowarkę"             | Wydruk wstrzymany ze względu na zbyt<br>niskie napięcie zasilania mechanizmów<br>(nie startuje przetwornica, błąd SLIN). | tak |
| 100000 | "Zanik zasilania"                               | Zakaz drukowania z powodu wystąpienia<br>zaniku zasilania                                                                | tak |
| 800000 | "Za wysoka temperatura mechanizmu"              | Wydruk wstrzymany ze względu na<br>przekroczenie temperatury silnika<br>mechanizmu.                                      | tak |

## BŁĘDY APLIKACJI ZWIĄZANE Z RTC

| Numer | Opis błędu                                                               | Sposób usunięcia           |
|-------|--------------------------------------------------------------------------|----------------------------|
| 460   | Błąd zegara. Wezwij serwis! Błąd zegara w trybie fiskalnym.              | Wezwać serwis.             |
| 461   | Błąd zegara. Zaprogramuj datę i czas. Błąd zegara w trybie niefiskalnym. | Zaprogramować datę i czas. |

# **B**ŁĘDY FATALNE INICJALIZACJI BAZ DANYCH

| Numer | Opis błędu             | Sposób usunięcia |
|-------|------------------------|------------------|
| 850   | Za mało pamięci FLASH. | Wezwać serwis.   |
| 851   | Za mało pamięci RAM.   | Wezwać serwis.   |

| Numer | Opis błędu                      | Sposób usunięcia |
|-------|---------------------------------|------------------|
| 852   | Nie ustawiono rozmiaru baz.     | Wezwać serwis.   |
| 853   | Błędna konfiguracja baz danych. | Wezwać serwis.   |
| 854   | Zmieniły się dane o bazach.     | Wezwać serwis.   |
| 855   | Błąd w bazach w RAM.            | Wezwać serwis.   |
| 856   | Błąd w bazach we FLASH.         | Wezwać serwis.   |

## BŁĘDY ZWIĄZANE ZE ZWORĄ SERWISOWĄ

| Numer | Opis błędu                                                                 | Sposób usunięcia |
|-------|----------------------------------------------------------------------------|------------------|
| 360   | Nieusunięta zwora serwisowa. Wezwij serwis! Znaleziono<br>zworę serwisową. | Wezwać serwis.   |
| 361   | Brak zwory serwisowej. Wezwij serwis! Nie znaleziono zwory.                | Wezwać serwis.   |

## **BŁĘDY FATALNE PAMIĘCI FISKALNEJ**

| Numer | Opis błędu                                                                            | Sposób usunięcia |
|-------|---------------------------------------------------------------------------------------|------------------|
| 2068  | Nieprawidłowa suma kontrolna programu.                                                | Wezwać serwis.   |
| 1000  | Błąd fatalny pamięci fiskalnej, wykonaj restart<br>urządzenia.                        | Wezwać serwis.   |
| 1001  | Błąd fatalny pamięci fiskalnej, wypięta pamięć fiskalna.                              | Wezwać serwis.   |
| 1002  | Błąd fatalny pamięci fiskalnej, błąd zapisu.                                          | Wezwać serwis.   |
| 1003  | Błąd fatalny pamięci fiskalnej, błąd nieujęty w specyfikacji<br>bios.                 | Wezwać serwis.   |
| 1004  | Błąd fatalny pamięci fiskalnej, błędne sumy kontrolne.                                | Wezwać serwis.   |
| 1005  | Niezainicjalizowana pamięć fiskalna.                                                  | Wezwać serwis.   |
| 1007  | Błąd fatalny pamięci fiskalnej, błędny id rekordu.                                    | Wezwać serwis.   |
| 1010  | Błąd fatalny pamięci fiskalnej, numer unikatowy już<br>zapisany.                      | Wezwać serwis.   |
| 1011  | Błąd fatalny pamięci fiskalnej, brak numeru w trybie<br>fiskalnym.                    | Wezwać serwis.   |
| 1012  | Błąd fatalny pamięci fiskalnej, błąd zapisu numeru<br>unikatowego.                    | Wezwać serwis.   |
| 1013  | Błąd fatalny pamięci fiskalnej, przepełnienie numerów unikatowych.                    | Wezwać serwis.   |
| 1015  | Błąd fatalny pamięci fiskalnej, więcej niż jeden NIP.                                 | Wezwać serwis.   |
| 1016  | Błąd fatalny pamięci fiskalnej, kasa w trybie do odczytu<br>bez rekordu fiskalizacji. | Wezwać serwis.   |
| 1017  | Błąd fatalny pamięci fiskalnej, przekroczono liczbę<br>zerowań RAM.                   | Wezwać serwis.   |

| Numer | Opis błędu                                                                  | Sposób usunięcia                                                                                                    |
|-------|-----------------------------------------------------------------------------|----------------------------------------------------------------------------------------------------|
| 1018  | Błąd fatalny pamięci fiskalnej, przekroczono liczbę raportów dobowych.      | Wezwać serwis.                                                                                                    |
| 1025  | Błędny format numeru unikatowego.                                           | Wezwać serwis.                                                                                                    |
| 1028  | Rekord w pamięci fiskalnej nie istnieje.                                    | Wezwać serwis.                                                                                                    |
| 1029  | Rekord w pamięci fiskalnej z błędną datą.                                   | Wezwać serwis.                                                                                                    |
| 1036  | Błąd fatalny pamięci fiskalnej, niezgodność danych<br>pamięci chronionej.   | Wezwać serwis.                                                                                                    |
| 1037  | Niezgodność danych pamięci chronionej.                                      | Wezwać serwis                                                                                                    |
| 1038  | Błąd weryfikacji pamięci chronionej.                                        | Wezwać serwis                                                                                                    |
| 1044  | Błąd fatalny pamięci fiskalnej, nieudana fiskalizacja.                      | Wezwać serwis.                                                                                                    |
| 1045  | Data i czas wcześniejsze od daty ostatniego zapisu do<br>pamięci fiskalnej. | Jeśli zmieniano czas kasy na<br>wcześniejszy niż ostatni zapis do<br>pamięci fiskalnej, należy<br>odczekać z wykonaniem raportu<br>aż data i czas będą późniejsze<br>niż data ostatniego zapisu. W<br>przeciwnym wypadku wezwać<br>serwis. |
| 1050  | Przekroczona liczba zapisów trybów pracy.                                   | Wezwać serwis.                                                                                                    |
| 1051  | Obszar konfiguracji trybów pracy jest pusty.                                | Wezwać serwis.                                                                                                    |
| 1052  | Błąd odczytu trybu pracy.                                                   | Wezwać serwis.                                                                                                    |
| 1053  | Błąd fatalny pamięci fiskalnej, błąd odczytu.                               | Wezwać serwis.                                                                                                    |
| 1054  | Brak numeru fabrycznego!                                                    | Wezwać serwis.                                                                                                    |
| 1056  | Nieprawidłowy format numeru fabrycznego.                                    | Wezwać serwis.                                                                                                    |
| 1057  | Dane niekompletne.                                                          | Wezwać serwis.                                                                                                    |
| 1058  | Błąd pamięci fiskalnej. Zapełniono rejestr zerowań RAM.                     | Wezwać serwis.                                                                                                    |
| 1074  | Wykryto podmianę pamięci fiskalnej.                                         | Wezwać serwis.                                                                                                    |
| 1075  | Wykryto zmiany w pamięci fiskalnej.                                         | Wezwać serwis.                                                                                                    |

# BŁĘDY ZWIĄZANE Z PAMIĘCIĄ CHRONIONĄ

| Numer | Opis błędu                                                    | Sposób usunięcia                                                                              |
|-------|---------------------------------------------------------------|-----------------------------------------------------------------------------------------------|
| 1038  | Błąd weryfikacji pamięci chronionej.                          | Wezwij serwis.                                                                                |
| 2904  | Pamięć chroniona zapełniona.                                  | Wezwij serwis w celu<br>wymiany pamięci<br>chronionej.                                        |
| 2906  | Uszkodzony bufor pamięci chronionej                           | Wezwij serwis.                                                                                |
| 2908  | Nośnik nieprawidłowy (podczas wymiany pamięci<br>chronionej). | Upewnij się że odpowiedni<br>nośnik dla danej operacji<br>jest włożony i powtórz<br>operację. |

| Numer | Opis błędu                                                                     | Sposób usunięcia                                                                              |
|-------|--------------------------------------------------------------------------------|-----------------------------------------------------------------------------------------------|
| 2909  | Nie udało się zainicjalizować nośnika (podczas<br>wymiany pamięci chronionej). | Upewnij się że odpowiedni<br>nośnik pamięci chronionej<br>jest włożony i powtórz<br>operację. |
| 2910  | Nośnik niesformatowany (podczas wymiany<br>pamięci chronionej).                | Upewnij się że odpowiedni<br>nośnik pamięci chronionej<br>jest włożony i powtórz<br>operację. |
| 2912  | Nośnik uszkodzony. Nośnik niepusty.                                            | Wezwij serwis.                                                                                |

#### **BŁĘDY ZMIAN WALUTY EWIDENCYJNEJ**

| Numer | Opis błędu                                  | Sposób usunięcia                                                                              |
|-------|---------------------------------------------|-----------------------------------------------------------------------------------------------|
| 2300  | Waluta ewidencyjna już zmieniona.           | Nie można drugi raz zmienić waluty<br>ewidencyjnej w obrębie jednego<br>raportu dobowego.     |
| 2301  | Próba ustawienia już ustawionej waluty.     | Waluta o podanym symbolu jest już<br>zaprogramowana. Należy wprowadzić<br>inny symbol waluty. |
| 2302  | Błędna nazwa waluty.                        | Należy wprowadzić symbol 3<br>znakowy.                                                        |
| 2303  | Automatyczna zmiana waluty                  | Została ustawiona automatyczna<br>zmiana waluty.                                              |
| 2304  | Błędna wartość przelicznika kursu.          | Należy wprowadzić wartość<br>z odpowiedniego zakresu.                                         |
| 2305  | Nie ustawiono zmiany waluty.                | Należy ustawić zmianę waluty<br>w terminie późniejszym.                                       |
| 2306  | Podany czas już minął.                      | Nie można zaprogramować zmiany<br>waluty z datą przeszłą. Należy<br>wprowadzić datę przyszłą. |
| 2307  | Przekroczono maksymalną liczbę zmian walut. | Nie można wprowadzić więcej zmian<br>walut.                                                   |

## KODY ZEROWAŃ RAM

Wszystkie dane w pamięciach nieulotnych są zabezpieczone sumami kontrolnymi. W przypadku wystąpienia awaryjnego zerowania RAM, kasowane są dane których suma kontrolna jest nieprawidłowa. W przypadku wystąpienia serwisowego zerowania RAM, kasowane są wszystkie dane.

Kod zerowania RAM to czterobajtowa liczba zawierająca sumaryczną informację o utraconych danych. Każdy z bitów kodu oznacza utratę innych danych, ich znaczenie opisuje tabela:

| Bit kodu<br>zerowania | Znaczenie kodu                                |
|-----------------------|-----------------------------------------------|
| 0000 0001             | Utracono totalizery dobowe.                   |
| 0000 0002             | Utracono stawki PTU.                          |
| 0000 0004             | Utracono nagłówek.                            |
| 8000 0008             | Utracono linie informacyjne w stopce.         |
| 0000 0020             | Utracono dane dotyczące stanu wydruku.        |
| 0000 0040             | Utracono dane dotyczące ostatniej transakcji. |
| 0000 0080             | Brak/zarezerwowane.                           |
| 0000 0100             | Brak/zarezerwowane.                           |
| 0000 0200             | Utracono dane dotyczące zmiany RTC.           |
| 0000 2000             | Brak/zarezerwowane.                           |
| 0000 4000             | Brak/zarezerwowane.                           |
| 0000 8000             | Brak/zarezerwowane.                           |
| 0001 0000             | Brak/zarezerwowane.                           |
| 0002 0000             | Uszkodzona baza danych.                       |
| 0004 0000             | Uszkodzony flash - obszar baz danych.         |
| 0008 0000             | Uszkodzony RAM chroniony.                     |
| 0010 0000             | Nie istnieją rekordy predefiniowane.          |
| 0020 0000             | Uszkodzony flash - obszar buforu nazw.        |
| 0080 0000             | Uszkodzony obszar z grafikami.                |

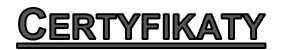

Wszelkie niezbędne certyfikaty i homologacje dostępne są do pobrania na stronie internetowej <u>http://www.posnet.com.pl/</u>.

Serwis kasy:

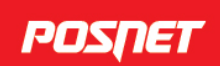

# Wsparcie Techniczne ① € 801 800 111 ⊠ wsparcie@posnet.com

Uwaga!

Instrukcja może ulec zmianie. Najnowsza wersja dokumentu dostępna na stronie internetowej www.**posnet**.com